# GÜVENLİK DENETLEYİCİSİ TEMEL KURSU

Bu kursun hedef kitlesi güvenlikle ilgili temel konuları anlayan, güvenlik denetleyicilerini yeni kullanmaya başlayanlardır. Sıradaki sayfaya geçmek için ekranın sağ üstündeki İleri butonunu tıklayınız.

| Giriş Kursun Amacı |
|--------------------|
|--------------------|

Bu kursun hedef kitlesi MELSEC-WS serisi güvenlik denetleyicilerini ilk kez kullananlar veya kullanmaya henüz başlayanlardır. Bu kursta MELSEC-WS serisi güvenlik denetleyicisiyle ilgili temel bilgiler, güvenlik denetleyicisi için Setting and Monitoring Tool kullanılarak sistem konfigürasyonu ve hata kontrol yöntemi açıklanmaktadır.

Bu kursa katılmak için aşağıdaki kursları tamamlamış veya eşdeğer bilgiye sahip olmanız gerekir.

• İLK FABRİKA OTOMASYONUNUZ (MAKİNE GÜVENLİĞİ)

#### Giriş Kursun Yapısı

Bu kursun içeriği aşağıdaki gibidir. Bölüm 1'den başlamanızı tavsiye ederiz.

Bölüm 1 - Güvenlik Denetleyicisi

Bu bölümde güvenlik denetleyicisi genel olarak değerlendirilmektedir.

Bölüm 2 - Sistemin Oluşturulması

Bu bölümde, bu kurs için oluşturulan sistem konfigürasyonu açıklanmaktadır.

Bölüm 3 - Güvenlik Denetleyicisi ve Kişisel Bilgisayar Bağlantı Kontrolü

Bu bölümde bir güvenlik denetleyicisi ile kişisel bilgisayarı bağlamak için ayarlama yöntemi ve kontrol yöntemi açıklanmaktadır.

Bölüm 4 - Yeni Proje Oluşturma

Bu bölümde bir güvenlik denetleyicisi için projelerin nasıl oluşturulacağı açıklanmaktadır.

Bölüm 5 - Proje İndirme

Bu bölümde bir güvenlik denetleyicisine projelerin nasıl indirileceği ve projelerin nasıl doğrulanacağı açıklanmaktadır.

Bölüm 6 - Güvenlik Denetleyicisini Bağlama/Bağlantısını Kesme

Bu bölümde bir güvenlik denetleyicisinin nasıl bağlanacağı ve bağlantısının nasıl kesileceği açıklanmaktadır.

Bölüm 7 - Sistem Çalışma Kontrolü

Bu bölümde güvenlik denetleyicisinin çalışmasının nasıl kontrol edileceği açıklanmaktadır.

Son Test

Toplam 6 kısım (6 soru), Geçer skor: %60 veya üzeri.

# Giriş Bu e-Eğitim Aracının Kullanımı

| Bir sonraki sayfaya gidiniz | >   | Bir sonraki sayfaya gidiniz.                                                 |
|-----------------------------|-----|------------------------------------------------------------------------------|
| Bir önceki sayfaya gidiniz  | <   | Bir önceki sayfaya gidiniz.                                                  |
| İstenen sayfaya gidiniz     | тос | İstenilen sayfaya gitmenize olanak sağlayan "İçindekiler" görüntülenecektir. |
| Eğitimden çıkınız           | x   | Eğitimden çıkınız.                                                           |

#### Güvenlik önlemleri

Gerçek ürünleri kullanmayı öğrendiğinizde, lütfen ilgili kılavuzlardaki güvenlik önlemlerini dikkatlice okuyun.

#### Bu kurstaki önlemler

- Kullandığınız yazılım sürümünde görüntülenen ekranlar bu kurstakilerden farklı olabilir. Bu kurs şu yazılım sürümü içindir:

- Güvenlik denetleyicisi Versiyon 1.3.0.245 için Setting and Monitoring Tool

Bu bölümde güvenlik denetleyicisi genel olarak değerlendirilmektedir.

- 1.1 Güvenlik Denetleyicisi
- 1.2 Güvenlik Denetleyicisinin Özellikleri
- 1.3 Güvenlik Denetleyicisinin Temel Konfigürasyonu
- 1.4 Güvenlik Denetimi Mevcut MELSEC Programlanabilir Denetleyicilerine Kolayca Eklenebilir (CC-Link/Ethernet)
- 1.5 Bu Bölümün Özeti

Güvenlik Denetleyicisi, uluslararası güvenlik standartlarına uygun güvenlik denetimi için kullanılan bir denetleyicidir. Acil durdurma düğmesi veya ışık perdesi gibi bir güvenlik cihazına bağlandığında, bu programlanabilir denetleyici, bir robot gibi tehlike kaynağına giden gücü kesmek üzere kullanıcı tarafından oluşturulan bir program ile güvenlik çıkışını KAPALI duruma getirerek güvenlik denetimi yapar. Robot, konveyör ve benzerinin makine kontrolü, standart programlanabilir denetleyiciler ile klasik yollarla gerçekleştirilir.

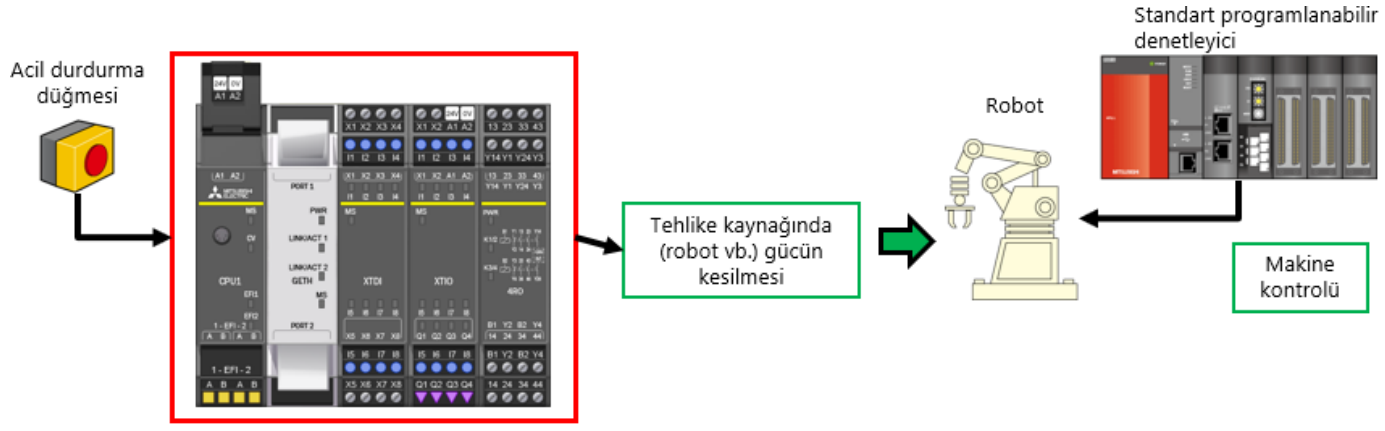

Güvenlik denetleyicisi

## Güvenlik Denetleyicisinin Özellikleri

Güvenlik denetleyicisi, küçük ila orta büyüklükteki cihaz ve sistemlerin güvenlik denetimi için uygun olan, genişletilebilir bir kompakt denetleyicidir.

12'ye kadar G/Ç modülü ve 2 ağ arabirim modülü bağlanabilir.

Güvenlik G/Ç, 144 noktaya kadar genişletilebilir (giriş: 96 nokta, çıkış: 48 nokta).

Özel "Setting and Monitoring Tool" güvenlik sensörleri ve düğme bağlantıları için işlev bloklarıyla ve hatta güvenlik sisteminin oluşturulmasını kolaylaştıran, güvenliğe özel işlev bloklarıyla donatılmıştır.

"Setting and Monitoring Tool" Mitsubishi Electric FA sitesinden indirilebilir.

Güvenlik denetleyicisi ISO 13849-1 PLe ve IEC 61508 SIL3 güvenlik standartlarına uygundur.

#### ■ Özel "Setting and Monitoring Tool"

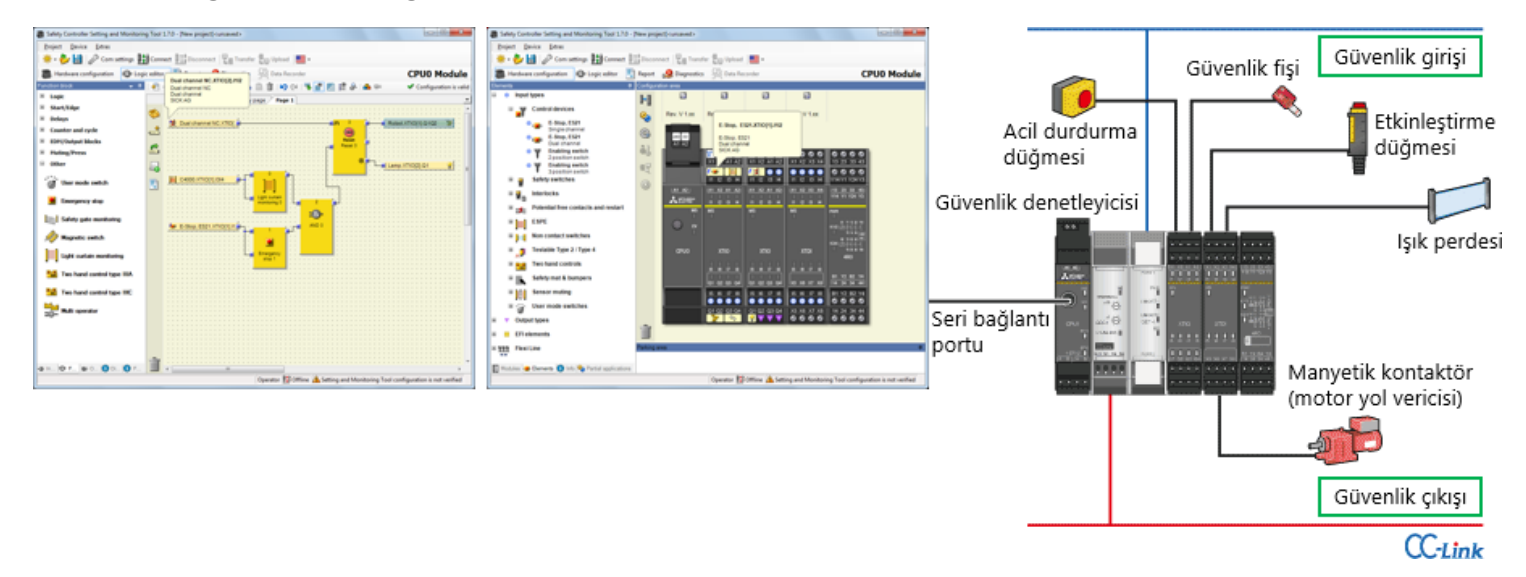

1.2

## Güvenlik Denetleyicisinin Temel Konfigürasyonu

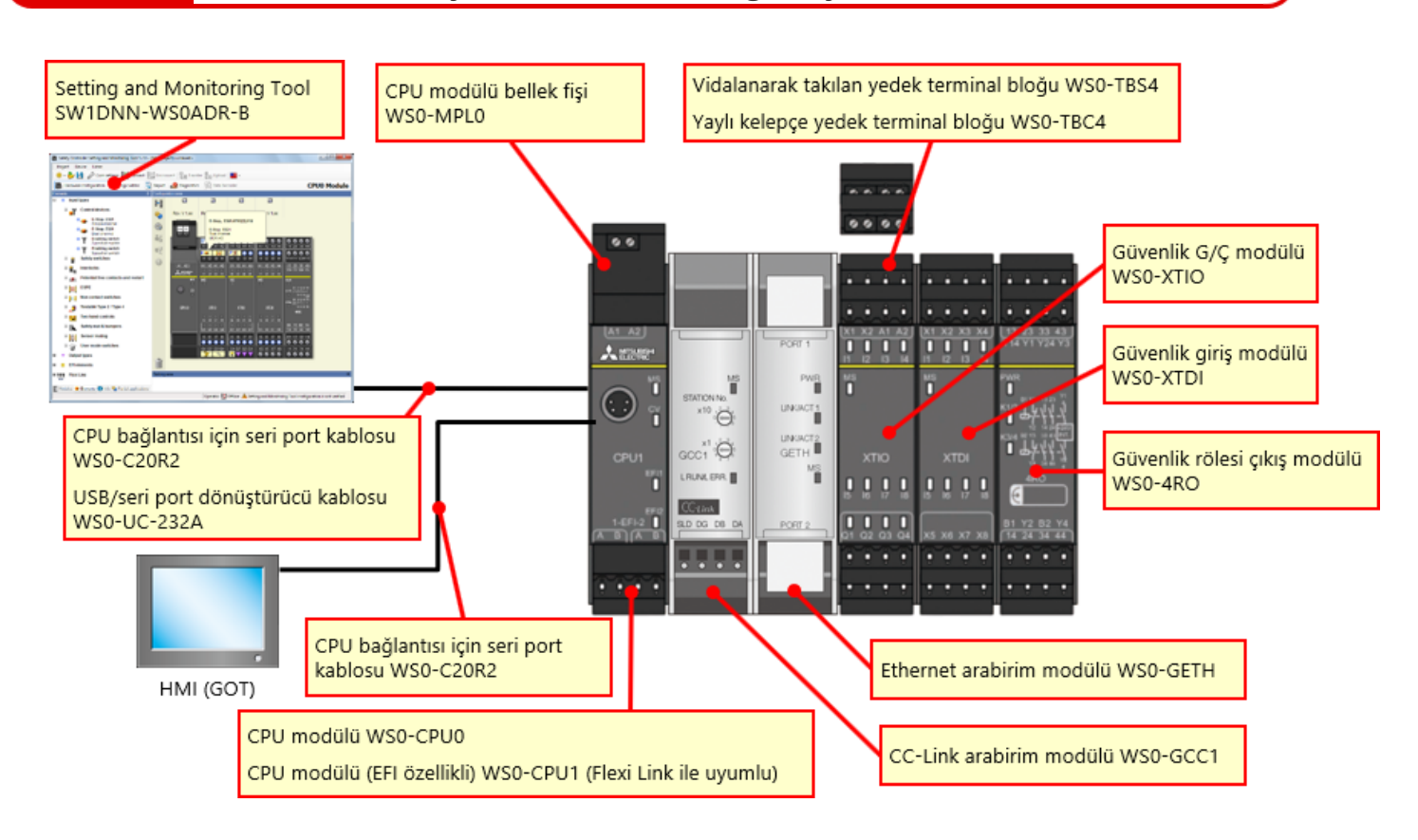

### Esnek genişletilebilme özelliğine sahip kompakt güvenlik denetleyicisi

- 12 güvenlik giriş modülü ve G/Ç modülü, 4 güvenlik rölesi çıkış modülü ve 2 ağ modülü eklenebilir.
- G/Ç noktalarının sayısı 144'e kadar genişletilebilir (tek giriş).
   Güvenlik girişi: 96 nokta (tek giriş) + güvenlik çıkışı: 48 nokta (tek çıkış)

| 24V 0V<br>A1 A2    |                           |                          |                            |                                                                                                    |                            |                          |                            |                            |                              |                            |                            |                            |
|--------------------|---------------------------|--------------------------|----------------------------|----------------------------------------------------------------------------------------------------|----------------------------|--------------------------|----------------------------|----------------------------|------------------------------|----------------------------|----------------------------|----------------------------|
|                    | 240 OV<br>X1 X2 A1 A2     | X1 X2 X3 X4              | 241 0V<br>X1 X2 A1 A2      | All A2     All A2     All | 241 0V<br>X1 X2 A1 A2      | 24/ 0/<br>X1 X2 A1 A2    | X1 X2 X3 X4                | X1 X2 X3 X4                | 00000<br>X1 X2 X3 X4         | X1 X2 X3 X4                | 0000<br>X1 X2 X3 X4        | X1 X2 X3 X4                |
|                    | 11 12 13 14               | 11 12 13 14              | 11 12 13 14                | 11 12 13 14                                                                                                    | 11 12 13 14                | 11 12 13 14              | 11 12 13 H                 | 11 12 13 14                | 11 12 13 H                   | 11 12 13 14                | 11 12 13 H                 | 11 12 13 14                |
| (A1_A2)<br>★10042* | X1 X2 A1 A2               | 1 12 13 14               | (X1 X2 A1 A2)<br>          | X1 X2 A1 A2                                                                                                    | (X1 X2 A1 A2)<br>          | (X1 X2 A1 A2)<br>H Q D H | (X1 X2 X3 X4)<br>H I2 D H  | 11 12 13 14                | (X1 X2 X3 X4)<br>11 12 13 14 | X1 X2 X3 X4<br>II Q D H    | (X1 X2 X3 X4)              | X1 X2 X3 X4<br>11 12 13 14 |
| 8<br>0<br>7        | MS                        | MS<br>I                  | MS                         | MES<br>T                                                                                                    | MS                         | MS<br>I                  | MS<br>I                    | MS<br>I                    | MS<br>I                      | MS<br>I                    | MS<br>T                    | MS                         |
| CPU1               | XTIO                      | XTDI                     | XTIO                       | хтю                                                                                                    | XTIO                       | XTIO                     | XTDI                       | XTDI                       | XTDI                         | XTDI                       | XTDI                       | XTDI                       |
| 1-EF1-2            | ы на 17 на<br>от од од оч | 8 8 17 18<br>X5 X6 X7 X8 | 15 18 17 18<br>01 02 03 04 | 8 8 17 8<br>01 02 03 04                                                                                                    | 15 18 17 18<br>01 02 03 04 | 6 6 7 8<br>01 02 03 04   | 15 16 17 18<br>X5 X8 X7 X8 | 15 16 17 18<br>X5 X6 X7 X8 | ы ю г ю<br>xs xa x7 xa       | 15 16 17 18<br>X5 X6 X7 X8 | 15 16 17 18<br>x5 x6 x7 x8 | 8 8 17 8<br>x5 x8 x7 x8    |
| 1-EFI-2            | 15 16 17 18               | 15 16 17 18              | 15 16 17 18                | 15 16 17 18                                                                                                    | 15 16 17 18                | 15 16 17 18              | 15 16 17 18                | 15 16 17 18                | 15 16 17 18                  | 15 16 17 18                | 15 16 17 18                | 15 16 17 18                |
| ABAB               | Q1 Q2 Q3 Q4               | X5 X6 X7 X8              |                            | Q1 Q2 Q3 Q4                                                                                                    |                            | Q1 Q2 Q3 Q4              | X5 X6 X7 X8                | X5 X6 X7 X8                | X5 X6 X7 X8                  | X5 X6 X7 X8                | X5 X6 X7 X8                | X5 X6 X7 X8                |

Bir güvenlik denetleyicisi CC-Link'e bağlandığında, mevcut MELSEC-Q/L programlanabilir denetleyicisi güvenlik denetimi yapabilir.

Ayrıca, güvenlik denetleyicisinin çalışma durumu ve hata durumu mevcut MELSEC-Q/L programlanabilir denetleyicisi ile izlenebilir.

**Güvenlik görselleri** zenginleştirilebilir ve bu şekilde bir acil durdurma faktörünün tanımlanmasında ve arızalı bir noktanın araştırılmasında verimlilik artırılır.

|                                |                          | CC-Link<br>(WS0-GCC1) | Ethernet<br>(WS0-GETH) |  |  |  |  |  |
|--------------------------------|--------------------------|-----------------------|------------------------|--|--|--|--|--|
| Programlanabilir               | İzleme bilgisi           | 0                     | 0                      |  |  |  |  |  |
| bilgisayar                     | Veri bildirimi           | 0                     | 0                      |  |  |  |  |  |
| Setting and<br>Monitoring tool | Ağ üzerinden<br>bağlantı | -                     | 0                      |  |  |  |  |  |

<Ağ arabirimiyle uyumlu işlev>

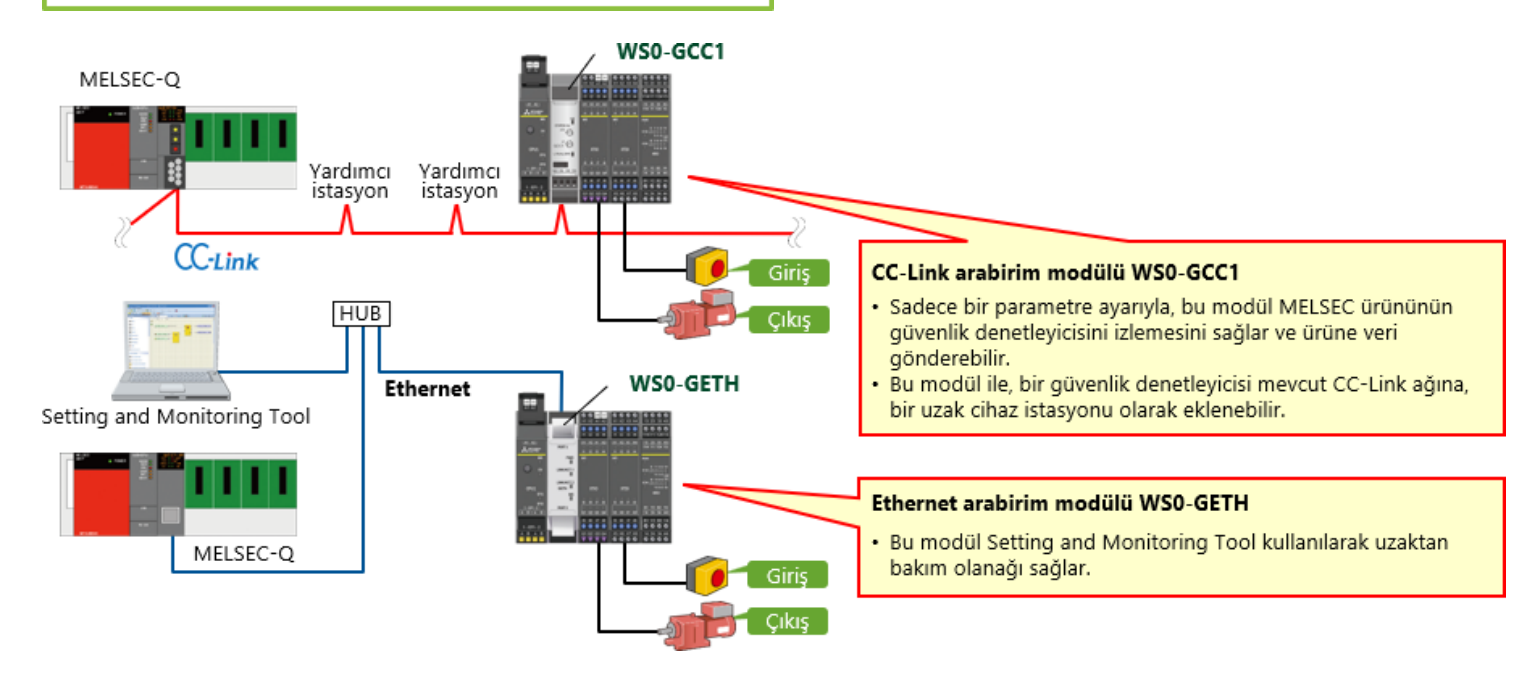

Bu bölümde, şunları öğrendiniz:

- Güvenlik Denetleyicisi
- Güvenlik Denetleyicisinin Özellikleri
- Güvenlik Denetleyicisinin Temel Konfigürasyonu
- Güvenlik Denetimi Mevcut MELSEC Programlanabilir Denetleyicilerine Kolayca Eklenebilir (CC-Link/Ethernet)

Bu bölümde, bu kurs için oluşturulan sistem konfigürasyonu açıklanmaktadır.

2.1 Sistemin Görünümü

2.2 Kablo tesisatı

2.3 Bu Bölümün Özeti

2.1

Bu kısımda, bu kursta kullanılan güvenlik sistemine genel bir bakış sağlanmaktadır.

Bir otomobil karoseri montaj bandının bir bölümü

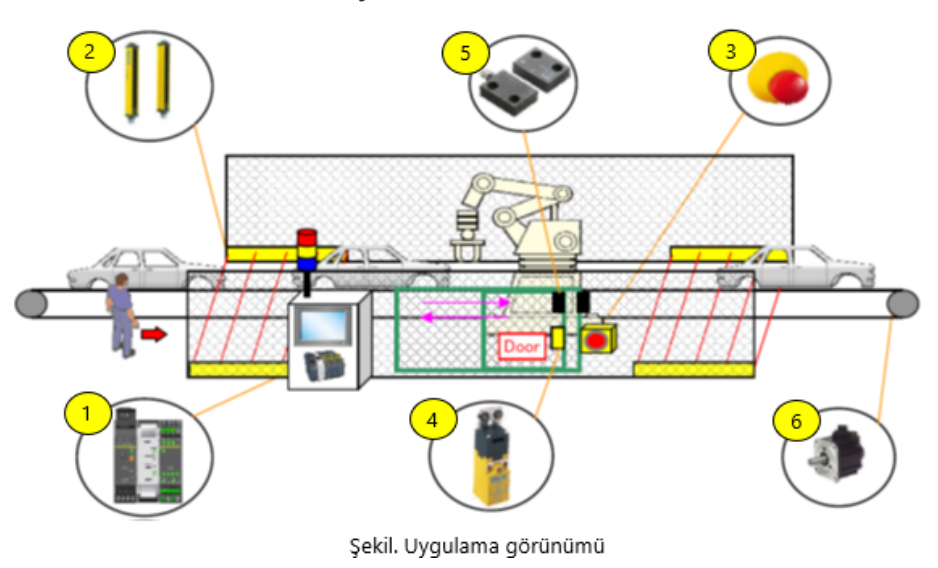

Üretim hattını güvenli bir şekilde durdurmak için aşağıdaki koşulları ayarlayınız.

- Işık perdesi engellendi.
- Kapı açılıyor.
- Acil stop butonu basılı.

## Kablo Tesisatı

2.2

Bu kısımda bir cihazın kablo tesisat şeması gösterilmektedir.

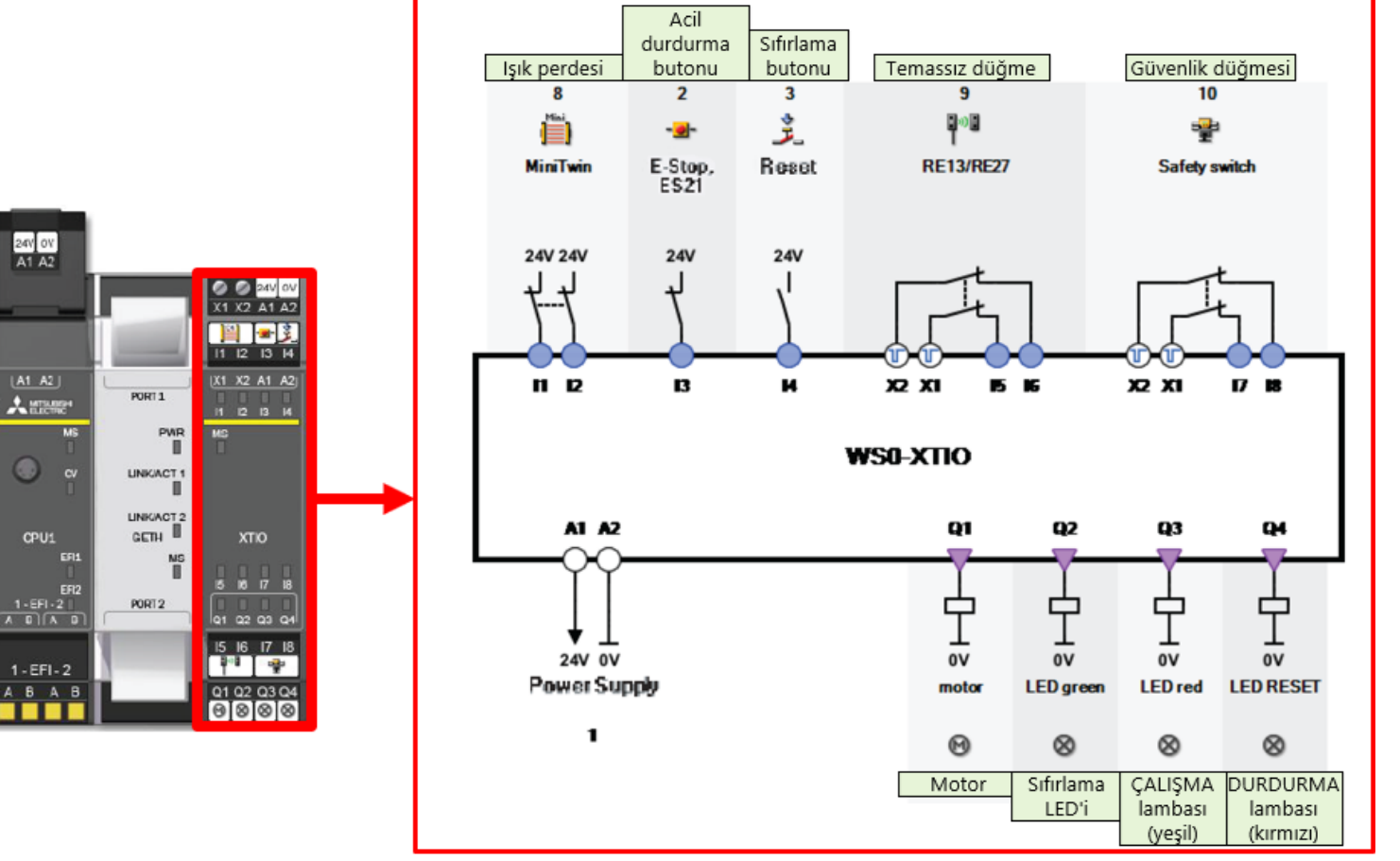

Şekil. Cihaz kablo tesisatı

Bu bölümde, şunları öğrendiniz:

- Sistemin Görünümü
- Kablo Tesisatı

Bu bölümde bir güvenlik denetleyicisi ile kişisel bilgisayarı bağlamak için ayarlama yöntemi ve kontrol yöntemi açıklanmaktadır.

- 3.1 Güvenlik Denetleyicisi ve Kişisel Bilgisayar Bağlantı Kontrolü
- 3.2 Setting and Monitoring Tool üzerinde Çalışma
- 3.3 Bu Bölümün Özeti

# Güvenlik Denetleyicisi ve Kişisel Bilgisayarın Bağlanması

Bir güvenlik denetleyicisi ve kişisel bilgisayarı aşağıdaki yöntemlerden biriyle bağlayın.

## RS232C bağlantısı

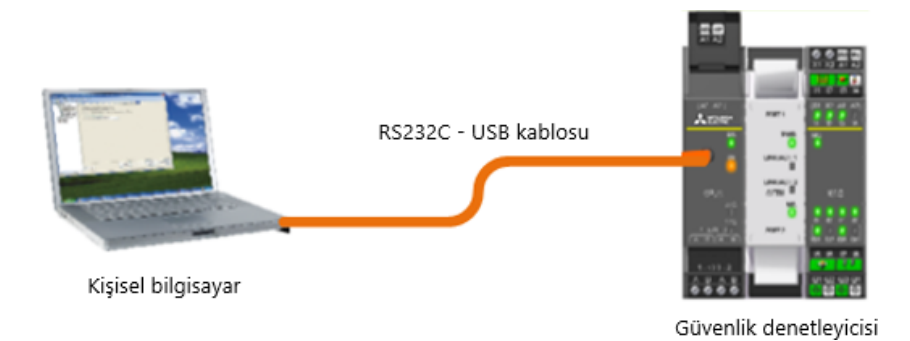

### Ethernet bağlantısı

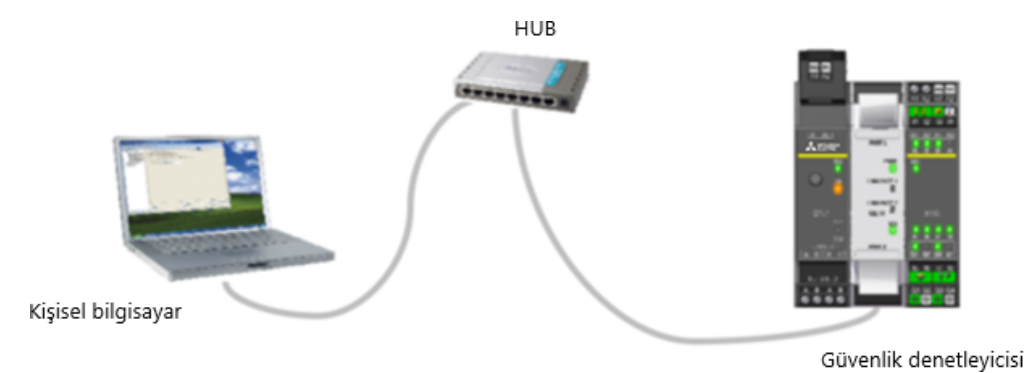

3.1

- (1) Güvenlik denetleyicisi için Setting and Monitoring tool'u başlatın.
  - \* Aşağıdaki örnek RS232C bağlantısı içindir.

3.2

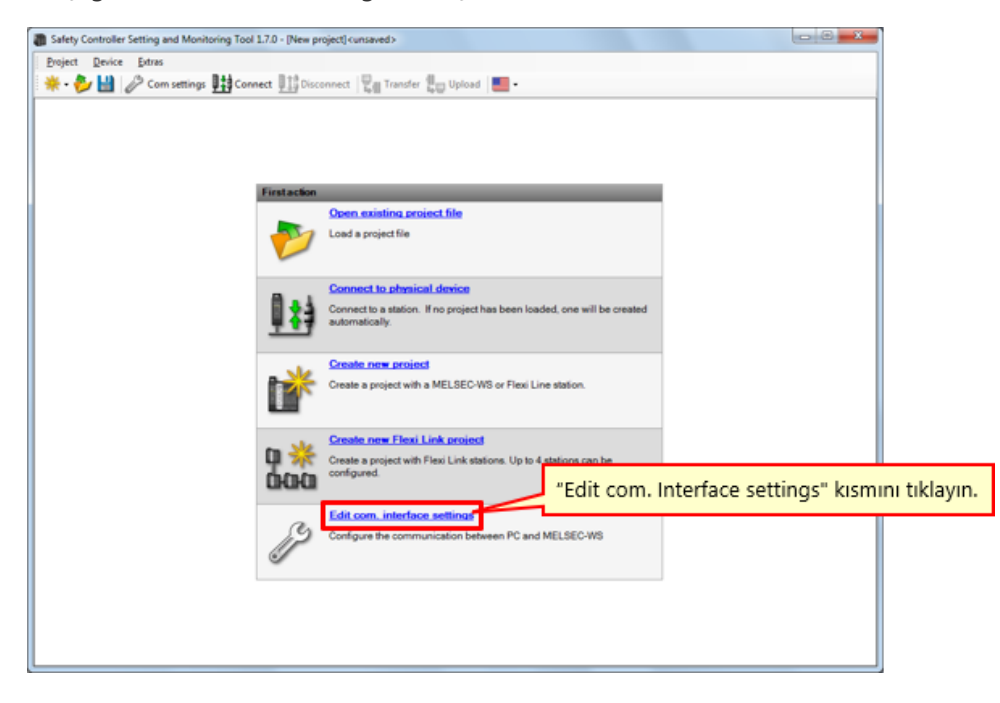

#### (2) Bir bağlantı profili ayarlayın.

Bu kısımda, bir güvenlik denetleyicisi ve kişisel bilgisayar için bağlantı profilinin nasıl ayarlandığı açıklanmaktadır.

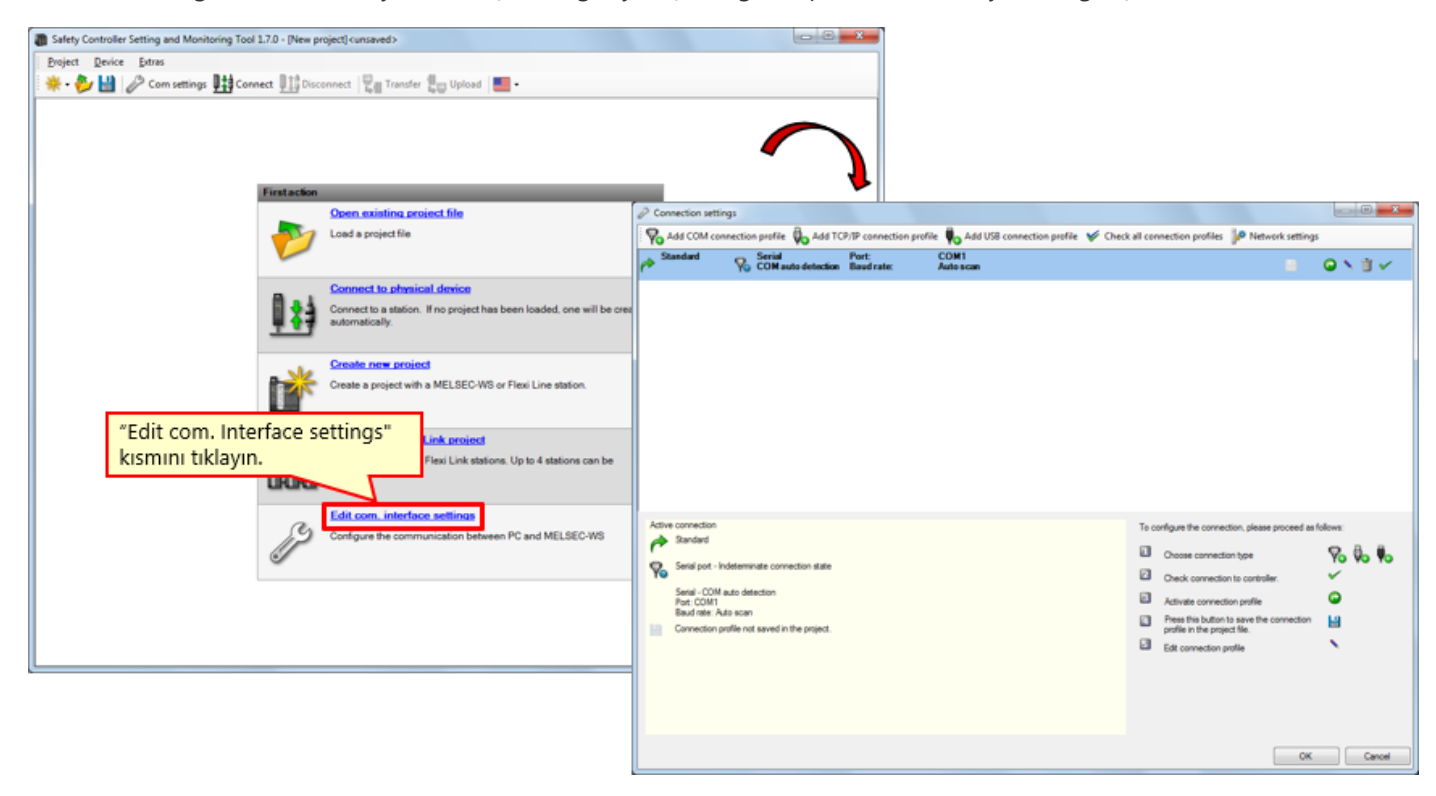

(3) Bağlantı profilini kontrol edin.

| Connection settings                                                                       |                                               | ×                                                                 |
|-------------------------------------------------------------------------------------------|-----------------------------------------------|-------------------------------------------------------------------|
| Add COM connection profile 🖏 Add TCP/IP connection profile 🖏 Add USB connection profile 🖋 | Check all connection profiles 🛛 🖗 1           | Network settings                                                  |
| Standard Serial Port: COM1     COM auto detection Baud rate: Auto scan                    |                                               |                                                                   |
|                                                                                           |                                               |                                                                   |
| Active connection Standard                                                                | To configure the connection, p                | lease proceed as follows:                                         |
| Setal port - Indeterminate connection state                                               | Choose connection type Check connection to co | * Yo Yo E                                                         |
| Setal - COM auto detection<br>Port: COM1                                                  |                                               |                                                                   |
| Baud rate: Auto scan Connection profile not saved in the project.                         | Sembol                                        | Anlamı                                                            |
|                                                                                           | <b>H</b>                                      | Profili geçerli proje ile kaydet                                  |
|                                                                                           | ۲                                             | Profili etkinleştir                                               |
|                                                                                           | N                                             | Profili düzenle                                                   |
|                                                                                           | ĩ                                             | Profili kaldır                                                    |
|                                                                                           | ×                                             | Bağlantıyı kontrol et                                             |
|                                                                                           | Connection se<br>düzenlemek içi               | ttings iletişim kutusundaki bağlantı profillerini<br>in semboller |

## (4) Bağlantı profilini düzenleyin.

"Modify Profile" simgesini seçin.

| P Connection settings                                                                                                    |                                                                                                    |                                                                              |
|----------------------------------------------------------------------------------------------------|----------------------------------------------------------------------------------------------------|------------------------------------------------------------------------------|
| Add COM connection profile 🚯 Add TCP/IP connection profile 🔥 Add USB connection profile 🌾 Ch                                                                                                   | eck all connection profiles 🔐 Network settings                                                                                                    |                                                                              |
| Standard Ro Servit Pert. COM1<br>Ro COM auto detection Baud rate: Auto acan                                                                                                    | 1odify Profile" simgesini ti                                                                                                    | Change connection profile                                                    |
| Active connection<br>Standard<br>Serial pool - Indeterminate connection state<br>Serial - COM auto detection<br>Per: COM<br>Bod oser. Adv scon<br>Connection profile not saved in the project. | To configure the connection, please proceed as follows: Crocese connection type Crocek connection type Activate connection profile Press the button to save the connection profile in the project file. Edit connection profile | Standard Serial port COM auto detection Fixed baud rate 115200 COM auto scan |
|                                                                                                    | ОК                                                                                                    | OK Cancel                                                                    |

(5) Bir iletişim testi gerçekleştirin.

| Connection settings                          |                                                                        |                                               |                                                         |
|----------------------------------------------|------------------------------------------------------------------------|-----------------------------------------------|---------------------------------------------------------|
| Add COM connection profile 🖗 Add TCP/IP cor  | nnection profile 🍬 Add USB connection profile 💉 Check all connection p | ofiles 🥬 Network settings                     |                                                         |
| Port: Standard Serial Port: Baudo            | COM1<br>rate: Auto scan                                                | ■ Q X 8 ✓                                     |                                                         |
|                                              |                                                                        |                                               |                                                         |
|                                              |                                                                        |                                               |                                                         |
|                                              |                                                                        | "Communication te                             | est" simgesini tiklayin.                                |
|                                              |                                                                        |                                               |                                                         |
|                                              | Connection settings                                                    |                                               |                                                         |
|                                              | Yo Add COM connection profile to Add TCP/IP connection pro             | file Wo Add US8 connection profile V Check al | I connection profiles P Network settings                |
|                                              | Default     Serue     COM auto detection     Baud rate:                | COM1<br>Auto scan                             | a 🗸 🗸                                                   |
|                                              |                                                                        |                                               |                                                         |
|                                              |                                                                        |                                               |                                                         |
| Active connection                            |                                                                        |                                               |                                                         |
|                                              |                                                                        |                                               |                                                         |
| Yo Serie COM and determine                   |                                                                        |                                               |                                                         |
| Pot: COM1<br>Baud rate: Auto scan            |                                                                        |                                               |                                                         |
| Connection profile not saved in the project. |                                                                        |                                               |                                                         |
|                                              |                                                                        |                                               |                                                         |
|                                              |                                                                        |                                               |                                                         |
|                                              |                                                                        |                                               |                                                         |
|                                              | Active connection                                                      |                                               | To configure the connection, please proceed as follows: |
|                                              | Perauk                                                                 |                                               | 🖸 Choose connection type 🛛 😽 🖗                          |
|                                              | Serial port - Indeterminate connection state                           |                                               | Oneck connection to controller.                         |
|                                              | Serial - COM auto detection<br>Port: COM1                              |                                               | Activate connection profile                             |
|                                              | Baud rate: Auto scan                                                   |                                               | Press this button to save the connection                |
|                                              |                                                                        |                                               | Edit connection profile                                 |
|                                              | Kontrol                                                                | durumu görüntülenir.                          |                                                         |
|                                              |                                                                        |                                               |                                                         |
|                                              |                                                                        |                                               |                                                         |
|                                              |                                                                        | Y                                             |                                                         |
|                                              | Scanning baud rates                                                    |                                               | OK Cancel                                               |

(6) İletişim testinin sonucunu kontrol edin (başarılı).

| İletişi | m testi ba                                               | aşarılı oldu                                |                                                   | 5        | ρ,                                 | Serial                                                            |
|---------|----------------------------------------------------------|---------------------------------------------|---------------------------------------------------|----------|------------------------------------|-------------------------------------------------------------------|
|         |                                                          |                                             |                                                   |          | ĭ⁄⁄                                | COM auto detection                                                |
|         | Connection settion                                       | ngs                                         |                                                   |          |                                    |                                                                   |
|         | Add COM con                                              | nection profile 🔥 Add T                     | CP/IP connection profile Add USB connection profi | lle 🎔 Ch | e <u>ck all</u> cer                | anetton profiles P Network settings                               |
|         | P Denaux                                                 | COM auto detection                          | Baud rate: Autors can                             |          |                                    | O N 11 V                                                          |
|         | Active connection<br>Default<br>Serial - COM<br>Port COM | connected<br>auto detection                 |                                                   |          | Choose of<br>Choose of<br>Check co | o connection, please proceed as follows:                          |
|         | Baud rate: Au<br>Connection pr                           | ito scan<br>rofile not saved in the projec? | 1.                                                |          | MU                                 | tive connection                                                   |
|         |                                                          |                                             | _                                                 |          |                                    | Serial port - connected                                           |
|         |                                                          |                                             |                                                   |          |                                    | Serial – COM auto detection<br>Port: COM4<br>Baud rate: Auto scan |
|         |                                                          |                                             | 1.1                                               |          |                                    | Connection profile not saved in the project.                      |

(7) İletişim testinin sonucunu kontrol edin (başarısız).

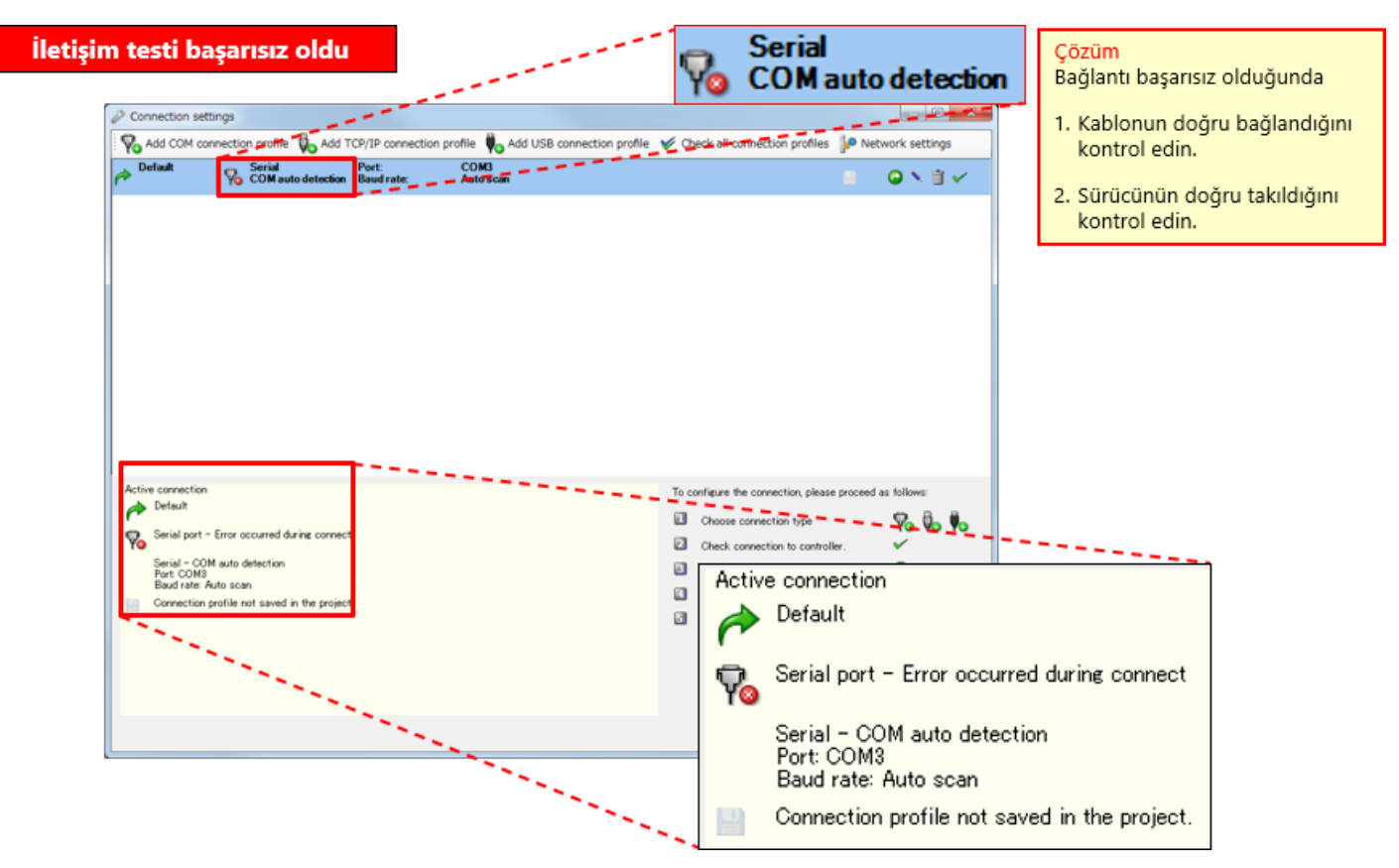

Bu bölümde, şunları öğrendiniz:

- Güvenlik Denetleyicisi ve Kişisel Bilgisayarın Bağlanması
- Setting and Monitoring Tool üzerinde Çalışma (Bağlantı Profili Spesifikasyonu)

## Bölüm 4 Yeni Proje Oluşturma

Bu bölümde bir güvenlik denetleyicisi için projelerin nasıl oluşturulacağı açıklanmaktadır. Bölüm 2'de açıklanan sistem konfigürasyonuyla bir proje oluşturalım.

- 4.1 Yeni Proje Oluşturma
- 4.2 Donanım Ayarlama
- 4.3 Öğeleri Yapıştırma ve Parametreleri Ayarlama
- 4.4 Etiket Adını Düzenleme
- 4.5 Mantık Oluşturma
- 4.6 Proje Simülasyonu
- 4.7 Proje Raporu Oluşturma
- 4.8 Bu Bölümün Özeti

"Create new project" kısmını seçin.

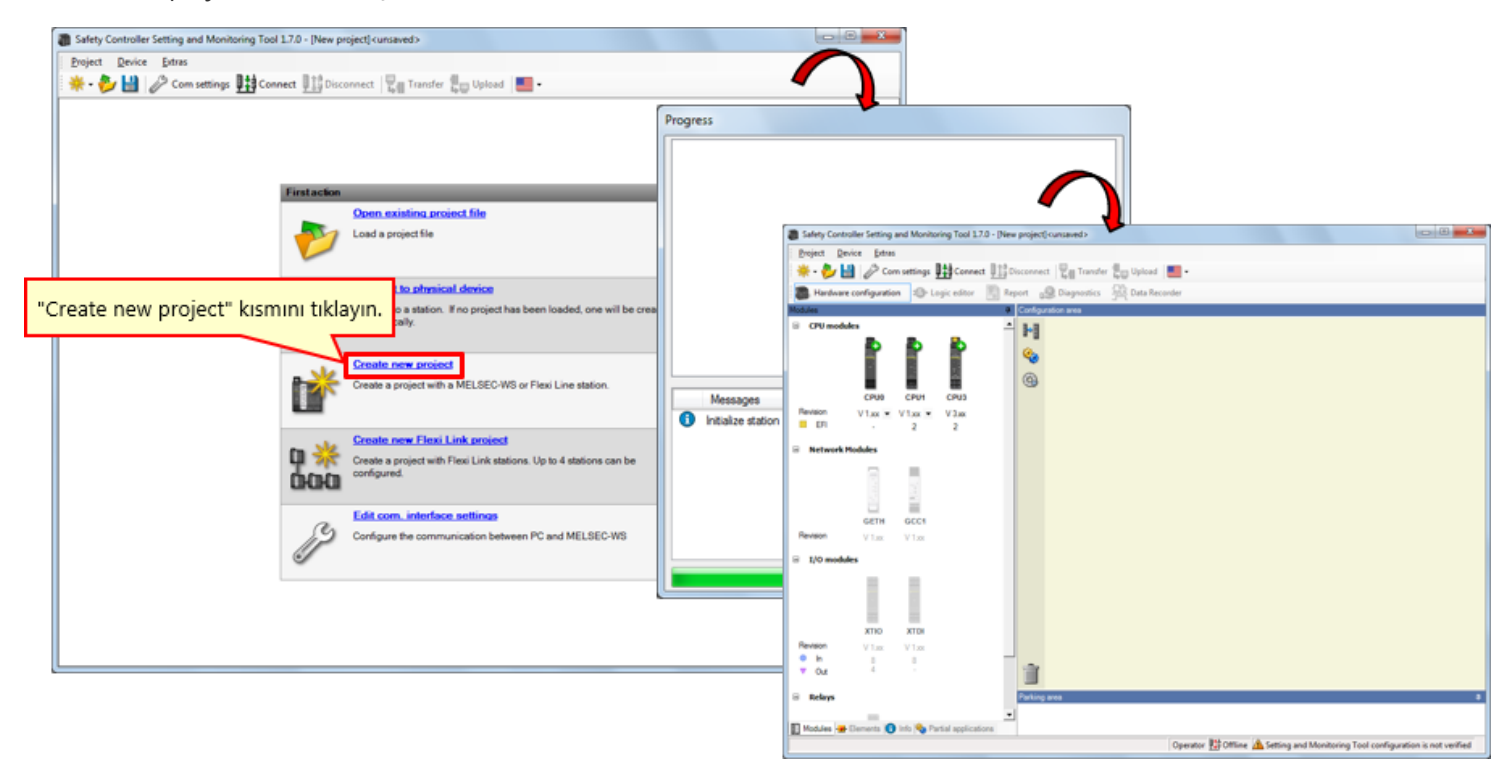

Donanım ayarında kullanılan modülleri (CPU1, GETH ve XTIO) seçin. (Bir modülün simgesi tıklandığında modül sağ kenara yapıştırılır.)

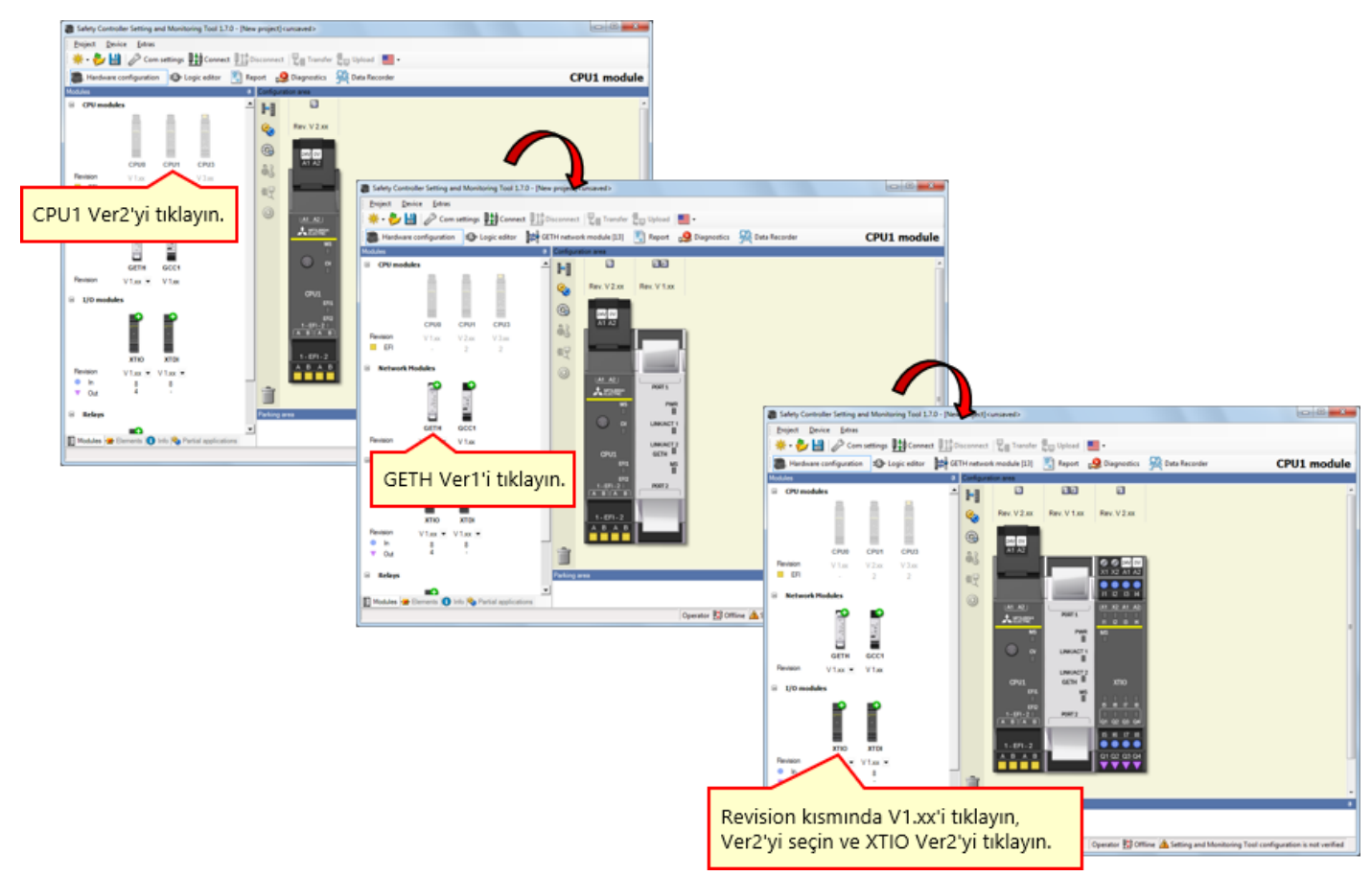

\* Gerçek kullanım koşullarında, ayarları kullanılacak cihazın sürümüne göre yapılandırın.

Öğeleri güvenlik denetleyicisinde cihaz kablo tesisatına uygun olarak ayarlayın. → "Elements" etiketini etkinleştirin.

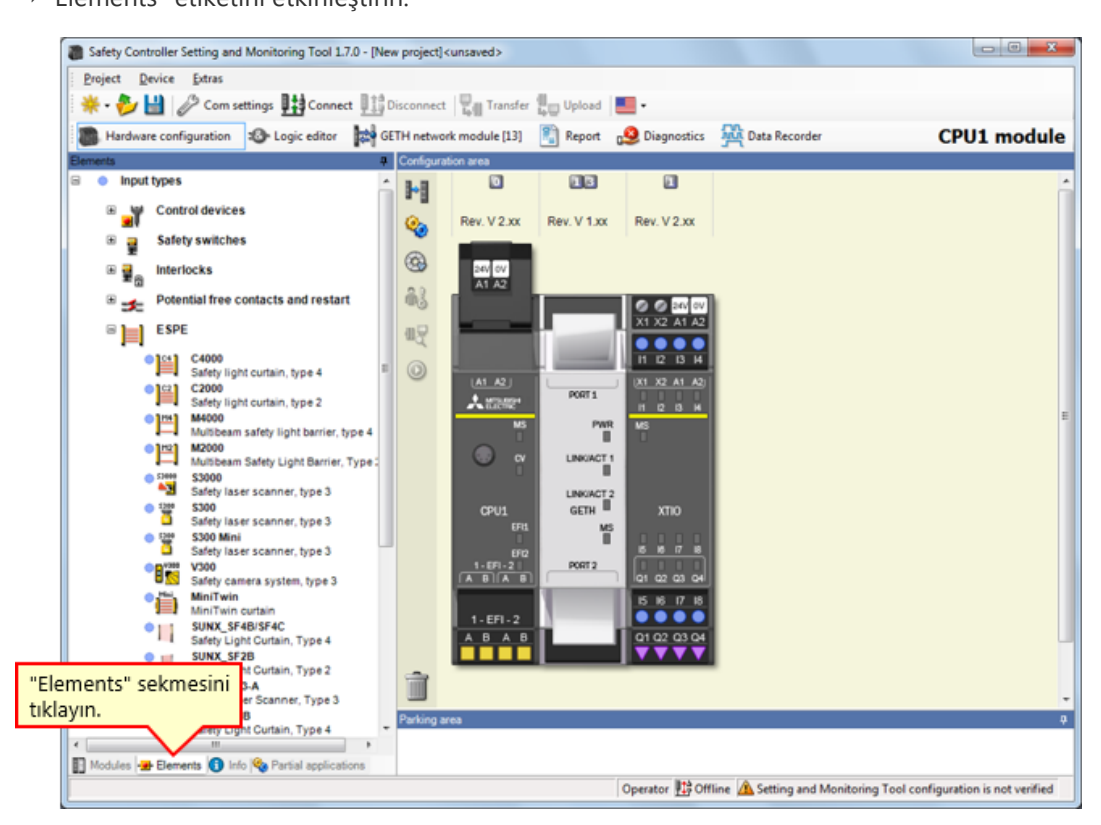

→ [Input types] - [ESPE] seçimlerini yapın ve [MiniTwin, Safety light curtain]'i 11 ve 12 terminallerine yapıştırın.

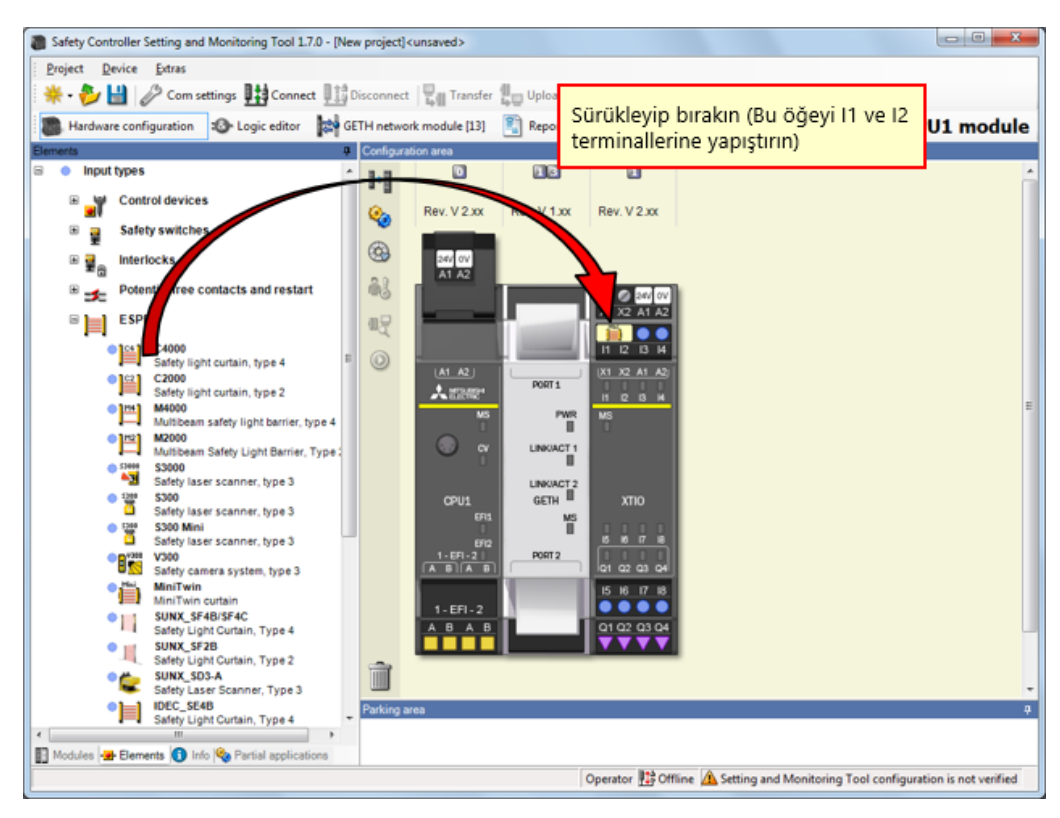

# lşık Perdesinin Parametresini Ayarlama

Parametreyi ayarlamak için ışık perdesinin öğesini çift tıklayın.

| Safety Controller Setting and Monitoring Tool 1.7.0 - [New project] <unsaved></unsaved> |                         |
|-----------------------------------------------------------------------------------------|-------------------------|
| Project Device Estras                                                                   |                         |
| 🔆 - 🐉 🔛 🖉 Com settings 👫 Connect 📳 Disconnect 🖳 Transfer 🚛 Upload 🔳 -                   |                         |
| Hardware configuration<br>Logic editor                                                  | a Recorder CPU1 module  |
| Bements 0 Configuration area                                                            |                         |
| e inputtypes                                                                            |                         |
| Rev. V 2.xx Rev. V 1.xx Rev. V 2.xx                                                     |                         |
| Bafety switches                                                                         | Element settings        |
| ■ meriocks                                                                              | MiniTwin: "MiniTwin"    |
| 🛎 🌫 Potential free contacts and restart                                                 | 11 12: MiniTwin curtain |
|                                                                                         |                         |
| Safety light curtain, type 4 I O I AT A2                                                | Settings Summary        |
| Safety light curtain, type 2                                                            |                         |
| Multibeam safety light barrier, type 4                                                  |                         |
| Mutbeam Safety Light Barrier, Type: KISMINI ÇİFT tıklayın.                              |                         |
| Safety laser scanner, type 3                                                            | Nr. of devices 1        |
| GPUS GEN XXX0<br>Safety laser scanner, type 3 DR1 MS                                    |                         |
| Safety laser scanner, type 3 (PD 6 6 7 8                                                |                         |
| Safety camera system, type 3                                                            | Safety element          |
| MiniTwin outain 1-1271-2                                                                |                         |
| Safety Light Curtain, Type 4 A B A B Q1 02 03 04                                        | V Discrepancy time      |
| Safety Lipht Curtain, Type 2                                                            |                         |
| Safety Laser Scanner, Type 3                                                            | Value 3000 🚔 ms         |
| Safety Light Curtain, Type 4                                                            |                         |
| 🔝 Modules 🛥 Elementa 🕕 Info 🗞 Partial applications                                      |                         |
| Operator 🖽 Offline 🗥 Se                                                                 |                         |
|                                                                                         |                         |
|                                                                                         |                         |
|                                                                                         | OK Cancel               |
|                                                                                         |                         |

[Input types] - [Control devices] seçimlerini yapın ve [E-Stop, ES21, Single channel]'ı I3 terminaline yapıştırın.

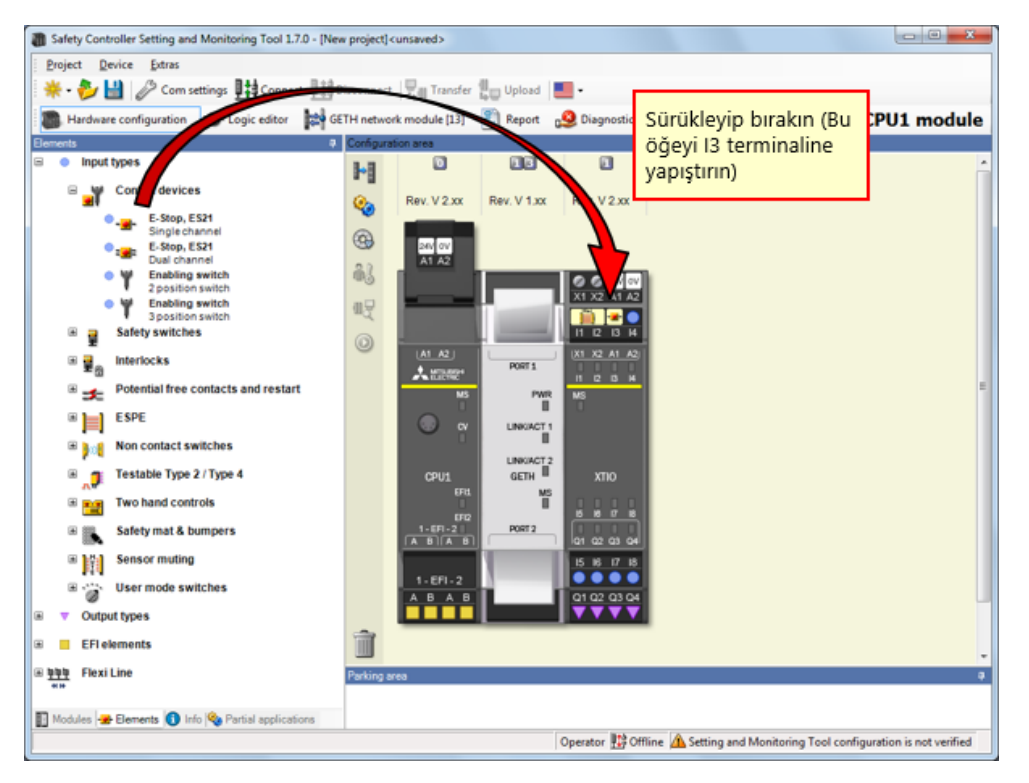

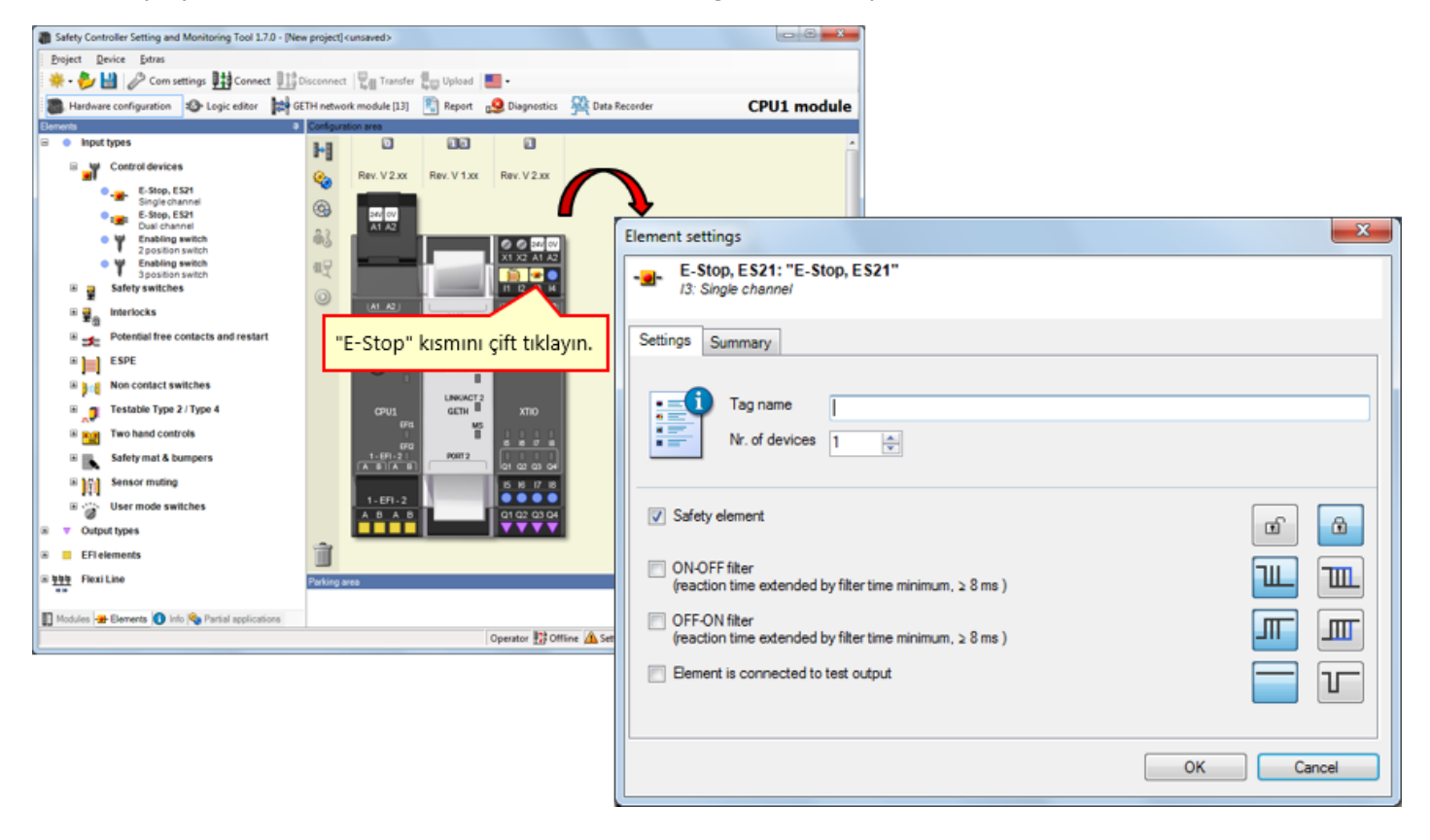

Parametreyi ayarlamak için acil durdurma buton anahtarının öğesini çift tıklayın.

4.3.4

4.3.5

[Input types] - [Potential free contacts and restart] seçimlerini yapın ve [Reset, Single channel]'ı 14 terminaline yapıştırın.

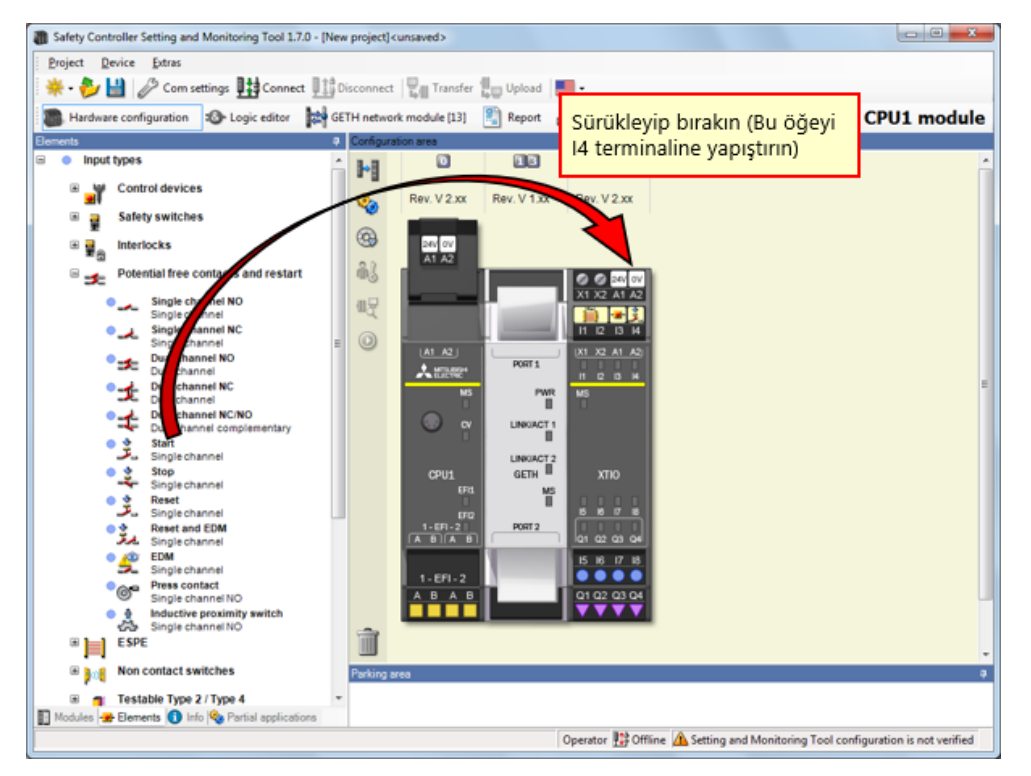

# Sıfırlama Düğmesinin Parametresini Ayarlama

| Safety Controller Setting and Monitoring Tool 1.7. | 0 - [New project] | cunsaved>      |             |                |                 |                  |                      | ×                      |    |         |
|----------------------------------------------------|-------------------|----------------|-------------|----------------|-----------------|------------------|----------------------|------------------------|----|---------|
| Project Device Extras                              |                   |                |             |                |                 |                  |                      |                        |    |         |
| 🔆 🍀 - 🐉 🔛 🤌 Com settings 🔢 Connect                 | Disconnect        | Transfer       | Upload      | •              |                 |                  |                      |                        |    |         |
| Hardware configuration Storic editor               | GETH netwo        | rk module [13] | Report      | Diagnostics    | Data Recor      | der              | CPU1 modu            | le                     |    |         |
| Elements                                           | Configure         | ation area     |             |                |                 |                  |                      |                        |    |         |
| Input types                                        | î 📲               | ۵              | 13          |                |                 |                  |                      | <u>^</u>               |    |         |
| Control devices                                    | Q.                | Rev. V 2.xx    | Rev. V 1.xx | Rev. V 2.xx    |                 |                  |                      |                        |    |         |
| Safety switches                                    | a                 |                | i i         |                |                 | •                |                      |                        |    |         |
| ■      ■                                           | 3                 | 24V OV         |             |                | - i             | Element settings |                      |                        |    |         |
| Potential free contacts and restart                | 63                |                |             | 0000           |                 | crement settings |                      |                        |    |         |
| Single channel NO                                  | 9.0               |                | 1           | X1 X2 A1 A2    |                 | J4: Single ch    | eset"<br>hannel      |                        |    |         |
| Single channel NC                                  | . 0               |                |             | 11 12 H        |                 |                  |                      |                        |    |         |
| Dual channel NO                                    |                   | A1 A21         |             |                |                 | Settings Summa   | ary                  |                        |    |         |
| Dual channel NC                                    |                   | Rese           | et" kısmı   | nı çift tıkl   | ayın.           |                  |                      |                        |    |         |
| Dual channel NC/NO     Dual channel complementary  |                   | w 💿            | LINK/ACT 1  |                |                 | Tag              | name                 |                        |    |         |
| • Start<br>Single channel                          |                   |                |             |                |                 | Nr. o            | of devices 1         |                        |    |         |
| Stop                                               |                   | CPU1           | GETH        | хтю            |                 |                  |                      |                        |    |         |
| Reset                                              |                   | EF11           | MS<br>II    | 1111           |                 |                  |                      |                        |    |         |
| Reset and EDM                                      |                   | 1-EFI-2        | PORT2       |                |                 | Safety element   | nt                   |                        |    | œ 🙃     |
| EDM     EDM                                        |                   |                |             | 15 16 17 18    |                 |                  |                      |                        |    |         |
| Press contact                                      |                   | 1-EFI-2        |             | 01 02 03 04    |                 | (reaction time   | extended by filter t | time minimum, ≥ 8 ms)  |    |         |
| A Inductive proximity switch                       |                   |                |             | ****           |                 | C OFF-ON filter  |                      |                        |    |         |
| ESPE                                               | 1                 |                |             |                |                 | (reaction time   | extended by filter t | time minimum, ≥ 8 ms ) |    | <b></b> |
| Non contact switches                               | Parking a         | area           |             |                |                 | Element is co    | nnected to test out  | tput                   |    |         |
| I Testable Type 2 / Type 4                         | *                 |                |             |                |                 |                  |                      |                        |    |         |
| 🛐 Modules 😹 Elements 🚺 Info 🗞 Partial application  | ons               |                |             |                |                 |                  |                      |                        |    |         |
|                                                    |                   |                |             | Operator 🏥 Off | fline 🗥 Setting |                  |                      |                        | 01 |         |
|                                                    |                   |                |             |                |                 |                  |                      |                        | OK | Cancel  |
|                                                    |                   |                |             |                |                 |                  |                      |                        |    |         |

Parametreyi ayarlamak için sıfırlama düğmesinin öğesini çift tıklayın.
[Input types] - [Non contact switches] seçimlerini yapın ve [RE13/RE23/RE27, Reed switch, dual channel, equivalent]'i 15 ve 16 terminallerine yapıştırın.

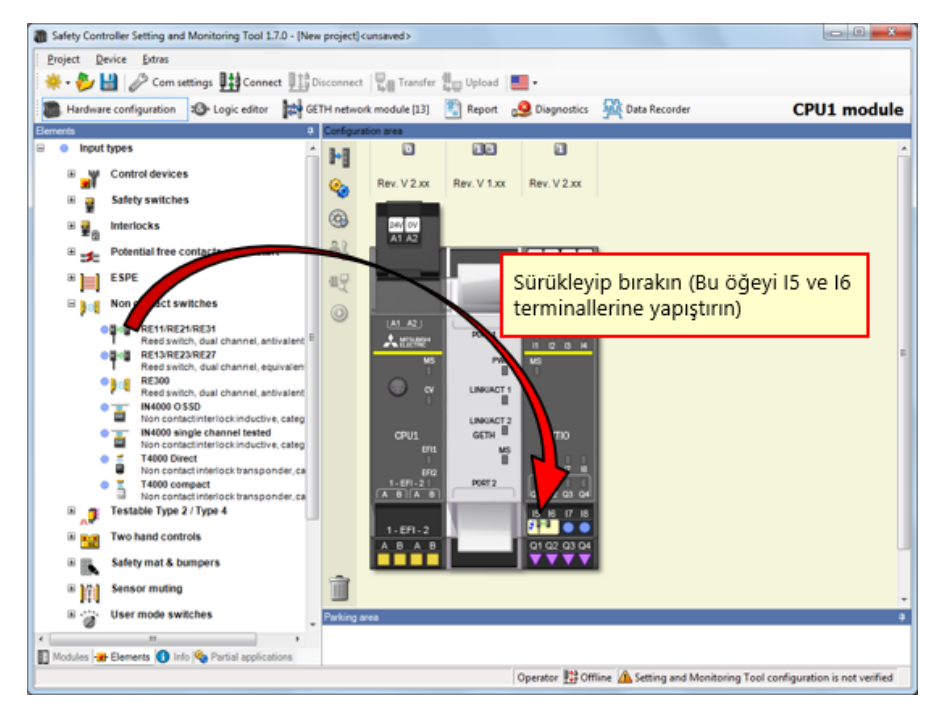

Safety Controller Setting and Monitoring Tool 1.7.0 - [New project] <unsaved> - 0 **- X**-Device Extras Project CPU1 module Input types ή H Control devices Rev. V 2.xx Rev. V 1.xx Rev. V 2.xx **%** 🖲 🚆 Safety switches 9 ≅ ∎ Interlocks 240 OV A1 A2 Potential free contacts and restart 63 X1 X2 A1 A2 11 I2 I3 H x Element settings 🗉 📄 ESPE 喂 RE13/RE23/RE27: "RE13/RE23/RE27" I5 I6: Reed switch, dual channel, equivalent B 10 Non contact switches \_ Non contact switches

Rest switches
Rest switch, but channel, antivalent
Rest switch, but channel, antivalent
Rests Rests Rests Rest of the rest of the res of the rest of the 0 X1 X2 A1 A2 101 AZU A 22002 PORT 1 PWR B Settings Test outputs Summary LINKIACT 1 Tag name Nr. of device GETH Ϋ́ Nr. of devices 1 -1-691-21 A DIA B PORT 2 E Testable Type 2 / Type 4 15 16 17 18 5<sup>1</sup>2<sup>13</sup> • • I Two hand controls A B A B V Safety element 🗉 属 Safety mat & bumpers œ ۵ \* (i) Sensor muting "RE13/RE23/RE27" kısmını çift B 🕝 User mode switches ON-OFF filter (reaction time extended by filter time minimum, ≥ 8 ms ) Ш tıklayın. 🛐 Modules 🛥 Elements 🚺 Info 🗞 Partial applicati OFF-ON filter (reaction time extended by filter time minimum, ≥ 8 ms ) Ш Operator 👫 Offline 🛕 Settin Ш Bement is connected to test output T -----Discrepancy time ÷ Value 3000 ÷ ms OK Cancel

Parametreyi ayarlamak için güvenlik kapısı temassız düğmesinin öğesini çift tıklayın.

4.3.8

## 4.3.9 Güvenlik Kapısı Düğmesinin bir Öğesini Yapıştırma

Bir öğeyi gerçek cihazda olduğu gibi güvenlik denetleyicisine yerleştirin.

→ [Input types] - [Safety switches] seçimlerini yapın ve [Safety switches, Dual channel]'ı 17 ve 18 terminallerine yapıştırın.

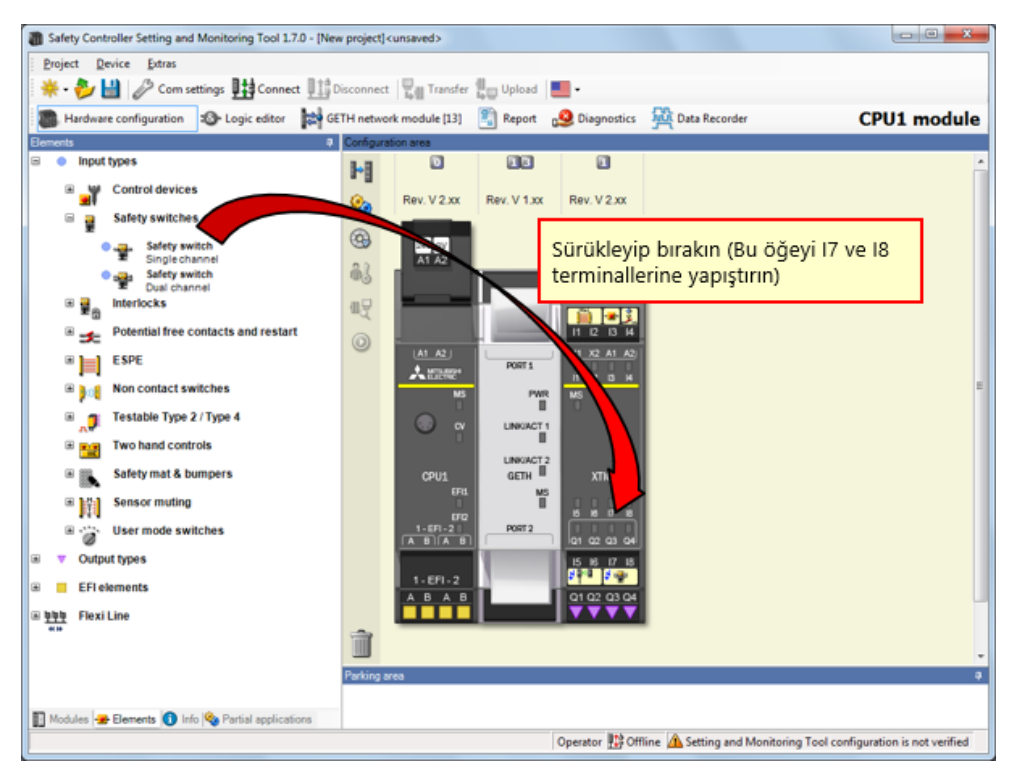

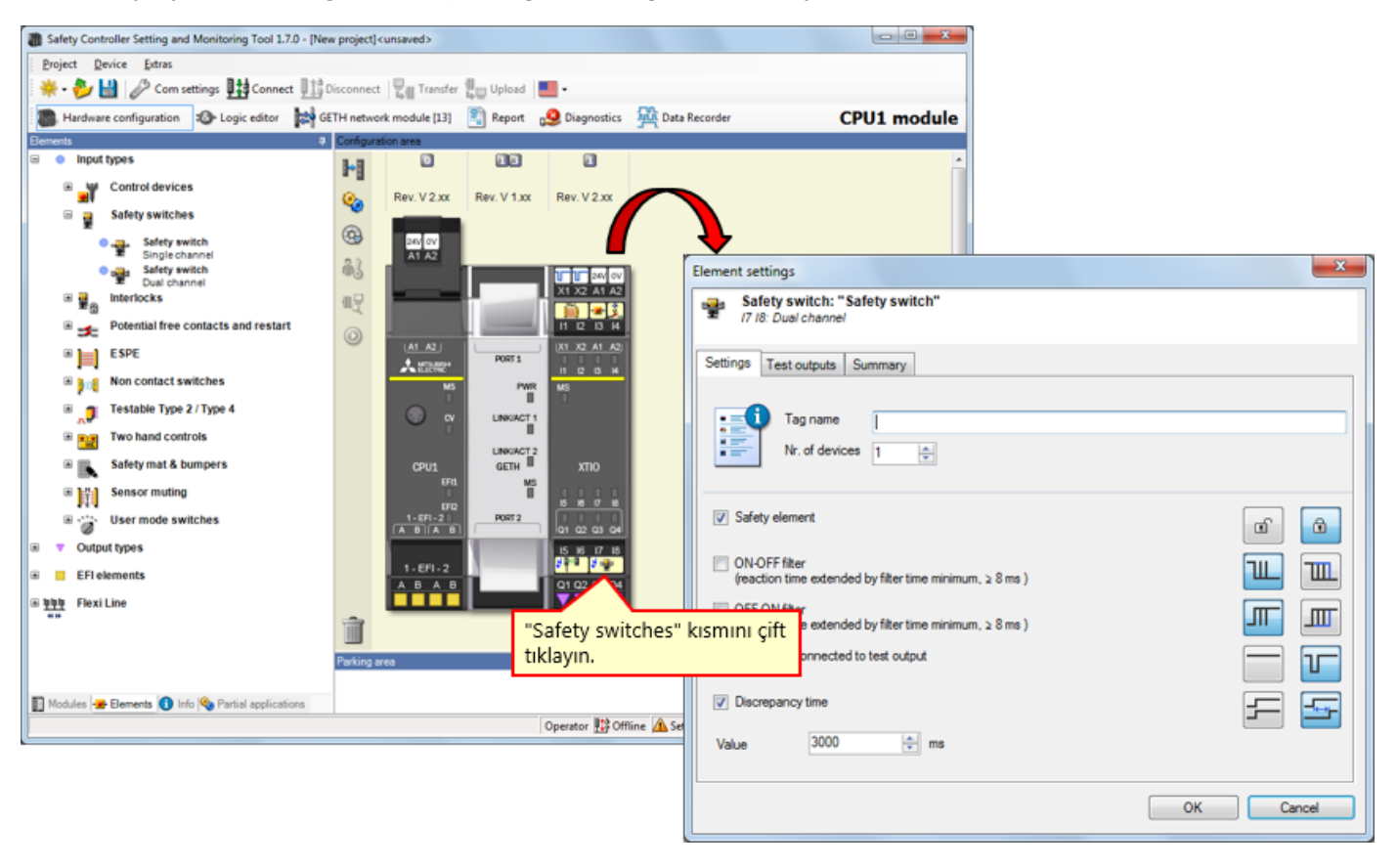

Parametreyi ayarlamak için güvenlik kapısı düğmesinin öğesini çift tıklayın.

# 4.3.11 Motorun bir Öğesini Yapıştırma

Bir öğeyi gerçek cihazda olduğu gibi güvenlik denetleyicisine yerleştirin.

→ [Output types] - [Electrical symbols] seçimlerini yapın ve [Motor contactor, Single channel]'ı Q1 terminaline yapıştırın.

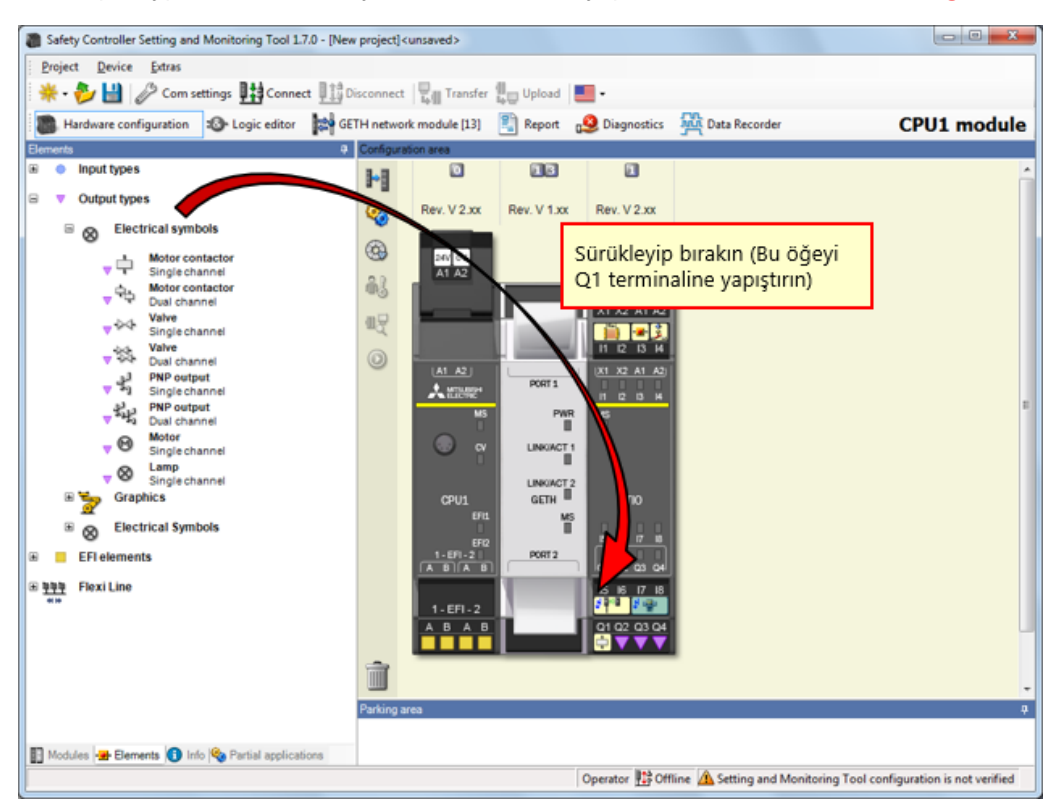

Parametreyi ayarlamak için motorun öğesini çift tıklayın.

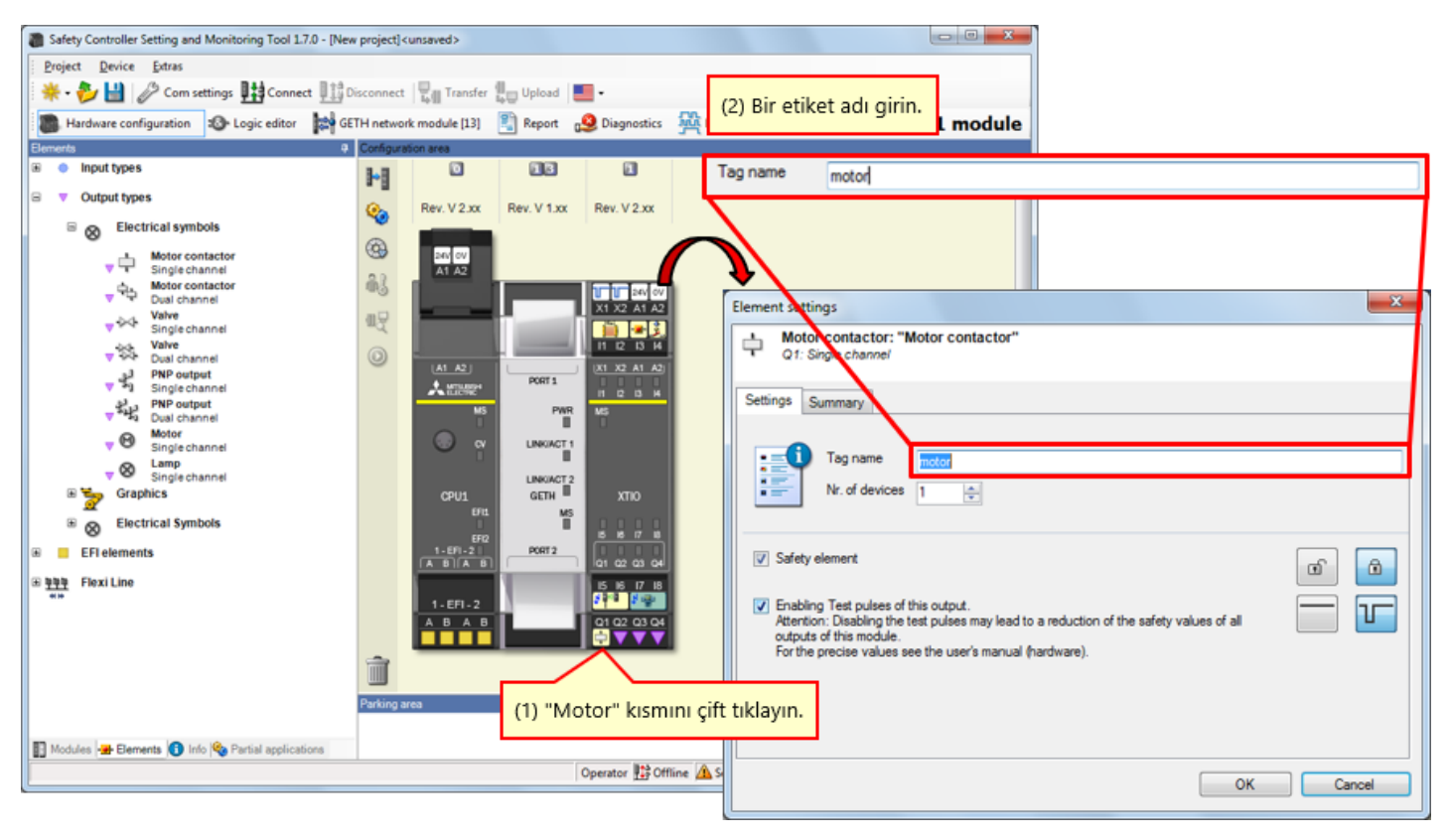

# 4.3.13 Lambanın bir Öğesini Yapıştırma

Bir öğeyi gerçek cihazda olduğu gibi güvenlik denetleyicisine yerleştirin.

→ [Output types] - [Electrical symbols] seçimlerini yapın ve [Lamp, Single channel]'ı Q2, Q3 ve Q4 terminallerine yapıştırın.

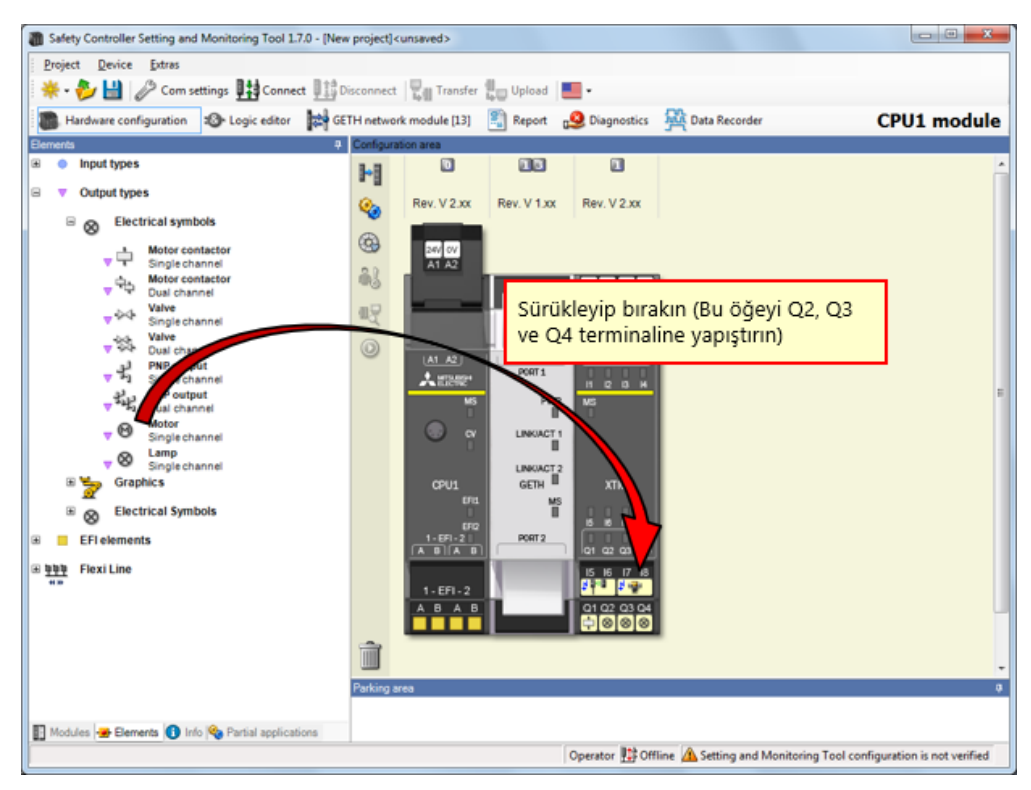

Parametreyi ayarlamak için lambanın öğesini çift tıklayın.

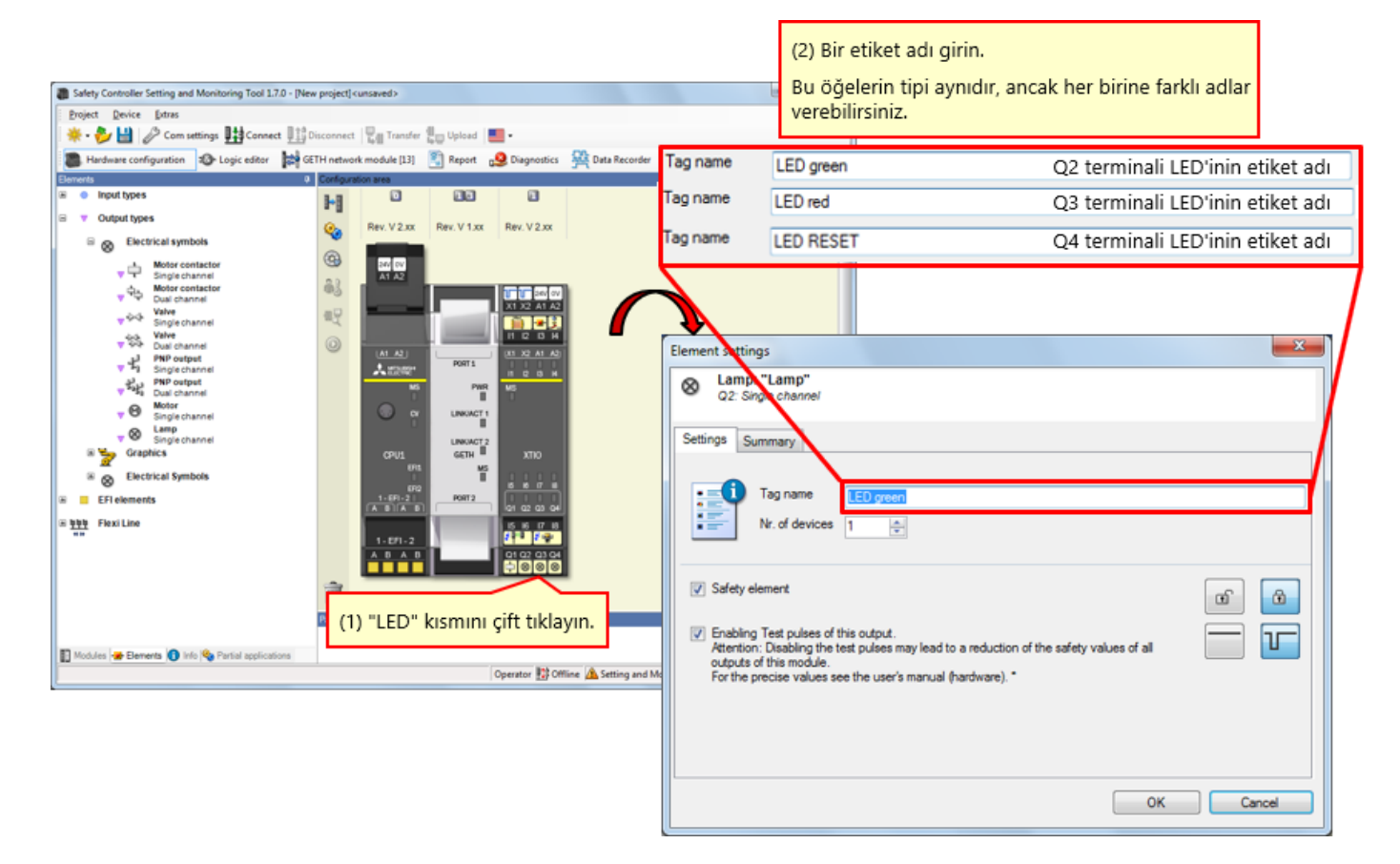

Etiket adlarını gereken şekilde düzenleyin.

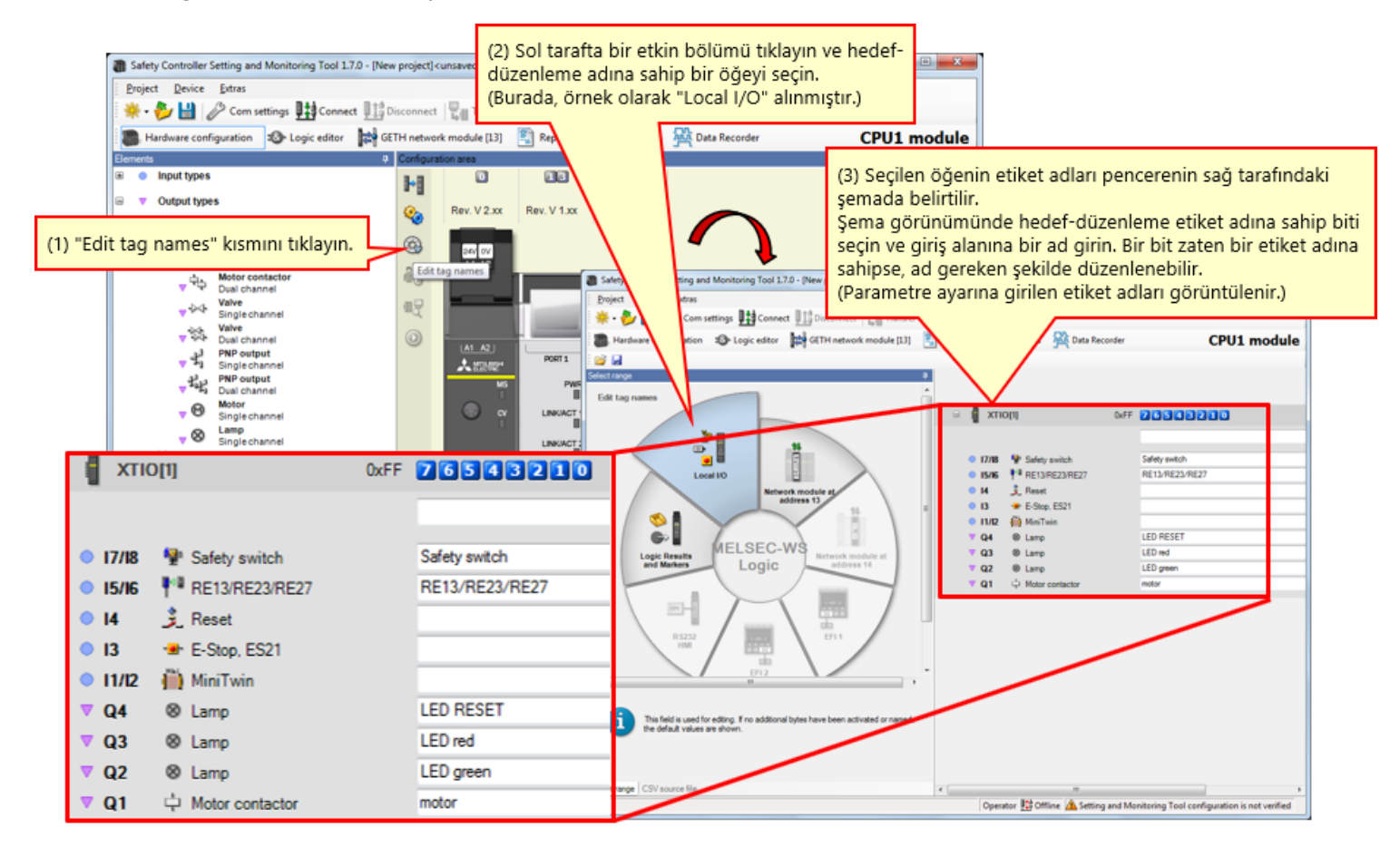

Logic editor üzerinde programlayın.

4.5

# 4.5.1 Programlama (Girişleri Yapıştırma)

(1) Görünümü Logic editor görünümüne geçirin. → (2) "Inputs" etiketini tıklayın. → (3) Girişleri kaydedin.

| Safety Controller Setting and Monitoring Tool 1.     | .7.0 - [New p | roject] <unsaved></unsaved>           |                                                  |                              |
|------------------------------------------------------|---------------|---------------------------------------|--------------------------------------------------|------------------------------|
| Project Device Extras                                |               |                                       |                                                  |                              |
| Connections                                          | ct 👫 Disc     | onnect 📲 Transfer 🚛 Upload 🚪          | • ·                                              |                              |
| (1) "Logic editor" So Logic editor                   | <b>БЕТН</b>   | network module [13] 🔛 Report 🚽        | 🧕 Diagnostics – 🏧 Data Recorder                  | CPU1 modu                    |
| düğmesini tiklayın.                                  | - (+ ) -      | 0. 4 A 105                            | 🚔 🖌 🖓 📲 🖀 📲 📟                                    | Configuration is v           |
| CPU1                                                 |               | (3) Sürüklevin bırakın                | Page 1                                           |                              |
| E [] GETH[13]                                        |               | (5) Surukieyip birakini               | •                                                |                              |
| INDIJ     INDIJI I I I I I I I I I I I I I I I I I I |               |                                       |                                                  |                              |
| ● ★ E-Stop, ES21,XTI0(1).13                          | 1             |                                       |                                                  |                              |
| Reset XTI0[1].14                                     | e 1           | •                                     |                                                  |                              |
| RE13/RE23/RE27 XTI0[1].I5I6                          |               | 2 Receiveronitie                      |                                                  |                              |
| Safety switch XTI0[1].1718                           | 40            | 2 reservinglitie                      |                                                  |                              |
| S S CPU marker                                       |               |                                       |                                                  |                              |
|                                                      |               | The Prove Protocology                 |                                                  |                              |
|                                                      |               | · · · · · · · · · · · · · · · · · · · |                                                  |                              |
|                                                      |               | Safety switch XTP01117                |                                                  |                              |
|                                                      |               |                                       |                                                  |                              |
|                                                      |               | RE13/RE23/RE27 XTIOL                  |                                                  |                              |
|                                                      |               | · · · · · · · · · · · · · · · · · · · |                                                  |                              |
|                                                      |               | AmiTwin.XTIO[1].112                   |                                                  |                              |
|                                                      |               |                                       |                                                  |                              |
|                                                      |               |                                       |                                                  |                              |
|                                                      |               |                                       |                                                  |                              |
|                                                      |               |                                       |                                                  |                              |
| "Inputs" etiketini tiklavin                          |               |                                       |                                                  |                              |
| inputs eukeuni ukiayin.                              |               |                                       |                                                  |                              |
|                                                      | -             |                                       |                                                  |                              |
| @ Inputs 12 Fund   @ Outp (1) Diag (1) FB            | p             | ٠                                     |                                                  |                              |
|                                                      |               |                                       | Operator 🏥 Offline 🗥 Setting and Monitoring Tool | configuration is not verifie |

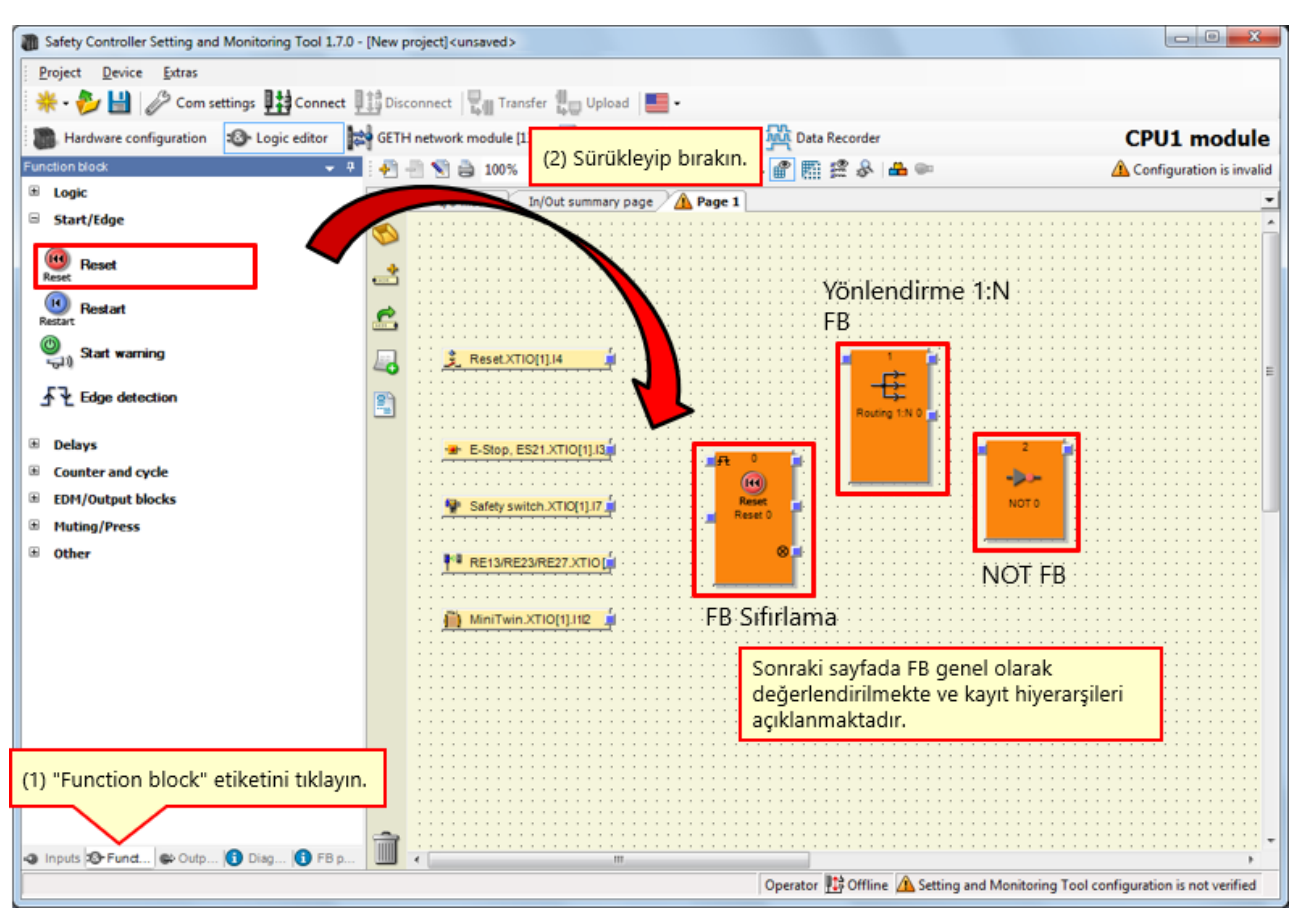

(1) "Function block" etiketini etkinleştirin. → (2) İşlev bloklarını yapıştırın.

4.5.3

# Kullanılan FB'lerin Açıklaması

| Kullanılan FB      | Genel bakış                                                                                                    | Kayıt hiyerarşisi       |
|--------------------|----------------------------------------------------------------------------------------------------|-------------------------|
| FB Sifirlama       | Sıfırlama için FB                                                                                                    | [Start/Edge] - [Reset]  |
| Yönlendirme 1:N FB | Yönlendirme 1:<br>N işlev bloğu, önceki bir işlev bloğundan<br>aldığı giriş sinyalini sekize kadar çıkış<br>sinyaline iletir. | [Logic] - [Routing 1:N] |
|                    | Ters çevrilen giriş değeri çıkışta uygulanır.                                                                                 | [Logic] - [NOT]         |

## Programlama (Çıkışları Yapıştırma)

(1) "Outputs" etiketini etkinleştirin.  $\rightarrow$  (2) Çıkışları kaydedin.

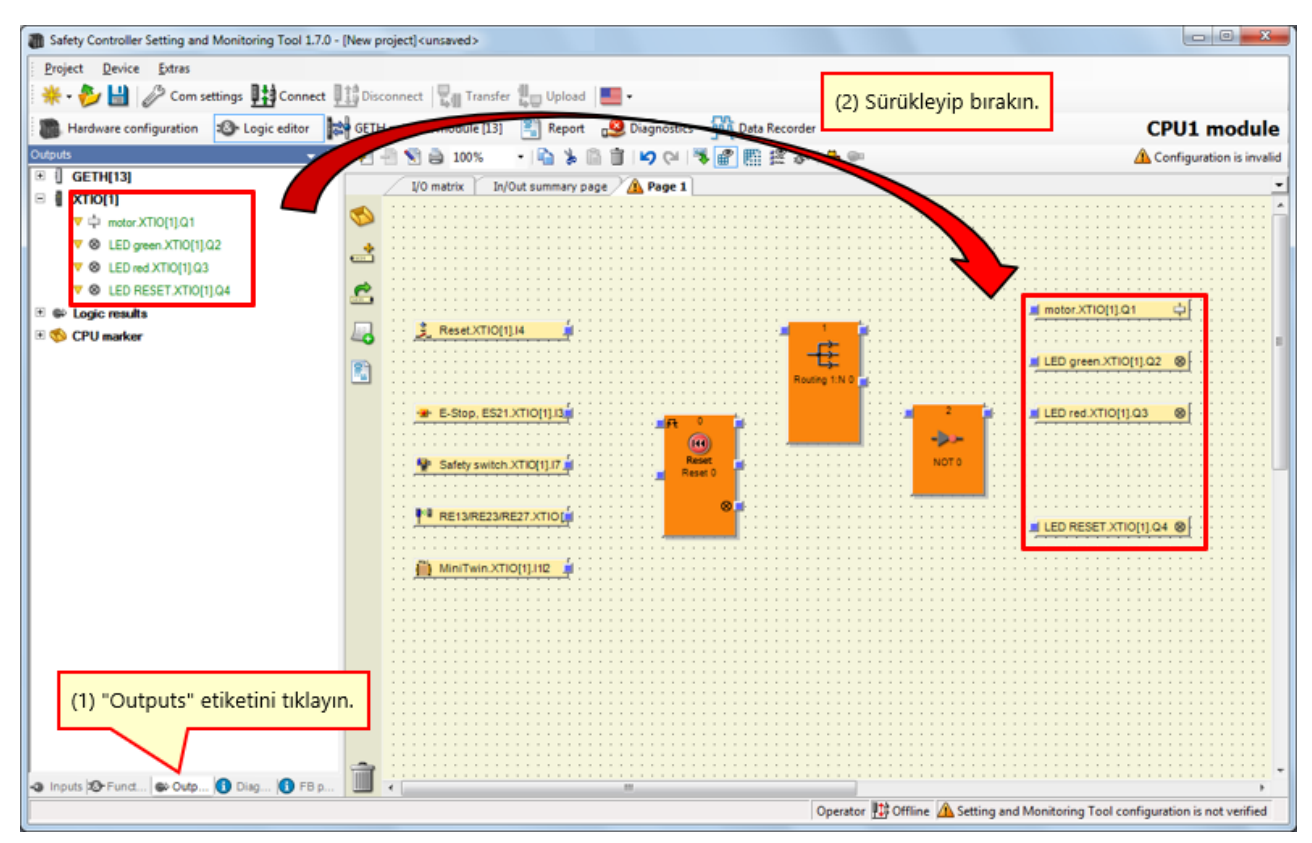

# Programlama (İşlev Bloklarının Giriş Alanı Sayısını Değiştirme)

→ Sıfırlama işlev bloğu giriş alanı sayısını artırın.

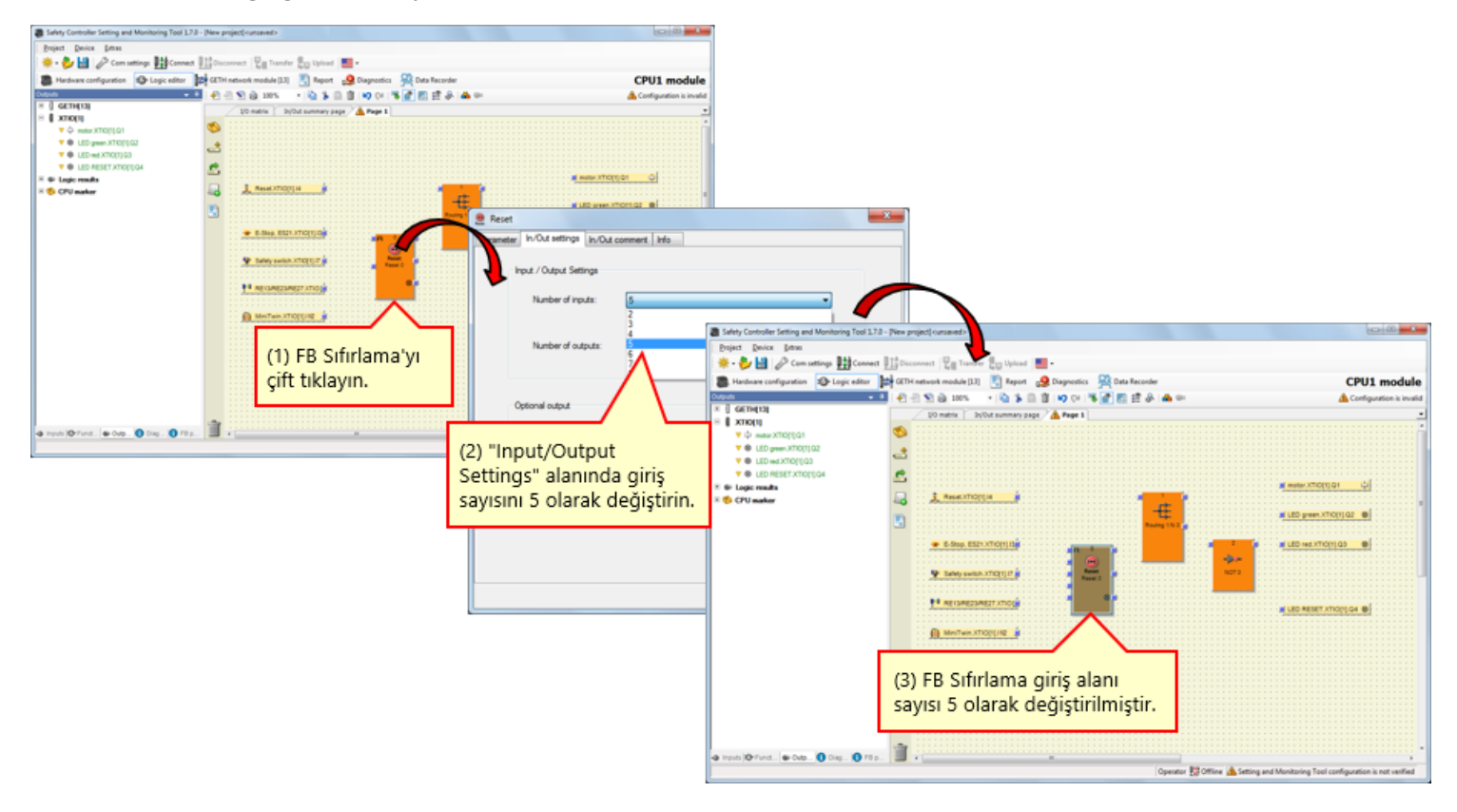

→ Yönlendirme işlev bloğu çıkış alanı sayısını artırın.

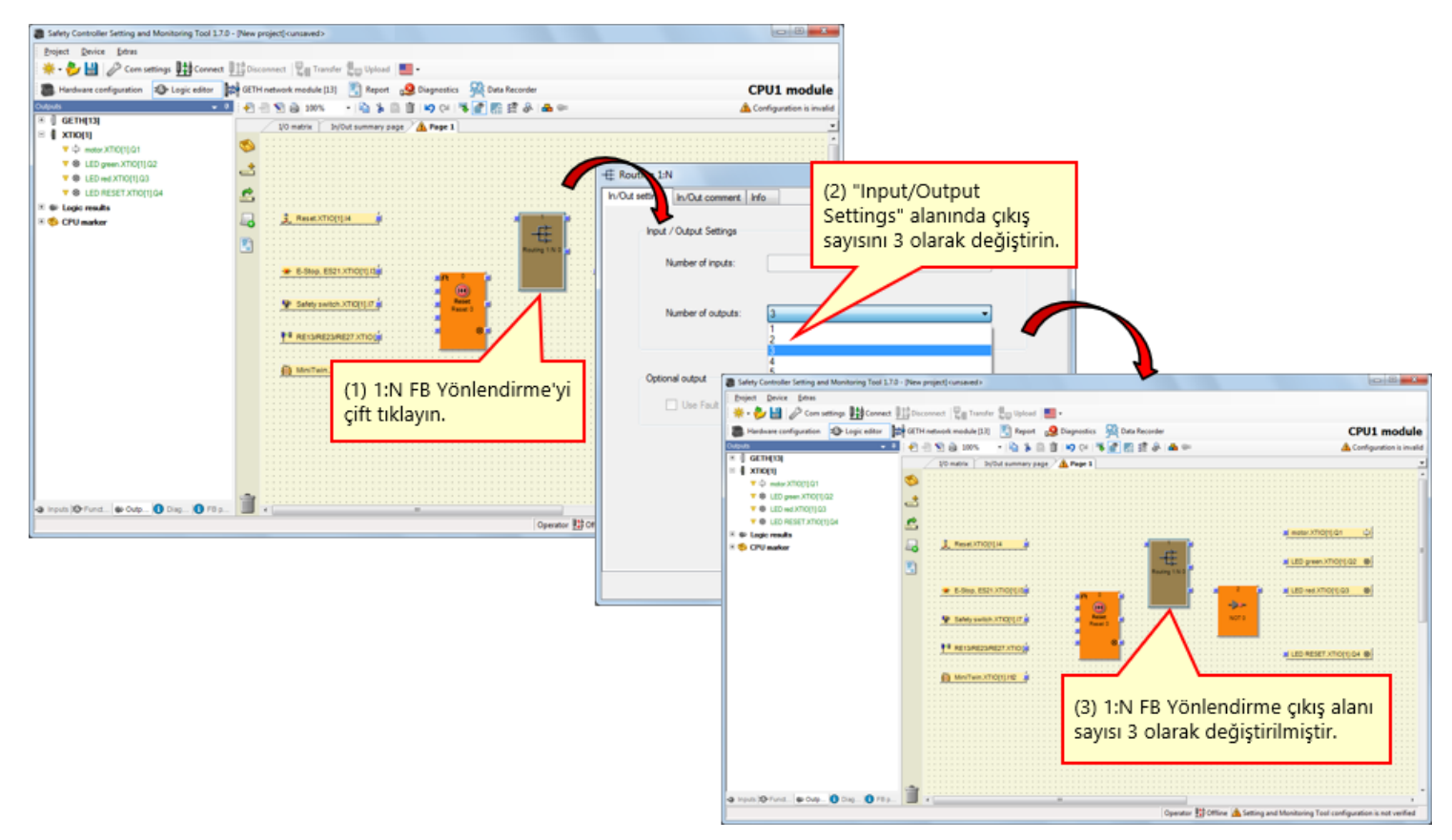

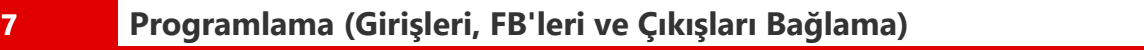

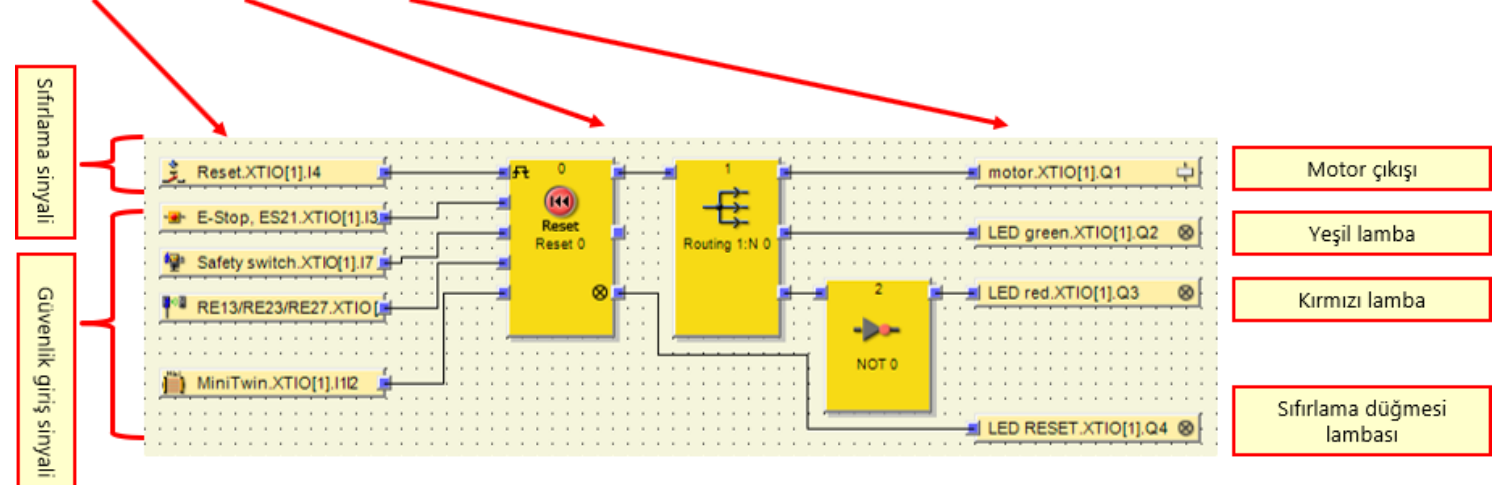

→ Inputs, function blocks ve outputs bağlantılarını aşağıdaki şekilde gösterildiği gibi yapın.

4.5.7

## Proje Simülasyonu

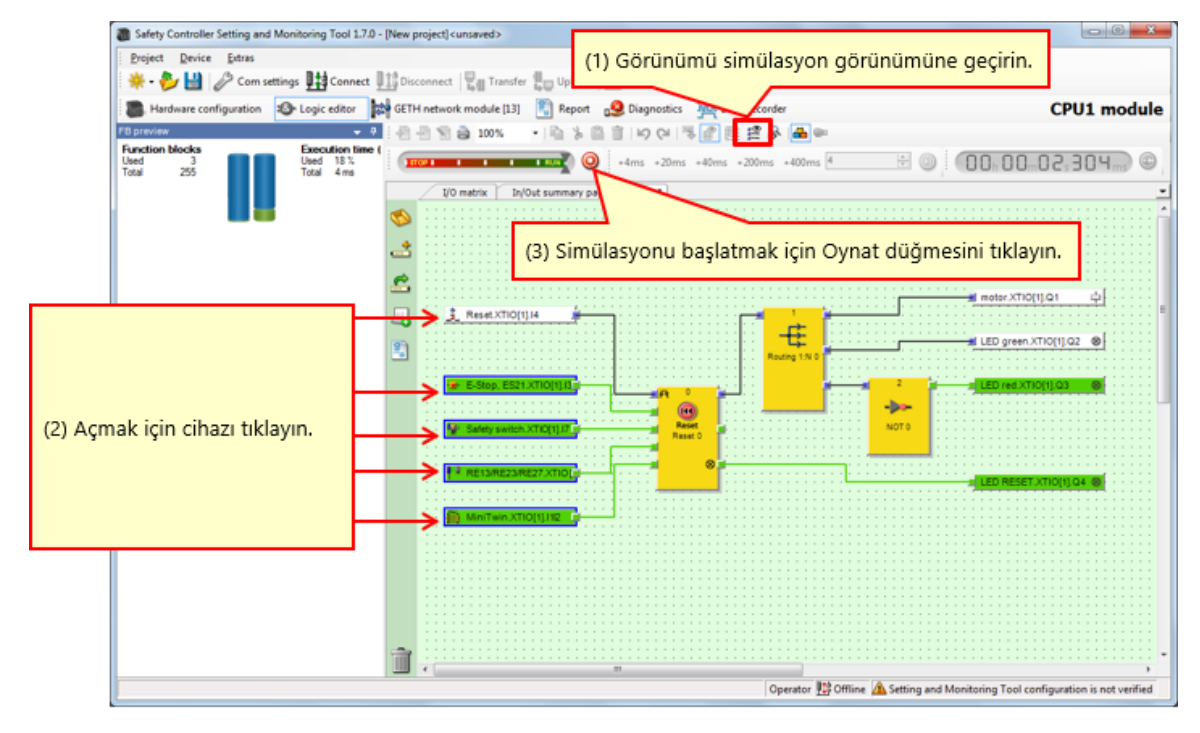

Şekil. Simülasyon görünümü

## Proje Raporu Oluşturma

### Rapor oluşturma prosedürü

4.7

- (1) Rapor görünümünü açmak için Rapor düğmesini tıklayın.
- (2) Sol taraftaki seçim listesinde rapora eklenecek bileşenlere ait onay kutularını etkinleştirin veya etkisizleştirin.
- (3) Seçiminizi tamamladıktan sonra, Raporu yenile düğmesini tıklayın.

Bunun üzerine rapor bir araya getirilir ve sağ pencere bölümünde görüntülenir.

### Raporu kaydetme veya yazdırma

Rapor PDF olarak yazdırılabilir veya kaydedilebilir.

- Raporu PDF olarak kaydetmek için, Kaydet düğmesini tıklayın.
- Raporu yazdırmak için, Yazdır düğmesini tıklayın.
   Raporun PDF önizlemesi oluşturulur ve ardından bunu yazdırabilirsiniz.

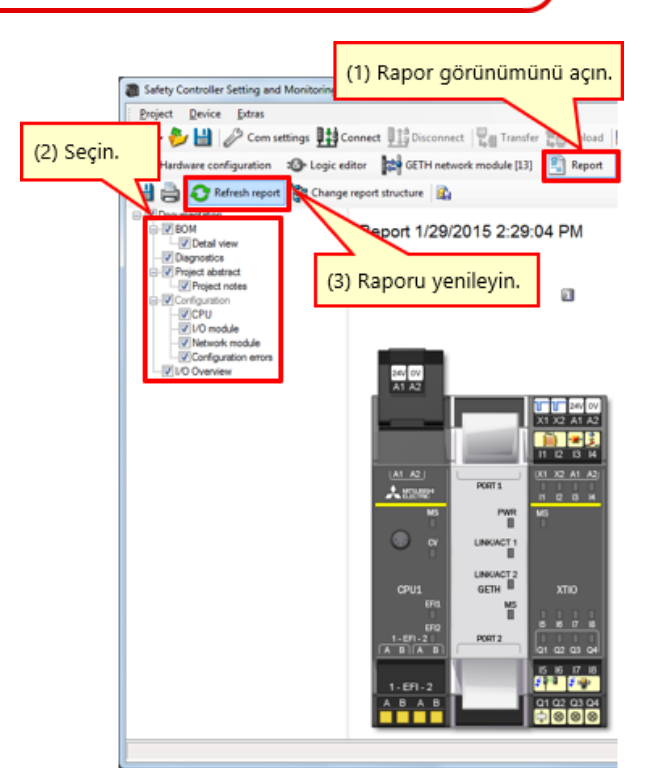

Rapor görünümü (kısmi)

Bu bölümde, şunları öğrendiniz:

- Yeni Proje Oluşturma
- Donanım Ayarlama
- Öğeleri Yapıştırma ve Parametreleri Ayarlama
- Etiket Adını Düzenleme
- Mantık Oluşturma
- Proje Simülasyonu
- Proje Raporu Oluşturma

Bu bölümde bir güvenlik denetleyicisine projelerin nasıl indirileceği ve projelerin nasıl doğrulanacağı açıklanmaktadır.

- 5.1 Güvenlik Denetleyicisiyle Bağlantı
- 5.2 Proje İndirme
- 5.3 Proje Doğrulama
- 5.4 Güvenlik Denetleyicisi ile Araç arasında Proje Karşılaştırma
- 5.5 Bu Bölümün Özeti

Güvenlik Denetleyicisiyle Bağlantı

| Colety Controller Cotting and Maniharing Tool 4 | 1.7.0 (New analysis) was not                              |                                         |                                                                                                    |
|-------------------------------------------------|-----------------------------------------------------------|-----------------------------------------|----------------------------------------------------------------------------------------------------|
| Safety Controller Setting and Monitoring Tool 1 | 1.7.0 - [New project] <unsaved></unsaved>                 |                                         |                                                                                                    |
| Project Device Extras                           |                                                           |                                         |                                                                                                    |
| 🔆 🗣  🔡 🧷 Com settings 🔛 Connect                 | t 🏥 Disconnect 🔤 Transfer 🚛 Upload 🔜 -                    |                                         |                                                                                                    |
| Hardware configuration<br>Logic tor             | GETH network module                                       | CPU1 mc                                 |                                                                                                    |
| Modules                                         | area area                                                 |                                         |                                                                                                    |
| CRI modules "Connect"                           |                                                           |                                         |                                                                                                    |
| düğmesini tıklavır                              | n. Progress                                               |                                         |                                                                                                    |
| aughter and y                                   | Rev. V 2.xx R Connecting to MELSEC Communication          | m DTM                                   |                                                                                                    |
|                                                 | Connecting to CPU1 module                                 | Sarety Controller String and Monitoring | g Tool 1.7.0 - [New project] <unsaved></unsaved>                                                                                                    |
|                                                 | Connecting to Mitsubishi GETH                             | Project Device Extras                   |                                                                                                    |
| CRUA CRUE                                       | A1 A2 Connecting to Mitsubishi XTIO                       | 👷 - 💞 🔛 🥟 Com settings 🖽                | Connect                                                                                                    |
| Revision V 1xx V 1xx                            |                                                           | Hardware configuration 10- Logic e      | editor 🙀 GETH network module [13] 🕄 Report CPU1 module 🔢                                                                                                    |
| EFI - 2                                         |                                                           | Modules a C                             | Configuration area                                                                                                    |
| 41.2°                                           |                                                           | Conty modules with errors               |                                                                                                    |
| Network Modules                                 |                                                           | Module 0                                | FW V 2.01 FW V 1.06 FW V 2.10<br>Rev. V 2.xx Rev. V 1.xx Rev. V 2.xx                                                                                                    |
| 0                                               |                                                           | Device: C                               |                                                                                                    |
| P P                                             | A 100100                                                  | Type code: C                            | (C) 200 (W) 200 (W) 20 |
| and the second                                  | Messages                                                  | Memory plug                             |                                                                                                    |
|                                                 | Opened port COM4                                          | date code:                              | X1 X2 A1 A2                                                                                                    |
| GETH GCC1                                       | Scanning baud rates                                       | version: V                              |                                                                                                    |
| Revision V 1xx + V 1xx                          | Scanning baud rates     Attribute assessment to TOPUI and | Hardware 4                              |                                                                                                    |
|                                                 | COME Several action                                       | Version/Step: 1 a                       |                                                                                                    |
| I/O modules                                     | CPU1 Conte acaming base rates                             | Operational c<br>status:                | MS PAR MS                                                                                                    |
|                                                 | Connection of "CPU1 module" is Sy                         | stem Online                             |                                                                                                    |
|                                                 | 1,FEL21                                                   | Module 13                               |                                                                                                    |
|                                                 |                                                           | Device: C                               | LINKACT2                                                                                                    |
|                                                 |                                                           | Type code. V<br>Serial number. 0        | 0401 GALIN - XINO                                                                                                    |
| XTIO XTDI                                       | 1-EFI-2                                                   | Fernvare V                              |                                                                                                    |
| Revision V 1xx - V 1xx -                        | A B A B Q1 Q2 Q3 Q4                                       | Bardware ,                              |                                                                                                    |
| • h 8 8 🕋                                       |                                                           | version:                                | 5 6 7 8                                                                                                    |
| V Out V                                         |                                                           | Operational                             |                                                                                                    |
| Parking an                                      | rea                                                       | Status:<br>Wodule has external error    | 0000 000                                                                                                    |
| 🗟 Relays 💌                                      |                                                           | Module input status invalid             |                                                                                                    |
| 🔢 Modurer 🛃 Elemerer 🚯 Info 🗞 Partirer          |                                                           |                                         |                                                                                                    |
|                                                 | Operator 🔢 Offline 🛕 Setting and Monitoring Tool co       | nfiguration is not Module 1             |                                                                                                    |
| <                                               |                                                           | Modules 😽 Element 🚺 Info 🎭 Partiant     |                                                                                                    |
|                                                 |                                                           | Valid configuration / Executing         | Operator 🔛 System Online 🖌 Device configuration is verified                                                                                                    |
|                                                 |                                                           |                                         |                                                                                                    |

# 5.1

# 5.2 Proje İndirme

| Safety Control                                                | ller Setting and N                                                                                                    | Ionitoring T                     | ool 1.7.0 - [New project] <unsa< th=""><th>ved&gt;</th><th></th><th>· · · · ·</th><th></th><th></th><th></th><th></th><th></th></unsa<> | ved>                                                                                                    |                               | · · · · ·                                |                           |                                  |                                                              |                                          |                 |
|---------------------------------------------------------------|----------------------------------------------------------------------------------------------------|----------------------------------|----------------------------------------------------------------------------------------------------|----------------------------------------------------------------------------------------------------|-------------------------------|------------------------------------------|---------------------------|----------------------------------|--------------------------------------------------------------|------------------------------------------|-----------------|
| i Project Devi                                                | ce Extras                                                                                                    |                                  |                                                                                                    |                                                                                                    |                               |                                          |                           |                                  |                                                              |                                          |                 |
| 🔆 - 🏞 💾                                                       | Com settin                                                                                                    | as 💵 🏥 Cor                       | nect 🔢 🚺 Disconnect 🖳 📲 Tra                                                                                                    | ansfer 🖳 Upload 📃                                                                                                    | -                             |                                          |                           |                                  |                                                              |                                          |                 |
| Hardware o                                                    | configuration a                                                                                                    | > Logic ed                       | tor to GETH network m                                                                                                    | (13) E Report                                                                                                    | CPU1 m                        | ulo 🕼                                    |                           |                                  |                                                              |                                          |                 |
| Modules                                                       | contrigue contri                                                                                                    | a Cor                            |                                                                                                    | and a second second sec | - CPUI IIIO                   | are m                                    |                           |                                  |                                                              |                                          |                 |
| Conty modules wi                                              | ith errors                                                                                                    | 1                                | (1) "Transfer"                                                                                                    |                                                                                                    | N N                           |                                          |                           |                                  |                                                              |                                          |                 |
| Module 0                                                      |                                                                                                    | ń e                              | Rev. V 2.xx Rev. V 1.x                                                                                                    | ayın.<br>x Rev. V Chang                                                                                                    | ge user group                 | )                                        |                           |                                  |                                                              | ×                                        |                 |
|                                                               | Device:<br>Type code:<br>Serial number:<br>Memory plug<br>date code:<br>Firmware<br>version:<br>Hardware<br>version:<br>Version/Step:<br>Operational<br>status: | C (€<br>1 (€<br>4 (€<br>1 ≡<br>C |                                                                                                    |                                                                                                    | er level                      | Device type<br>Type key<br>Serial number | MEL<br>CPU<br>1405<br>Pas | SEC-WS<br> 1<br>5 0030<br>:sword | (2) Parolayı g<br>Varsayılan: "N                             | irin.<br>MELSECWS"                       |                 |
| Module 13                                                     | Device:                                                                                                    | c                                |                                                                                                    | Ac                                                                                                    | dministrator                  | •                                        | Prog                      | gress                            |                                                              |                                          |                 |
| [   · / l +                                                   | Type code:<br>Serial number:<br>Firmware<br>version:<br>Hardware<br>version/Step:<br>Operational<br>status:                                                     | 0<br>\<br>1<br>1<br>C            | CPU1 04,1H<br>070<br>1.6F1-2<br>1.6F1-2<br>A B A B                                                                                      |                                                                                                    | 3) "Log On"<br>lüğmesini tıkl | ayın.                                    |                           | ?                                | The CPU module "C<br>verified. Do you real<br>configuration? | PU1 module" is cur<br>ly want to downloa | rently<br>d the |
| Module has extern<br>Module input statu<br>Module output stat | tal error<br>is invalid<br>tus invalid                                                                                                    | 1                                | 0000                                                                                                    | 00                                                                                                    | Log                           |                                          | of                        |                                  |                                                              |                                          |                 |
| Module 1                                                      | m 👩 Info 🏨 F                                                                                                    | *<br>Partiares                   |                                                                                                    |                                                                                                    |                               |                                          |                           |                                  |                                                              |                                          |                 |
| Valid configuration                                           | n / Executing                                                                                                    |                                  | Operato                                                                                                    | r 🗱 System Online 🖌                                                                                                    | Device configuration          | is verified                              |                           |                                  |                                                              |                                          |                 |
|                                                               |                                                                                                    |                                  | Π                                                                                                    |                                                                                                    |                               | •                                        |                           | (4) "Yes<br>tıklayın.            | " düğmesini                                                  |                                          |                 |
|                                                               |                                                                                                    |                                  |                                                                                                    |                                                                                                    |                               |                                          |                           | Yes                              | <b>,</b>                                                     |                                          | w.<br>No        |

# Proje İndirme

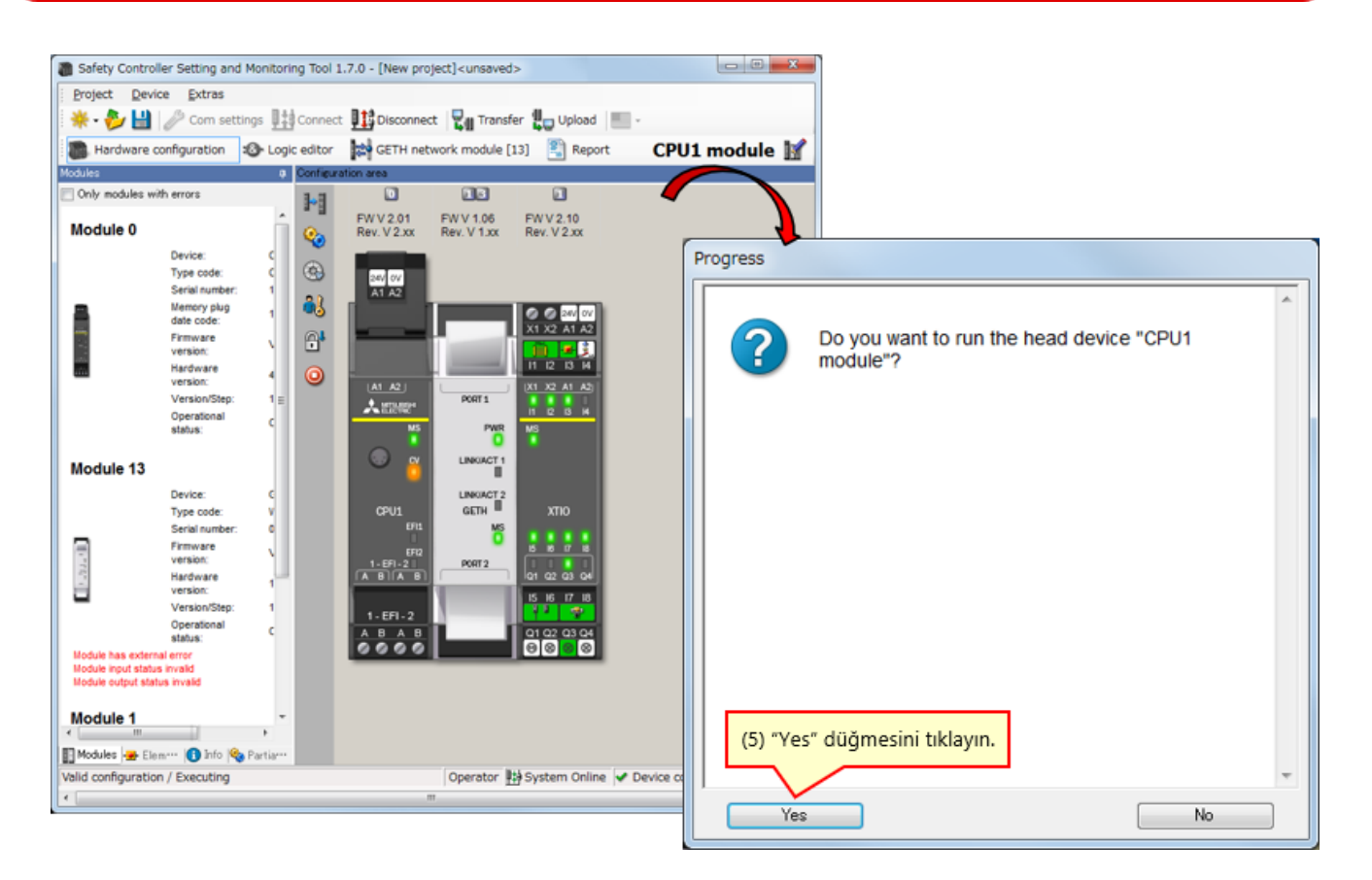

## Proje Doğrulama

\* Doğrulama işlemi tamamlanmadıysa, CPU modülü güç yeniden açıldığında DURMA durumunda kalır. Güç yeniden açıldığında CPU modülünü çalıştırmak için, doğrulama işleminin yapılması gerekir.

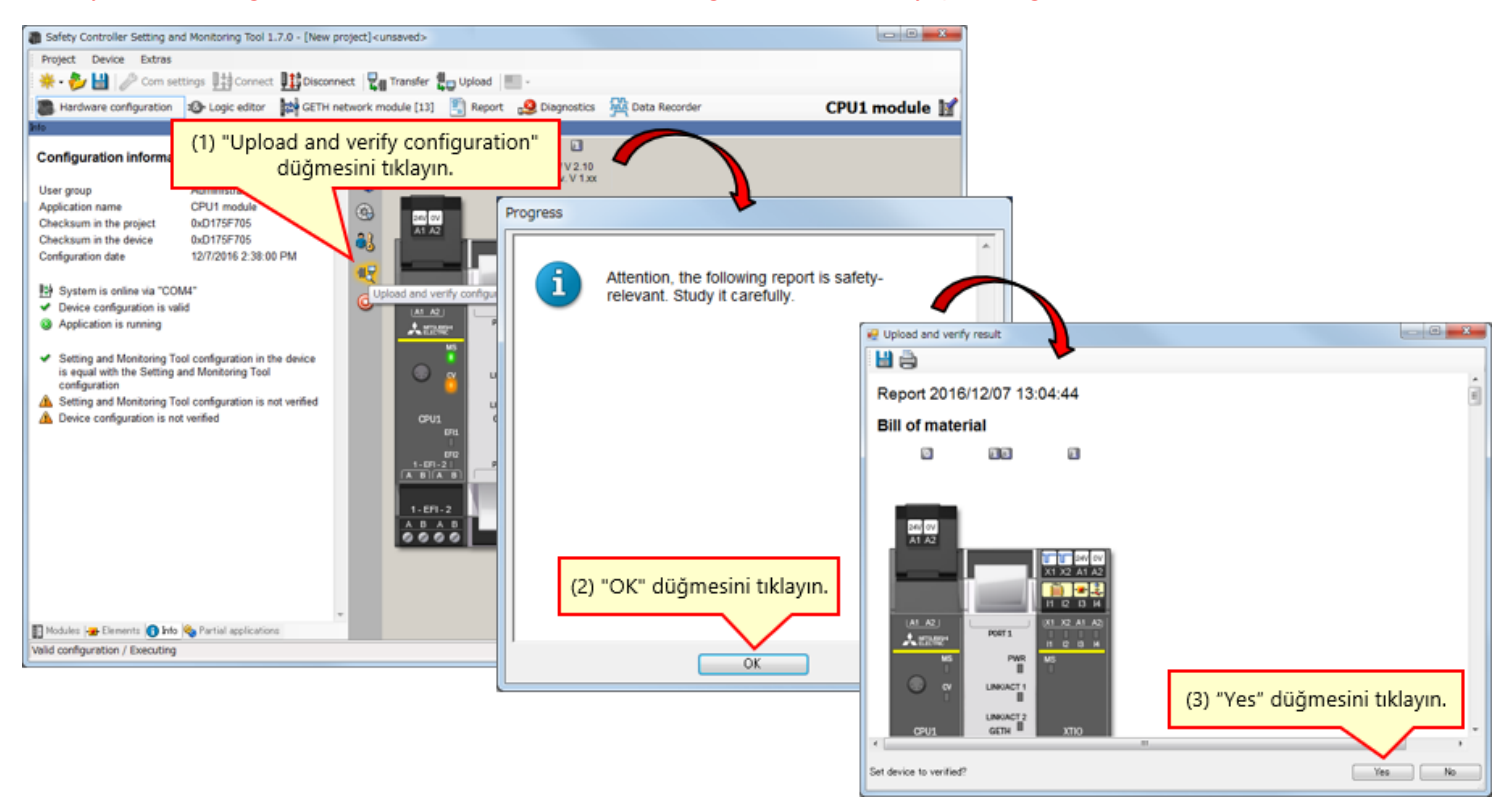

### Eşleşmeme

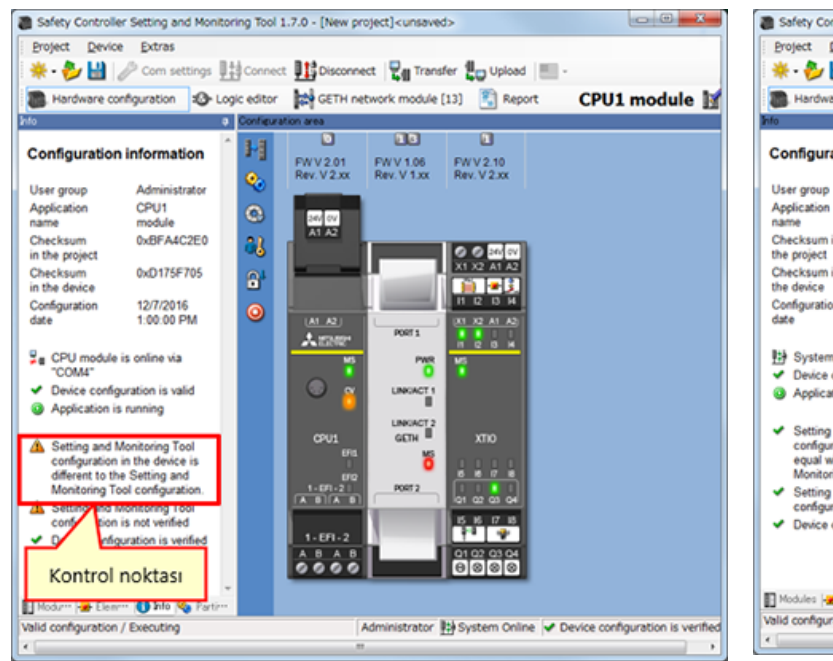

### Eşleşme veya doğrulandı

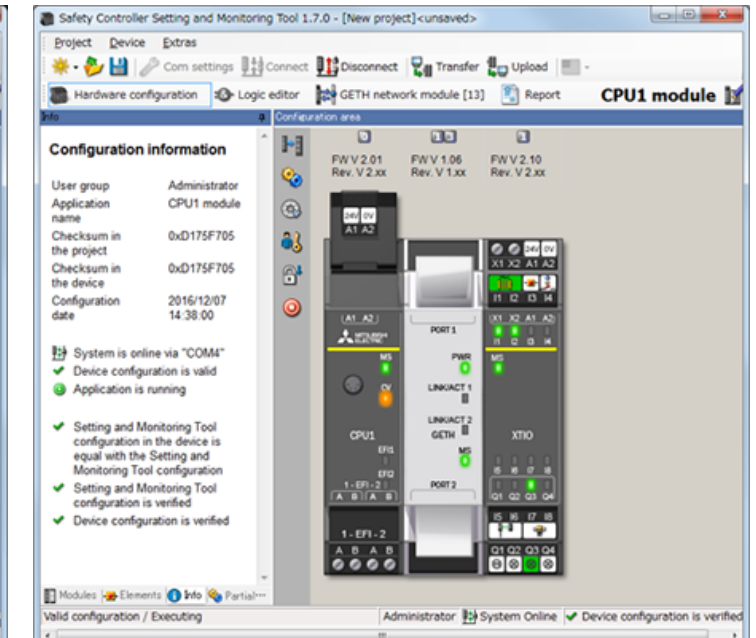

- Doğrulanmış bir projenin indirilmesi durumunda, doğrulama tamamlandı durumu korunur. Projenin tekrar doğrulanmasına gerek yoktur.
- Henüz doğrulanmamış bir proje indirilirse, doğrulama gerekir.

5.4

Bu bölümde, şunları öğrendiniz:

- Güvenlik Denetleyicisiyle Bağlantı
- Proje İndirme
- Proje Doğrulama
- Güvenlik Denetleyicisi ile Araç arasında Proje Karşılaştırma

Bu bölümde bir güvenlik denetleyicisinin nasıl bağlanacağı ve bağlantısının nasıl kesileceği açıklanmaktadır.

- 6.1 Güvenlik Denetleyicisiyle Bağlantı
- 6.2 Bağlantı Kesme
- 6.3 Yeniden Bağlantı
- 6.4 Bu Bölümün Özeti

## Güvenlik Denetleyicisiyle Bağlantı

Bir güvenlik denetleyicisi ile kişisel bilgisayarı RS-232 yoluyla bağlayın ve güvenlik denetleyicisinin gücünü açın. Ardından, Setting and Monitoring Tool'u başlatın ve sıradaki "Connect to physical device" seçimini yapın.

(1) Connect to physical device seçimini yapın.

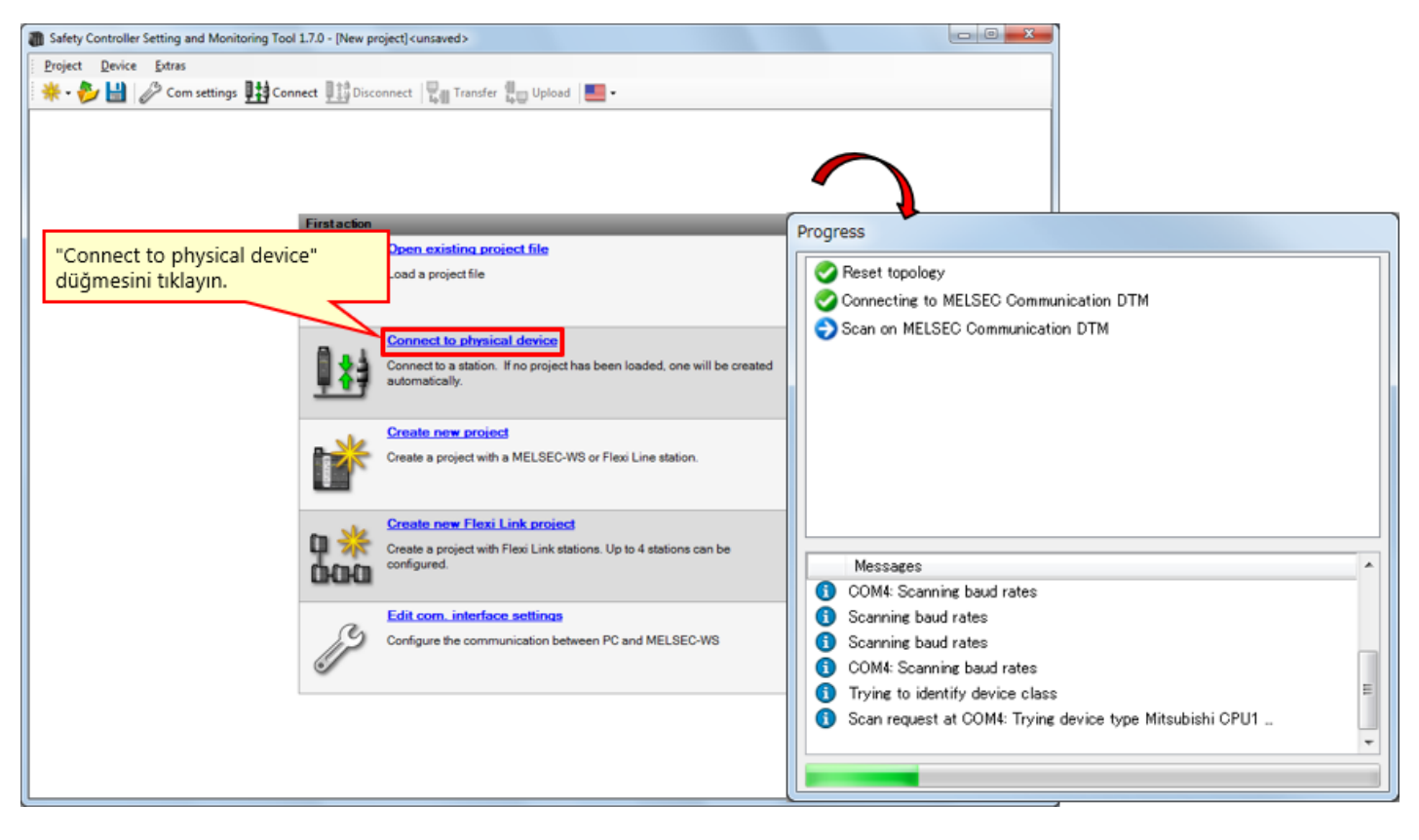

(2) Ayarı yükleyin.

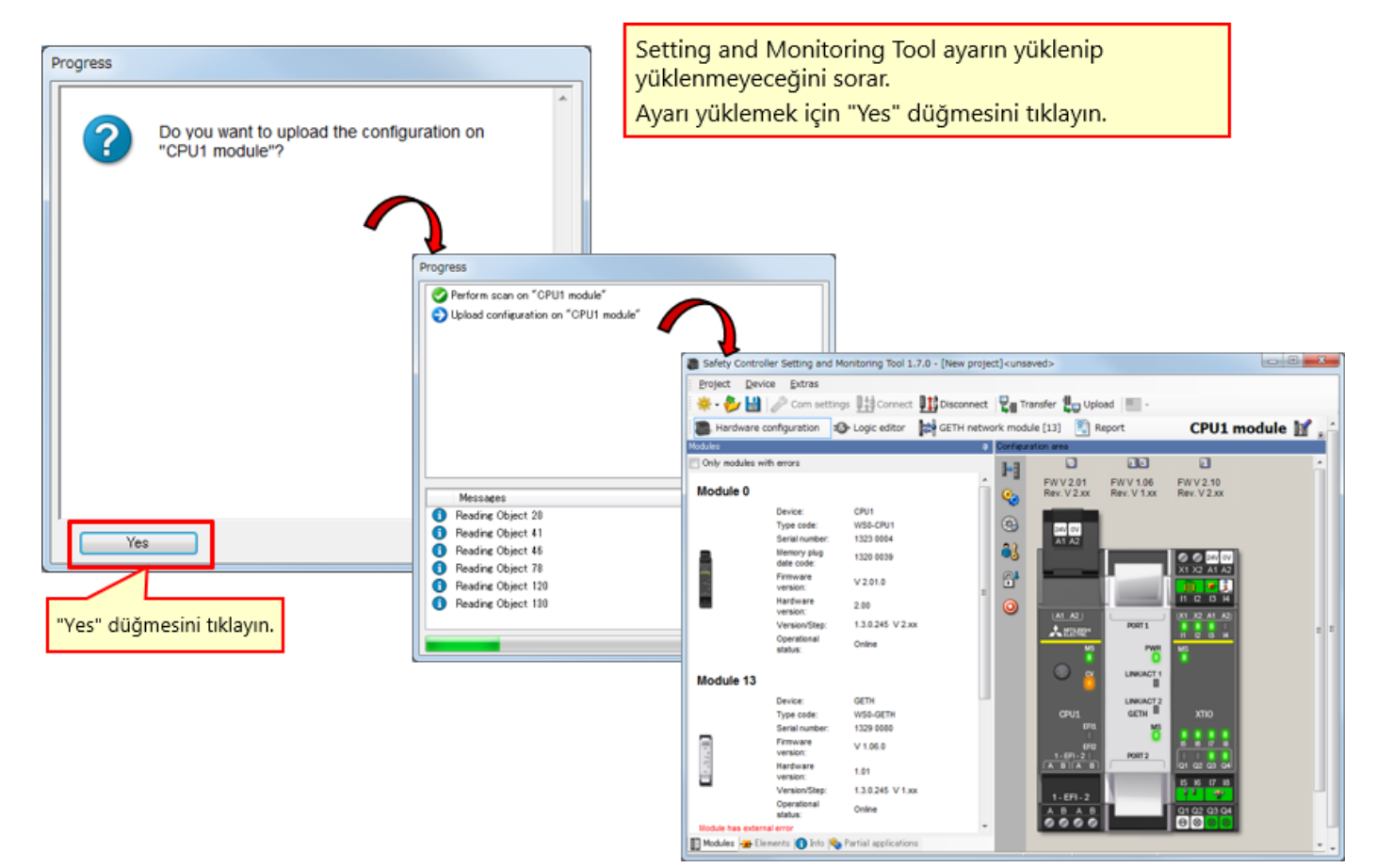

6.1

6.2

| Safety Controller Setting and Monitoring Tool 1.7.0 - [New                                                                                                    | project] <unsaved></unsaved>               |                                                                                                    |
|----------------------------------------------------------------------------------------------------|--------------------------------------------|----------------------------------------------------------------------------------------------------|
| Project Device Extras                                                                                                    |                                            |                                                                                                    |
| 🔆 - 🤣 🔛 🦉 Com settings 👫 Connect 👖 Disco                                                                                                    | nnect 📲 Transfer 🖞 🕁 Upload 🔚 -            |                                                                                                    |
| Hardware configuration 🕸 Logic editor                                                                                                    | network module [13] 📳 Report 🧕 Diagnostics | 9 01 nodule 📓 👷                                                                                                    |
| Modules                                                                                                    | ation and                                  |                                                                                                    |
| Disconnect                                                                                                    | ." düğmesini tıklayın. 🔡                   |                                                                                                    |
| Module 0                                                                                                    | w v 2.10<br>ev. V 2.xx                     | Progress                                                                                                    |
| Device: CPU1<br>Type code: VISO-CPU1<br>Serial number: 0934 0005<br>Memory plug<br>date code: 0910 0003<br>Firmware V2.01.1<br>Hardware<br>version: 0.200<br>VersionStep: 1.3.0.245 V2.xx<br>Operational<br>Status: Online<br>Module 13<br>Device: GETH                                                                                                    |                                            | <ul> <li>Disconnecting from Mitsubishi GETH</li> <li>Disconnecting from Mitsubishi XTIO</li> <li>Disconnecting from CPU1 module</li> <li>Disconnecting from MELSEC Communication DTM</li> </ul> |
| Serial number: 1145 0018     Firmware V1.06.0     Hardware V1.06.0     Hardware V1.06.0 |                                            | Messages                                                                                                    |
| Valid configuration / Executing                                                                                                    | Operator 🖽 System Online                   | Device configuration is verified                                                                                                    |

Ayarı değiştirmek için, Disconnect düğmesini tıklayarak çevrimdışı modu etkinleştirin.

Yeniden Bağlantı

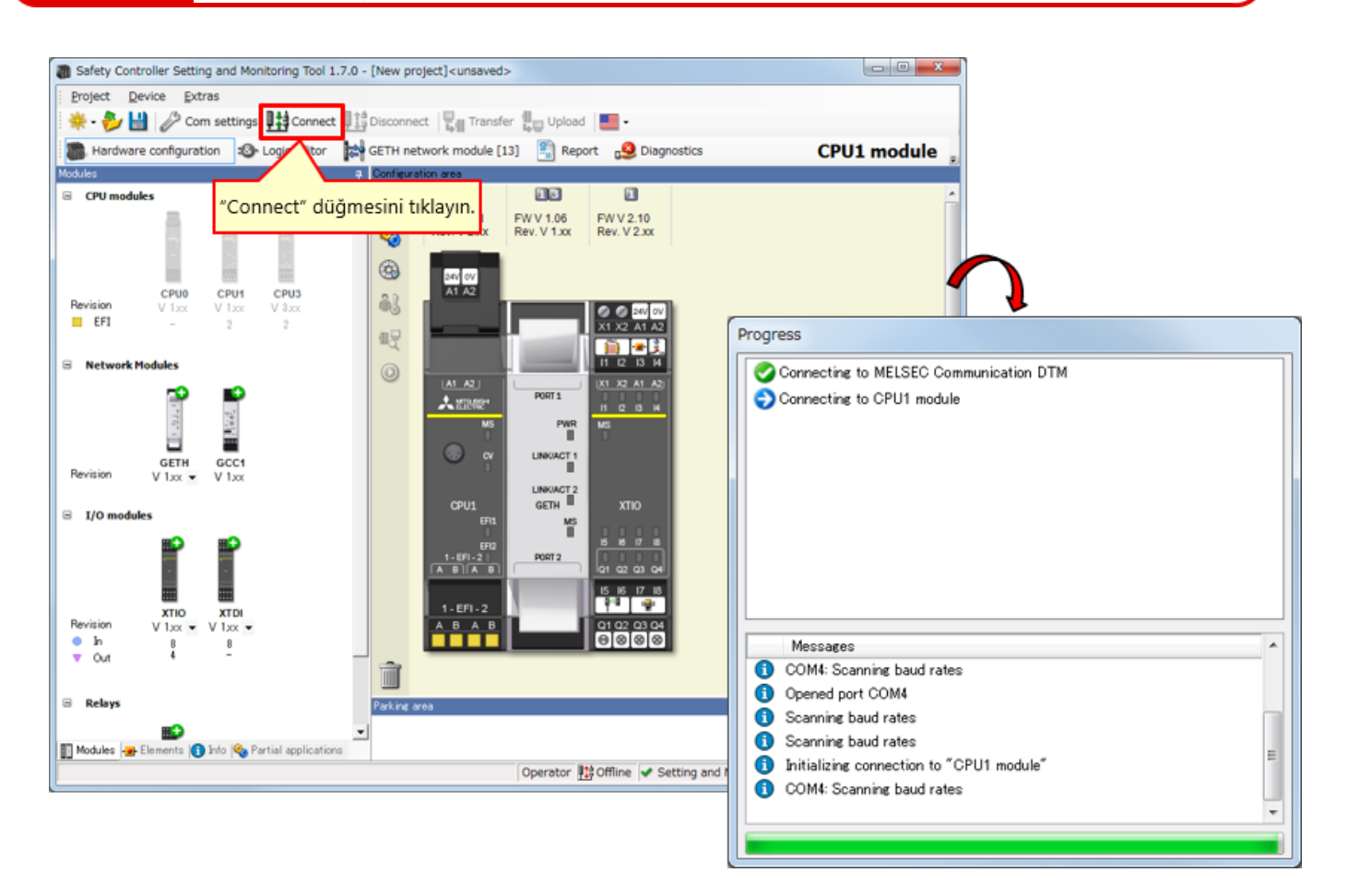

\* "Connect", araç bir denetleyiciye bağlanmadığında seçilebilir.

6.3

Bu bölümde, şunları öğrendiniz:

- Güvenlik Denetleyicisiyle Bağlantı
- Bağlantı Kesme
- Yeniden Bağlantı

# Bölüm 7 Sistem Çalışma Kontrolü

Bu bölümde güvenlik denetleyicisinin çalışmasının nasıl kontrol edileceği açıklanmaktadır.

- 7.1 Sistem Çalışma Kontrolü
- 7.2 Program Tanımı
- 7.3 Güvenlik Giriş Cihazlarını Çalıştırma
- 7.4 Sistem Çalışır Durumuna Geçiş
- 7.5 Program Tanımı
- 7.6 Hata Tanılama
- 7.7 Bu Bölümün Özeti

Sistem Çalışma Kontrolü

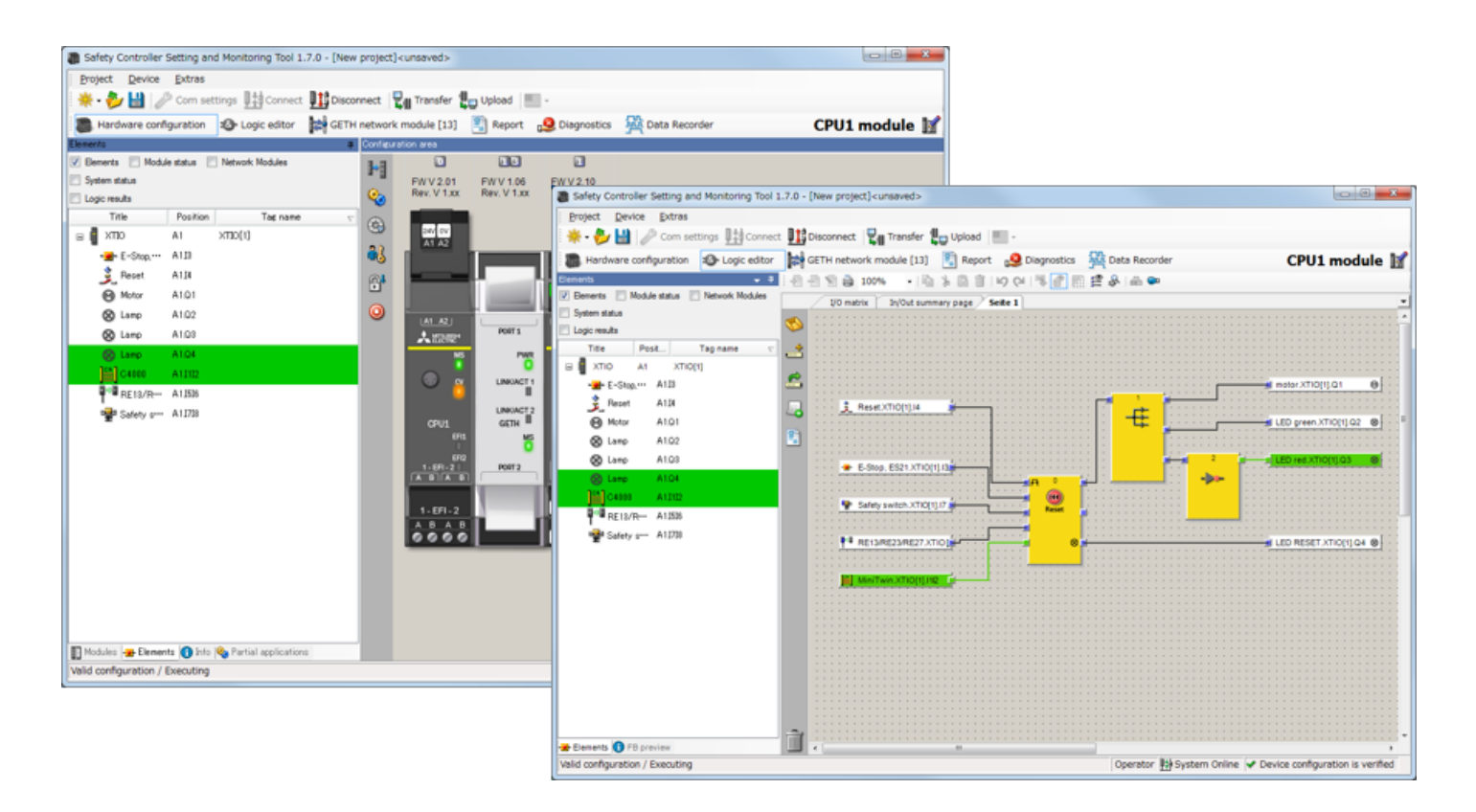

# 7.2 Program Tanımı

Hiçbir güvenlik giriş cihazı çalıştırılmıyorsa ve güvenlik denetleyicisine güç verilmesinden sonra arıza oluşursa, bileşenler aşağıdaki duruma girer.

| ÇALIŞMA lambası<br>(= yeşil lamba)    | KAPALI             |
|---------------------------------------|--------------------|
| DURDURMA lambası<br>(= kırmızı lamba) | AÇIK               |
| Motor                                 | Durdurma           |
| Sıfırlama lambası                     | AÇIK yanıp sönüyor |

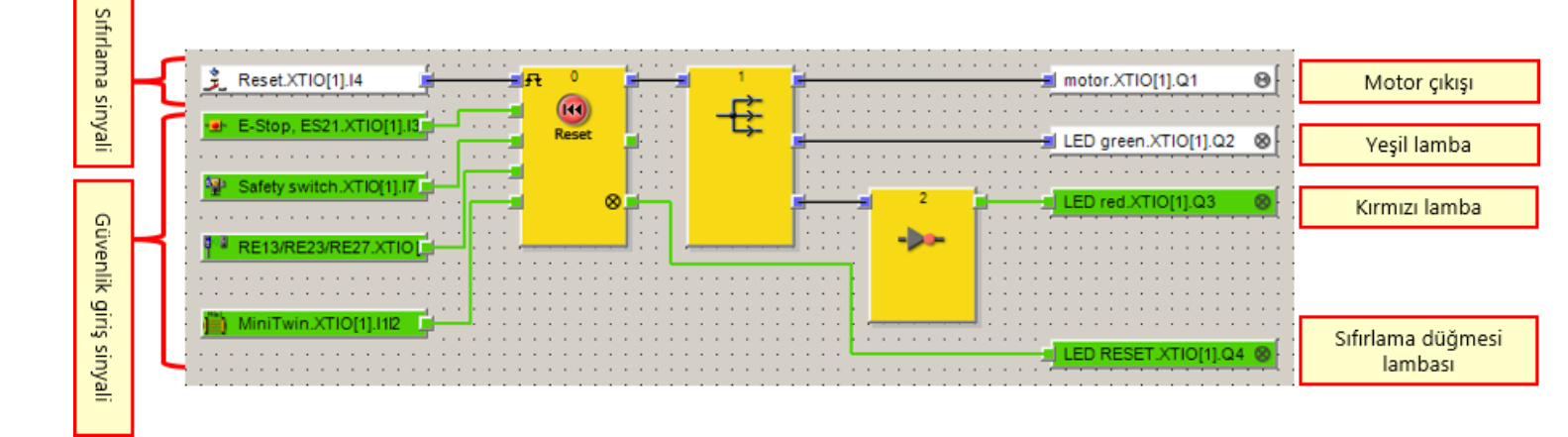

### Acil durdurma düğmesini çalıştırma

- Acil durdurma düğmesi basılı tutulduğunda bir sorun sinyali etkinleşir.
   → Acil durdurma düğmesine basın.
- Acil durdurma düğmesi normal haline geri döndükten sonra, sıfırlama lambası veya düğmesine basılması sorun sinyalini ortadan kaldırır.
   → Acil durdurma düğmesini normale döndürün.

Uygulama: Tehlike bulunduğundan dolayı acil durdurma düğmesine basıldığında, tehlike kaynağının çalışmasını durdurma

### Temassız güvenlik düğmesini çalıştırma

- Temassız güvenlik düğmesinin parçalarının ayrılması bir sorun sinyalini etkinleştirir.
- Temassız güvenlik düğmesinin parçaları birbirine yakınlaştırıldıktan sonra, sıfırlama lambası veya düğmesine basılması sorun sinyalini ortadan kaldırır.

Uygulama: Güvenlik bariyerine takılan kapı açıldığında tehlike kaynağının çalışmasını durdurma

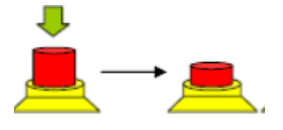

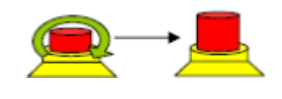

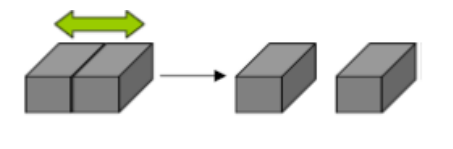

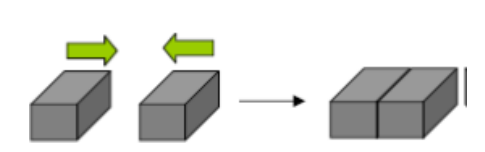

## 7.3
#### Güvenlik düğmesini çalıştırma

- Güvenlik düğmesinin dışarı çekilmesi bir sorun sinyalini etkinleştirir.
   → Aktüatörü güvenlik kapısının düğmesinden çekip çıkarın.
- Güvenlik düğmesi yerine geri yerleştirildikten sonra, sıfırlama lambası veya düğmesine basılması sorun sinyalini ortadan kaldırır.
   → Dışarı çıkarılan aktüatörü yerine geri getirin
  - ightarrow Dışarı çıkarılan aktüatörü yerine geri getirin.

Uygulama: Güvenlik bariyerine takılan kapı açıldığında tehlike kaynağının çalışmasını durdurma

#### Işık perdesini çalıştırma

- Bir nesne yerleştirilerek ışık perdesinin ışık huzmesinin önünün kapatılması sorun sinyalini etkinleştirir.
  - → lşık perdesinin ışık huzmelerinin önünü kapatın.
- Işık perdesinin ışık huzmelerinin önünü kapatan nesne kaldırıldıktan sonra, sıfırlama lambasına veya düğmesine basılması sorun sinyalini ortadan kaldırır.
   → Işık perdesinin ışık huzmesinin önünü kapatan nesneyi kaldırın.

Uygulama: Bir açıklıktan bir operatörün girişi saptandığında, tehlike kaynağının çalışmasını durdurma

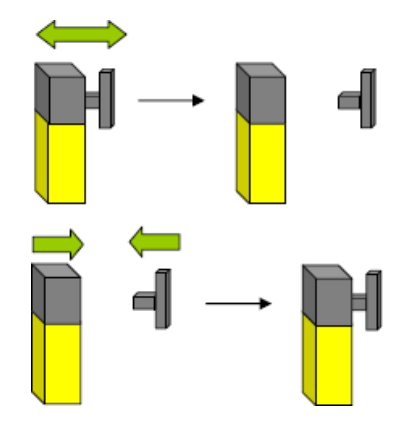

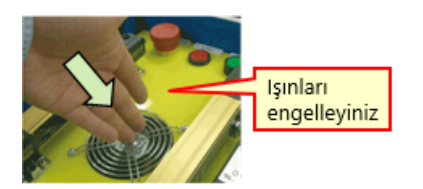

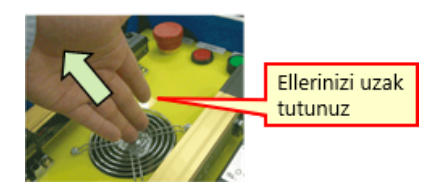

Sistem Çalışır Durumuna Geçiş

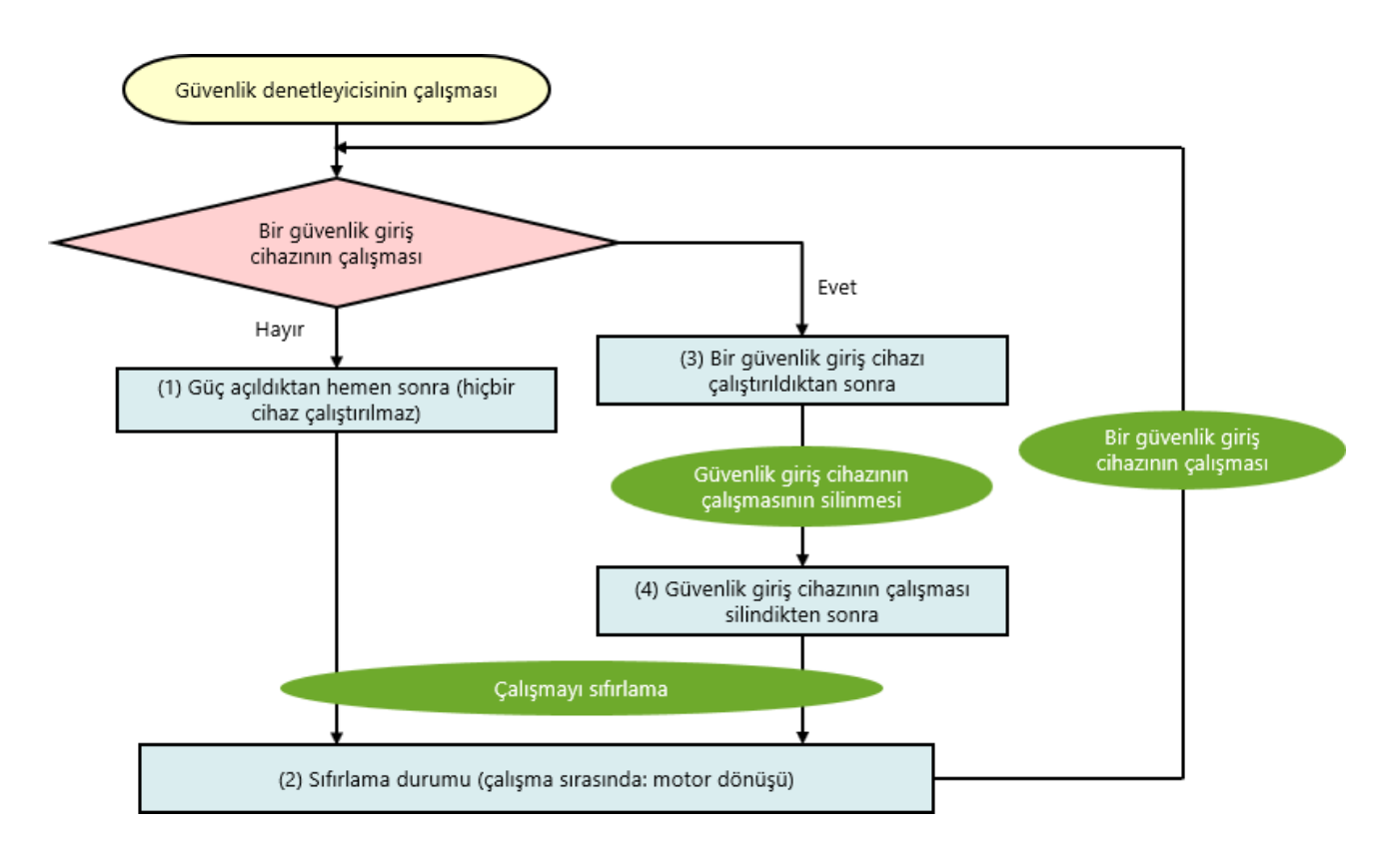

| 7.5 | Program Tanımı |
|-----|----------------|
|     |                |

## 7.5.1 Güç açıldıktan hemen sonra (hiçbir cihaz çalıştırılmaz)

Hiçbir güvenlik giriş cihazı çalıştırılmıyorsa ve güvenlik denetleyicisine güç verilmesinden sonra arıza oluşursa, bileşenler aşağıdaki duruma girer.

| ÇALIŞMA lambası<br>(= yeşil lamba)    | KAPALI             |
|---------------------------------------|--------------------|
| DURDURMA lambası<br>(= kırmızı lamba) | AÇIK               |
| Motor                                 | Durdurma           |
| Sıfırlama lambası                     | AÇIK yanıp sönüyor |

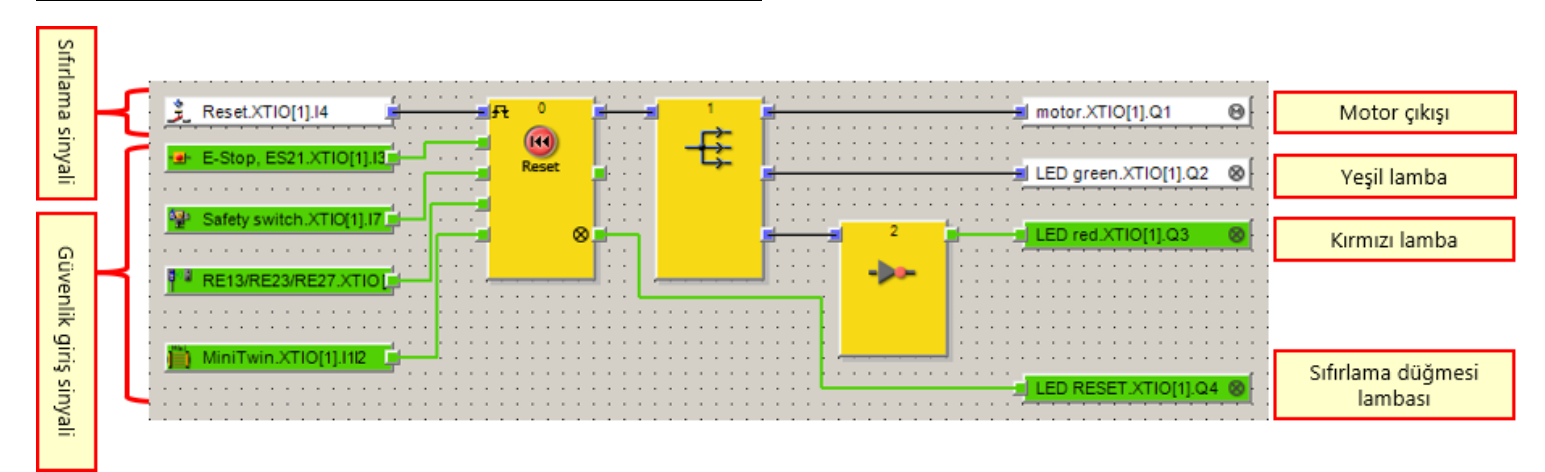

### 7.5.2 Sıfırlama durumu (çalışma sırasında: motor dönüşü)

Hiçbir güvenlik giriş cihazı çalıştırılmıyorsa ve arıza oluşursa, sıfırlama düğmesi çalıştırıldıktan sonra şu bileşenler aşağıdaki duruma girer.

| ÇALIŞMA lambası<br>(= yeşil lamba)    | KAPALI → AÇIK               |
|---------------------------------------|-----------------------------|
| DURDURMA lambası<br>(= kırmızı lamba) | AÇIK → KAPALI               |
| Motor                                 | Durdurma → Dönüş            |
| Sıfırlama lambası                     | AÇIK yanıp sönüyor → Kapalı |

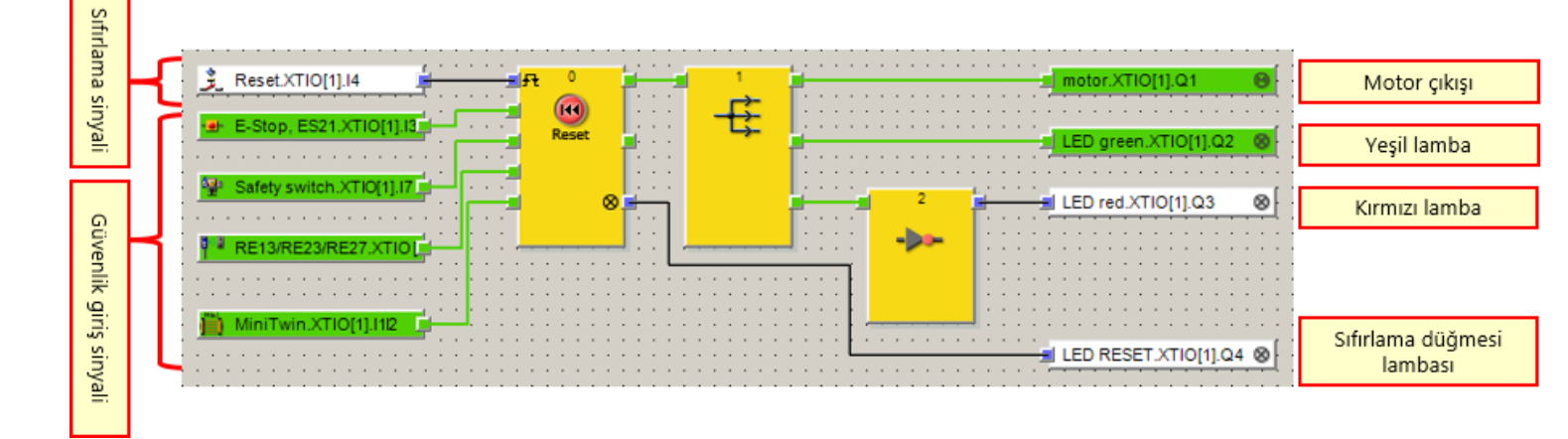

#### Acil durdurma düğmesi çalıştırıldıktan sonra

Çalışma sırasında acil durdurma düğmesine basılırsa, bileşenler aşağıdaki duruma girer.

| ÇALIŞMA lambası<br>(= yeşil lamba)    | AÇIK → KAPALI    |
|---------------------------------------|------------------|
| DURDURMA lambası<br>(= kırmızı lamba) | KAPALI → AÇIK    |
| Motor                                 | Dönüş → Durdurma |
| Sıfırlama lambası                     | KAPALI           |

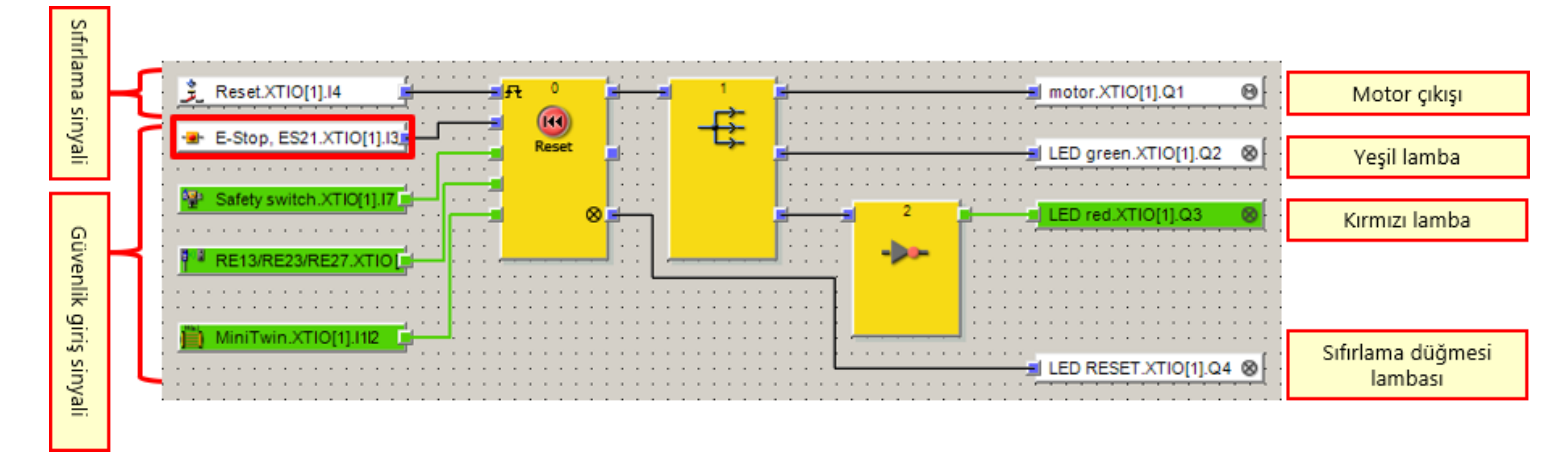

### Güvenlik düğmesi çalıştırıldıktan sonra

Çalışma sırasında güvenlik düğmesinin aktüatörü çekilirse, bileşenler aşağıdaki duruma girer.

| ÇALIŞMA lambası<br>(= yeşil lamba)    | AÇIK → KAPALI                 |
|---------------------------------------|-------------------------------|
| DURDURMA lambası<br>(= kırmızı lamba) | KAPALI → AÇIK                 |
| Motor                                 | Dönüş → <mark>Durdurma</mark> |
| Sıfırlama lambası                     | KAPALI                        |

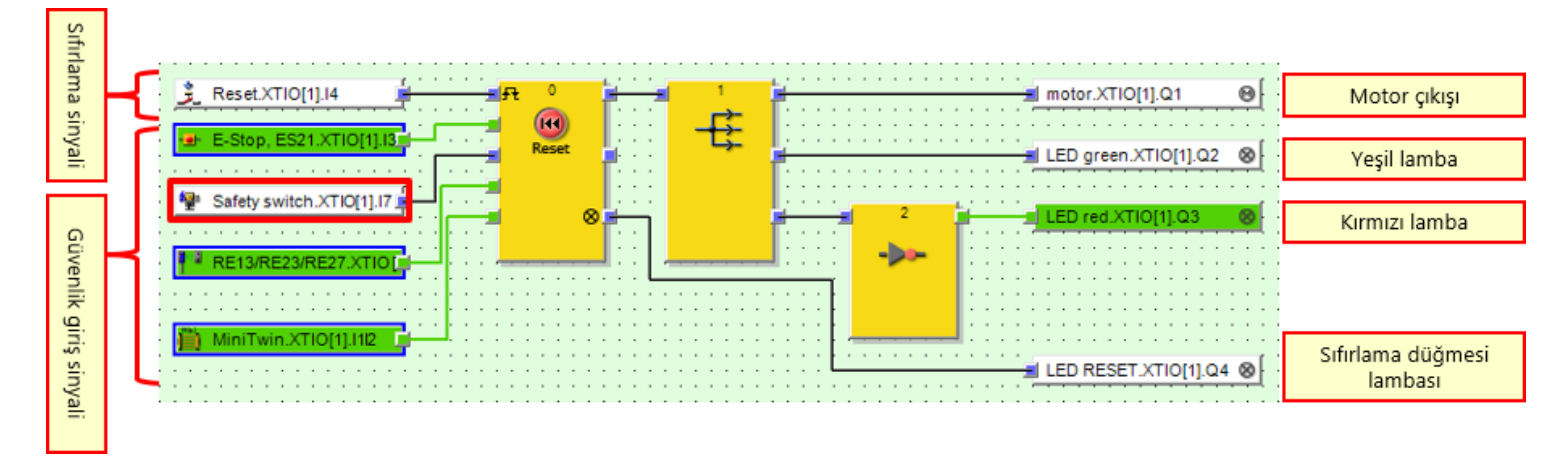

### Temassız güvenlik düğmesi çalıştırıldıktan sonra

Çalışma sırasında temassız güvenlik düğmesinin parçaları ayrılırsa, bileşenler aşağıdaki duruma girer.

| ÇALIŞMA lambası<br>(= yeşil lamba)    | AÇIK → KAPALI    |
|---------------------------------------|------------------|
| DURDURMA lambası<br>(= kırmızı lamba) | KAPALI → AÇIK    |
| Motor                                 | Dönüş → Durdurma |
| Sıfırlama lambası                     | KAPALI           |

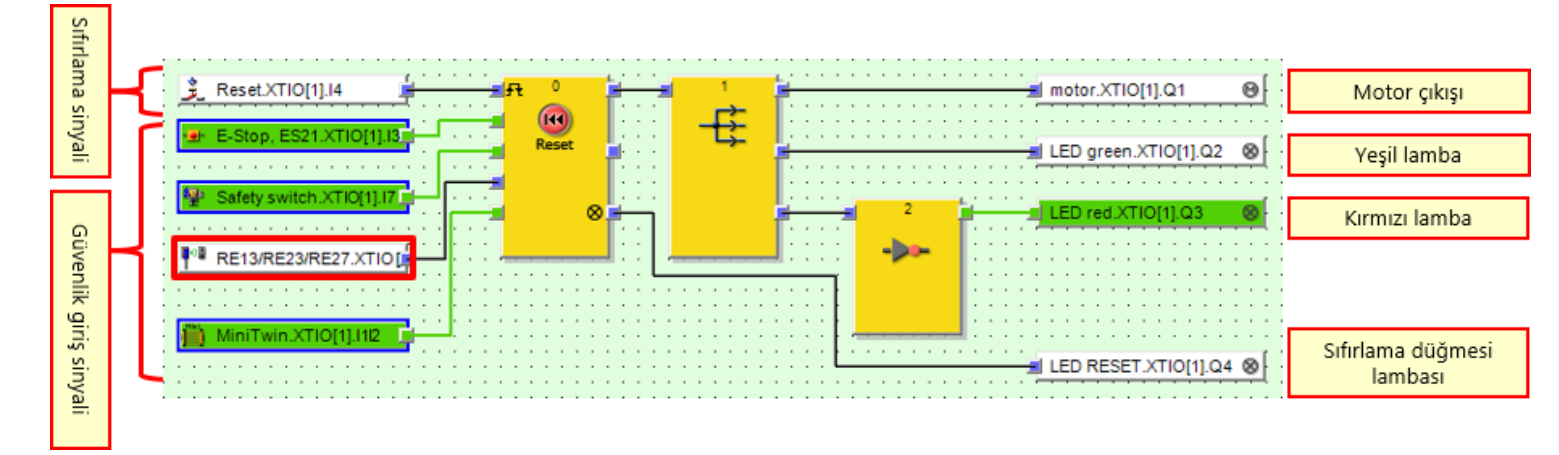

### Işık perdesi çalıştırıldıktan sonra

Çalışma sırasında ışık perdesinin ışık huzmesinin önü kapatılırsa, bileşenler aşağıdaki duruma girer.

| ÇALIŞMA lambası<br>(= yeşil lamba)    | AÇIK → KAPALI    |
|---------------------------------------|------------------|
| DURDURMA lambası<br>(= kırmızı lamba) | KAPALI → AÇIK    |
| Motor                                 | Dönüş → Durdurma |
| Sıfırlama lambası                     | KAPALI           |

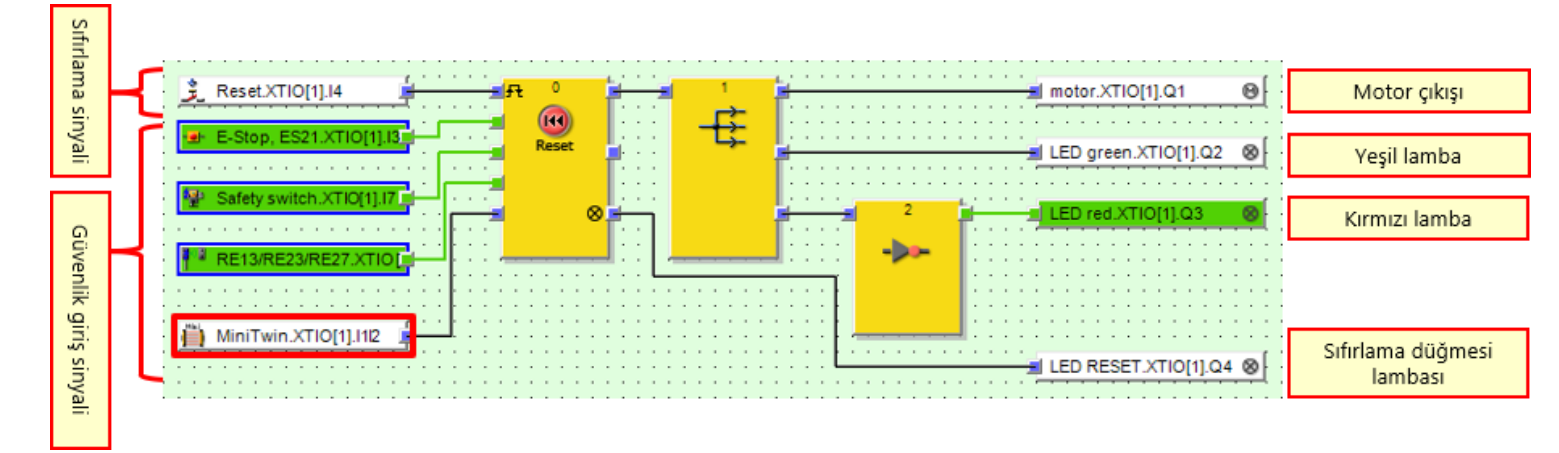

### 7.5.4 Güvenlik giriş cihazının çalışması silindikten sonra

Bir güvenlik giriş cihazı çalıştırılır ve ardından çalışma temizlenirse, bileşenler aşağıdaki duruma girer.

| ÇALIŞMA lambası<br>(= yeşil lamba)    | KAPALI                         |
|---------------------------------------|--------------------------------|
| DURDURMA lambası<br>(= kırmızı lamba) | AÇIK                           |
| Motor                                 | Durdurma                       |
| Sıfırlama lambası                     | KAPALI<br>→ AÇIK yanıp sönüyor |

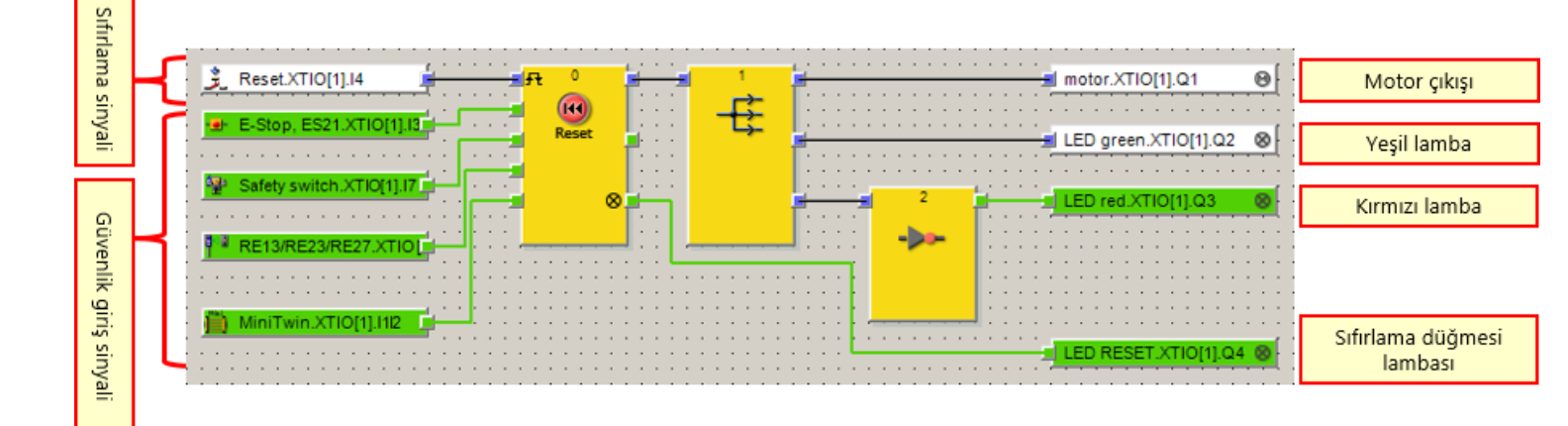

Tanılama sonuçları ve güvenlik denetleyicisinin çalışması Setting and Monitoring Tool üzerinde kontrol edilebilir.

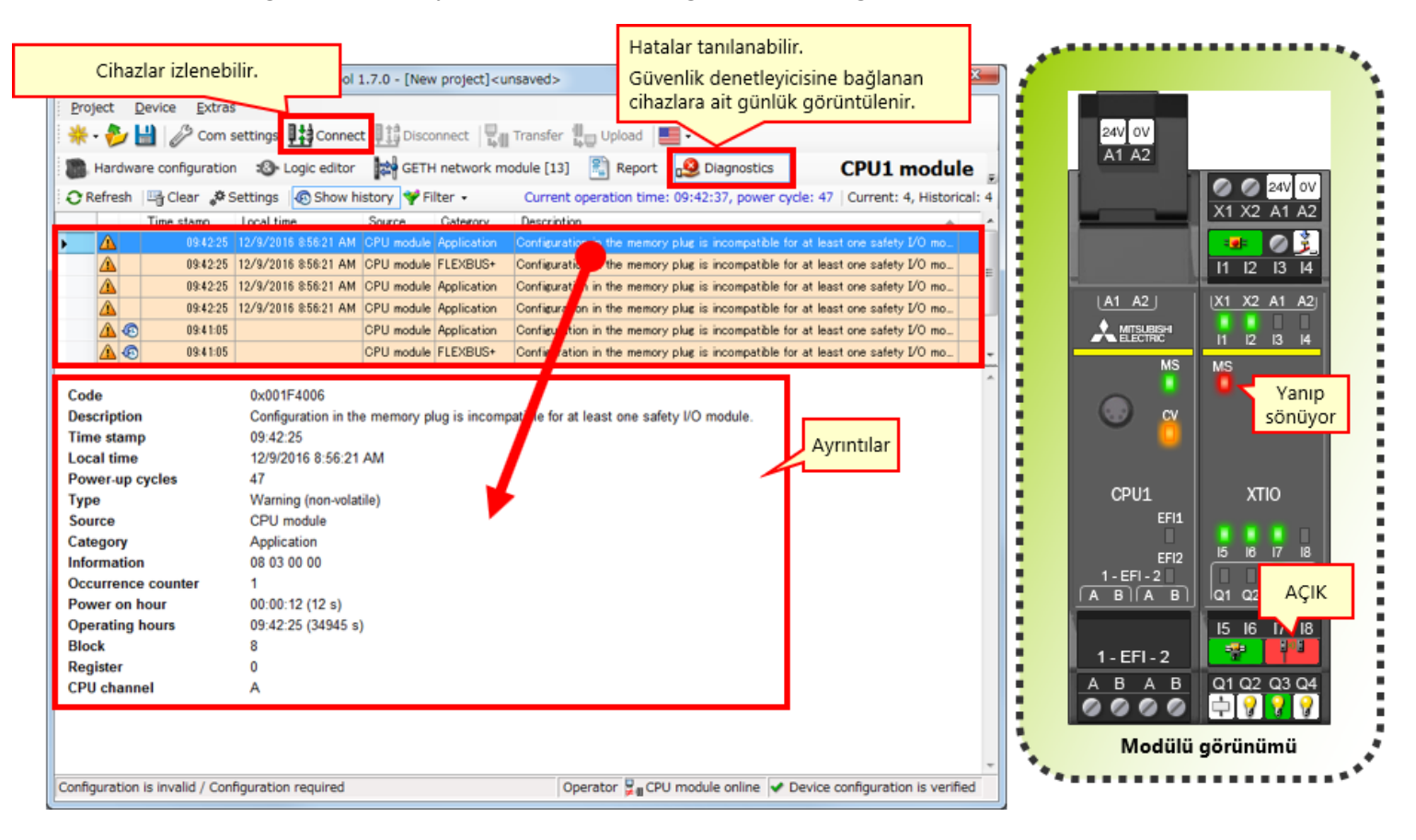

Bu bölümde, şunları öğrendiniz:

- Sistem Çalışma Kontrolü
- Program Tanımı
- Güvenlik Giriş Cihazlarını Çalıştırma
- Sistem Çalışır Durumuna Geçiş
- Program Tanımı
- Hata Tanılama

Artık **GÜVENLİK DENETLEYİCİSİ TEMEL KURSU** Kursunun tüm derslerini tamamladığınıza göre, son teste girmeye hazırsınız. Anlatılan herhangi bir konudan emin değilseniz, lütfen bu fırsatı o konuları incelemeye ayırınız.

#### Bu Son Testte toplam 6 soru (6 öğe) vardır.

Son teste istediğiniz kadar girebilirsiniz.

#### Skor sonuçları

Doğru cevap sayısı, soru sayısı, doğru cevap yüzdesi ve geçme/kalma sonucu skor sayfasında görünecektir.

|              |         | 1                                                                                                    | 2 | 3        | 4 | 5 | 6 | 7 | 8   | 9    | 10      | 11  | 12    |                    |
|--------------|---------|----------------------------------------------------------------------------------------------------|---|----------|---|---|---|---|-----|------|---------|-----|-------|--------------------|
| Yeniden Dene | Test 1  | 1                                                                                                    | X | X        | 1 |   |   |   |     |      |         |     |       | Toplam soru: 28    |
|              | Test 2  | <ul> <li>Image: A set of the set of the</li></ul>  | 1 | 1        | × |   |   |   |     |      |         |     |       | Doğru cevaplar: 22 |
|              | Test 3  | 1                                                                                                    |   |          |   |   |   |   |     |      |         |     |       |                    |
|              | Test 4  | <ul> <li>Image: A second second s</li></ul> |   |          |   |   |   |   |     |      |         |     |       | Yüzde: 79 %        |
|              | Test 5  | <ul> <li>Image: A set of the set of the</li></ul>  | × |          |   |   |   |   |     |      |         |     |       | $\frown$           |
| Yeniden Dene | Test 6  | 1                                                                                                    | X | $\times$ | X |   |   |   |     |      | _       |     |       |                    |
|              | Test 7  | 1                                                                                                    | × | ×        | 1 |   |   |   | T   | esti | geçi    | nek | için, | doğru              |
|              | Test 8  | 1                                                                                                    | 1 | 1        | 1 | 1 |   |   | C c | evar | oları   | n % | 60 c  | lması gerekir.     |
|              | Test 9  | 1                                                                                                    |   |          |   |   |   |   |     |      | o nor n |     |       | gerenni            |
| Yeniden Dene | Test 10 | X                                                                                                    |   |          |   |   |   |   |     |      |         |     |       |                    |

| Test         | Son Test 1                                                                                     |
|--------------|------------------------------------------------------------------------------------------------|
|              |                                                                                                |
| Bir güvenlik | denetleyicisinde (MELSEC-WS), bir CPU modülüne "en fazla 10" güvenlik G/Ç modülü bağlanabilir. |
|              |                                                                                                |
|              |                                                                                                |
|              | · · · · · · · · · · · · · · · · · · ·                                                          |
| Q1           |                                                                                                |
|              |                                                                                                |
| • •          |                                                                                                |
|              |                                                                                                |
| ×            |                                                                                                |
|              |                                                                                                |
|              |                                                                                                |
|              |                                                                                                |
|              |                                                                                                |
|              |                                                                                                |

| Test        | Son Test 2                                                                                                 |
|-------------|----------------------------------------------------------------------------------------------------|
| Güvenlik de | enetleyicisi için bir programlama aracı olan Setting and Monitoring Tool ücretsiz olarak temin edilebilir. |
|             |                                                                                                    |
|             |                                                                                                    |
| Q1          |                                                                                                    |
| • •         |                                                                                                    |
| ×           |                                                                                                    |
|             |                                                                                                    |
|             |                                                                                                    |
|             |                                                                                                    |

| Test        | Son Test 3                                                               |
|-------------|--------------------------------------------------------------------------|
| Güvenlik de | anetlevicisi icin Setting and Monitoring Tool programlama dili "ERD" dir |
| Guvenink de |                                                                          |
|             |                                                                          |
|             |                                                                          |
| Q1          |                                                                          |
| • •         |                                                                          |
| ×           |                                                                          |
|             |                                                                          |
|             |                                                                          |
|             |                                                                          |

| Test                       | Son Test 4                                                                                                    |   |
|----------------------------|----------------------------------------------------------------------------------------------------|---|
| Güvenlik de<br>dosyalarına | enetleyicisi için Setting and Monitoring Tool rapor oluşturma işlevi donanım konfigürasyonlarını ve hata geçmişlerini PDF<br>ı çıkartabilir. | • |
| Q1                         |                                                                                                    |   |
| • 0                        |                                                                                                    |   |
| ×                          |                                                                                                    |   |
|                            |                                                                                                    |   |
|                            |                                                                                                    |   |
|                            |                                                                                                    |   |

| Test     | Son Test 5                                                                                                    |
|----------|----------------------------------------------------------------------------------------------------|
|          |                                                                                                    |
| Güvenlik | denetleyicilerinde proje indirmek için gereken "Yönetici" kullanıcı seviyesi için varsayılan parola "MELSECWS" dir. |
|          |                                                                                                    |
|          |                                                                                                    |
|          | •                                                                                                    |
| 01       |                                                                                                    |
| QI       |                                                                                                    |
| 0        |                                                                                                    |
|          |                                                                                                    |
| ×        |                                                                                                    |
|          |                                                                                                    |
|          |                                                                                                    |
|          |                                                                                                    |
|          |                                                                                                    |
|          |                                                                                                    |

| Test                        | Son Test 6                                                                                                    |
|-----------------------------|----------------------------------------------------------------------------------------------------|
|                             |                                                                                                    |
| Güvenlik de<br>denetleyicir | netleyicisi bir ağ üzerinden MELSEC-Q serisi programlanabilir denetleyiciye bağlanamaz ve programlanabilir<br>in çalışma durumunu izleyemez. |
|                             |                                                                                                    |
| Q1                          |                                                                                                    |
| • 0                         |                                                                                                    |
| ×                           |                                                                                                    |
|                             |                                                                                                    |
|                             |                                                                                                    |
|                             |                                                                                                    |

| Test         | Son Test 1                                                                                       |
|--------------|--------------------------------------------------------------------------------------------------|
| Bir güvenlik | c denetleyicisinde (MELSEC-WS), bir CPU modülüne "en fazla 10" güvenlik G/Ç modülü bağlanabilir. |
|              | ▼                                                                                                |
| Q1           |                                                                                                  |
| • 0          |                                                                                                  |
| <b>0</b> ×   |                                                                                                  |
|              |                                                                                                  |
|              |                                                                                                  |

| Test        | Son Test 2                                                                                                |
|-------------|----------------------------------------------------------------------------------------------------|
|             |                                                                                                    |
| Güvenlik de | netleyicisi için bir programlama aracı olan Setting and Monitoring Tool ücretsiz olarak temin edilebilir. |
|             |                                                                                                    |
|             |                                                                                                    |
|             |                                                                                                    |
| Q1          |                                                                                                    |
| _           |                                                                                                    |
| • •         |                                                                                                    |
|             |                                                                                                    |
| ×           |                                                                                                    |
|             |                                                                                                    |
|             |                                                                                                    |
|             |                                                                                                    |
|             |                                                                                                    |

| Test        | Son Test 3                                                                |
|-------------|---------------------------------------------------------------------------|
|             |                                                                           |
| Güvenlik de | enetleyicisi için Setting and Monitoring Tool programlama dili "FBD" dir. |
|             |                                                                           |
|             | •                                                                         |
|             |                                                                           |
| Q1          |                                                                           |
|             |                                                                           |
| 00          |                                                                           |
| ×           |                                                                           |
|             |                                                                           |
|             |                                                                           |
|             |                                                                           |
|             |                                                                           |
|             |                                                                           |

| Test                     | Son Test 4                                                                                                    |   |
|--------------------------|----------------------------------------------------------------------------------------------------|---|
| Güvenlik d<br>dosyaların | enetleyicisi için Setting and Monitoring Tool rapor oluşturma işlevi donanım konfigürasyonlarını ve hata geçmişlerini PDF<br>a çıkartabilir. | • |
|                          |                                                                                                    | • |
| Q1                       |                                                                                                    |   |
| • •                      |                                                                                                    |   |
| ×                        |                                                                                                    |   |
|                          |                                                                                                    |   |
|                          |                                                                                                    |   |

| Test        | Son Test 5                                                                                                    |
|-------------|----------------------------------------------------------------------------------------------------|
|             |                                                                                                    |
| Güvenlik de | netleyicilerinde proje indirmek için gereken "Yönetici" kullanıcı seviyesi için varsayılan parola "MELSECWS" dir. |
|             |                                                                                                    |
|             |                                                                                                    |
|             | <del>۲</del>                                                                                                    |
| 01          |                                                                                                    |
|             |                                                                                                    |
| • •         |                                                                                                    |
|             |                                                                                                    |
| ×           |                                                                                                    |
|             |                                                                                                    |
|             |                                                                                                    |
|             |                                                                                                    |
|             |                                                                                                    |

| Test                        | Son Test 6                                                                                                    |
|-----------------------------|----------------------------------------------------------------------------------------------------|
|                             |                                                                                                    |
| Güvenlik de<br>denetlevicin | netleyicisi bir ağ üzerinden MELSEC-Q serisi programlanabilir denetleyiciye bağlanamaz ve programlanabilir<br>in çalışma durumunu izlevemez |
| deneticyten                 |                                                                                                    |
|                             |                                                                                                    |
|                             | ×                                                                                                    |
| 01                          |                                                                                                    |
|                             |                                                                                                    |
| • •                         |                                                                                                    |
|                             |                                                                                                    |
| <b>O</b> ×                  |                                                                                                    |
|                             |                                                                                                    |
|                             |                                                                                                    |
|                             |                                                                                                    |
|                             |                                                                                                    |
|                             |                                                                                                    |

| Son Testi tam | amladınız. Sonuç alanınız aşağ  | ğıda göst                                                                                                    | erildiğ | ıi gibic | lir. |   |   |   |   |   |    |                          |
|---------------|---------------------------------|----------------------------------------------------------------------------------------------------|---------|----------|------|---|---|---|---|---|----|--------------------------|
| Son Testi son | landırmak için bir sonraki sayf | aya ilerle                                                                                                    | yin.    |          |      |   |   |   |   |   |    |                          |
|               |                                 | 1                                                                                                    | 2       | 3        | 4    | 5 | 6 | 7 | 8 | 9 | 10 | _                        |
|               | Son Test 1                      | ×                                                                                                    |         |          |      |   |   |   |   |   |    | Toplam soru: <b>6</b>    |
|               | Son Test 2                      | <                                                                                                    |         |          |      |   |   |   |   |   |    | Doğru cevaplar: <b>6</b> |
|               | Son Test 3                      | >                                                                                                    |         |          |      |   |   |   |   |   |    | 100                      |
|               | Son Test 4                      | <ul> <li>Image: A second second s</li></ul> |         |          |      |   |   |   |   |   |    | Yüzde: <b>IUU</b> %      |
|               | Son Test 5                      | <ul> <li>Image: A second second s</li></ul> |         |          |      |   |   |   |   |   |    |                          |
|               | Son Test 6                      | <ul> <li>Image: A second second s</li></ul> |         |          |      |   |   |   |   |   |    |                          |
|               |                                 |                                                                                                    |         |          |      |   |   |   |   |   |    | Temizle                  |
|               |                                 |                                                                                                    |         |          |      |   |   |   |   |   |    |                          |
|               |                                 |                                                                                                    |         |          |      |   |   |   |   |   |    |                          |
|               |                                 |                                                                                                    |         |          |      |   |   |   |   |   |    |                          |
|               |                                 |                                                                                                    |         |          |      |   |   |   |   |   |    |                          |
|               |                                 |                                                                                                    |         |          |      |   |   |   |   |   |    |                          |
|               |                                 |                                                                                                    |         |          |      |   |   |   |   |   |    |                          |
|               |                                 |                                                                                                    |         |          |      |   |   |   |   |   |    |                          |
|               |                                 |                                                                                                    |         |          |      |   |   |   |   |   |    |                          |
|               |                                 |                                                                                                    |         |          |      |   |   |   |   |   |    |                          |
|               |                                 |                                                                                                    |         |          |      |   |   |   |   |   |    |                          |
|               |                                 |                                                                                                    |         |          |      |   |   |   |   |   |    |                          |
|               |                                 |                                                                                                    |         |          |      |   |   |   |   |   |    | <u></u>                  |

# GÜVENLİK DENETLEYİCİSİ TEMEL Kursunu tamamladınız.

Bu kursa katıldığınız için teşekkür ederiz.

Derslerden keyif almış olmanızı ve bu kursta edindiğiniz bilgilerin gelecekte faydalı olmasını umarız.

Kursu istediğiniz kadar çok gözden geçirebilirsiniz.

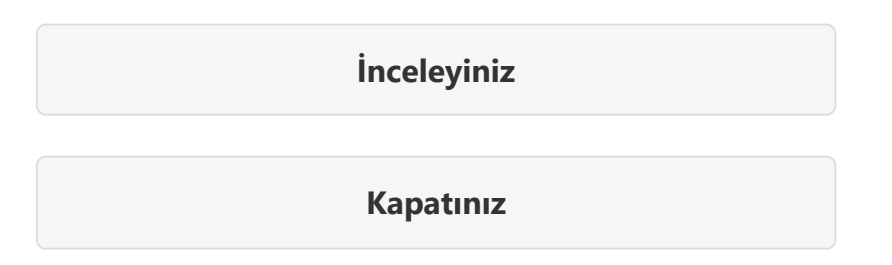